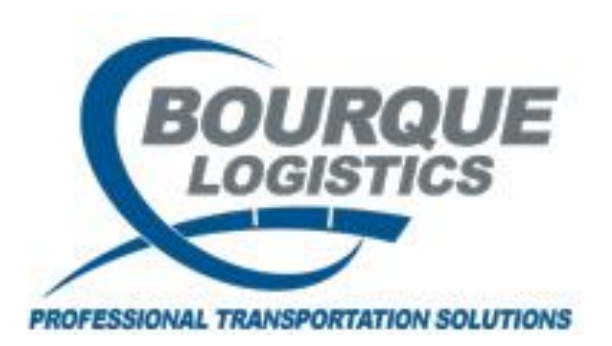

# YardMaster® Overview Manual

YardMaster®

Version – 13.1

©2005 Bourque Data Systems, Inc. All Rights Reserved THIS DOCUMENT AND CONTENTS IS ONLY FOR THE USE OF BDS AGENTS AND LICENSEES. IT CONTAINS CONFIDENTIAL INFORMATION AND TRADE SECRETS OF BOURQUE DATA SYSTEMS, INC.. UNAUTHORIZED USE, DISTRIBUTION, OR DISCLOSURE IS PROHIBITED.

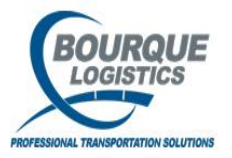

## **Quick Information**

Click the quick info icon to get a pop-up screen with a list of car status and plant status description, as well as a list of defined yards, tracks and capacities.

| Ti Yaı | rdI | Ma     | ster®            | ) - b | rianj   | @ D   | EER | . PA | RK  | (A | sq       | QL1 | .i2¢ | :t\ | H   | li2  | t/Y | МО | V      | TES | т)       |            |            |            |            |              |            |              |             |     |     |      |     |      |          |    |   |   |            |   |          |      |   |    |     |    |                  |  |            |  |
|--------|-----|--------|------------------|-------|---------|-------|-----|------|-----|----|----------|-----|------|-----|-----|------|-----|----|--------|-----|----------|------------|------------|------------|------------|--------------|------------|--------------|-------------|-----|-----|------|-----|------|----------|----|---|---|------------|---|----------|------|---|----|-----|----|------------------|--|------------|--|
| File \ | Vie | W      | Swite            | h L   | oadin   | ig Op | s I | Con  | fig | D  | em       | urr | age  | 2   | Re  | epo  | rts | ľ  | tiliti | 5   | FAS      | TRA        | IC R       | ζерс       | orts       | R            | AILT       | RAG          | C.Co        | m   | Wir | ndow | - F | lelp |          |    |   |   |            |   |          | <br> |   |    |     |    |                  |  |            |  |
| 1      |     | ] !    | 23   <           | 10    | i i     |       | <   | #    |     |    | <u>.</u> | Ē   | b (  | T   | Ş   | ₽    |     | ŧ. | 0      | )   | <b>V</b> | ۵          | ×          | 5          | \$         | F            |            | 2            |             |     |     | Ŧ    |     | 23   | <b>ş</b> | 12 | J | 6 | <b>a</b> 6 | 3 | <b>#</b> | ŧŧŧ  | Ċ | Ø. | l É | וו | <b>x+y</b><br>⁼? |  | <b>I</b> ¢ |  |
|        |     |        |                  |       |         |       |     |      |     |    |          |     |      |     |     |      |     |    | $\sim$ |     |          |            |            |            |            |              |            |              |             |     |     |      |     |      |          |    |   |   |            |   |          |      |   |    |     |    |                  |  |            |  |
|        | Qu  | ıic    | k Info           | )     |         |       |     |      |     |    |          |     |      |     |     |      |     |    |        |     |          |            |            |            |            |              |            |              |             |     |     |      |     |      |          |    |   |   |            | × |          |      |   |    |     |    |                  |  |            |  |
|        |     | C      | ar Sta           | atus  |         | _     | _   | _    | _   | _  |          |     |      | St  | at  | us   |     |    | •      | [   | 0101     | AR         | GO         | ) - C      | PC         |              |            | _            | _           | _   |     | _    |     | _    |          |    |   |   | •          | ] |          |      |   |    |     |    |                  |  |            |  |
|        | 08  | R      | EVIEW            | MSE   | )S      |       |     |      |     |    | —        |     |      | BR  |     | NN N | G   |    |        | 1   | ST       | I 51       | OR         | AG         | ΕY         | ARI          | D 1 ·      | CF           | с ( <u></u> | 5Т( | ORA | GE)  |     |      |          |    |   |   |            | 1 |          |      |   |    |     |    |                  |  |            |  |
|        | 30  | В      | AD OR            | DER   | ED      |       |     |      |     |    |          |     |      | OF  | RAJ | NGE  | G   |    |        |     |          |            |            |            |            |              |            |              | Tra         | ck  | s   |      |     |      |          |    |   | _ |            |   |          |      |   |    |     |    |                  |  |            |  |
| C      | CE  | C      | LEAR E           | EMPT  | Y       |       |     |      |     |    |          |     |      | DK  | GF  | REE  | NG  |    |        |     |          |            |            |            |            |              |            |              |             |     |     |      |     |      |          |    |   |   |            |   |          |      |   |    |     |    |                  |  |            |  |
| 0      | CL  | C      | LEANI            | NG    |         |       |     |      |     |    |          |     |      | GR  | ۱A  | (    |     |    | -      |     |          |            |            |            |            |              |            |              |             |     |     |      |     |      |          |    |   |   |            |   |          |      |   |    |     |    |                  |  |            |  |
|        |     |        |                  |       |         |       |     |      |     |    |          |     |      |     |     |      |     |    | _      |     |          |            |            |            |            |              |            |              |             |     |     |      |     |      |          |    |   |   |            |   |          |      |   |    |     |    |                  |  |            |  |
| P      | s   | P<br>D | lant S<br>escrip | tati  | IS<br>1 |       |     |      |     |    |          |     |      |     |     |      |     |    | -      |     |          |            |            |            |            |              |            |              |             |     |     |      |     |      |          |    |   |   |            |   |          |      |   |    |     |    |                  |  |            |  |
| R      |     | A      | T RAIL           | ROA   | D       |       |     |      |     |    |          |     |      |     |     |      |     |    |        |     | 07Y      | 'AR<br>'AR | D (<br>D ( | (19<br>(20 | cai<br>cai | r ca<br>r ca | pac<br>nac | ity)<br>itv] | )           |     |     |      |     |      |          |    |   |   |            |   |          |      |   |    |     |    |                  |  |            |  |
| с      |     | С      | ALLED            | IN    |         |       |     |      |     |    |          |     |      |     |     |      |     |    |        |     | 12       | AR         | D (        | (20        | ca         | r ca         | pac        | ity)         | ,<br>)      |     |     |      |     |      |          |    |   |   |            |   |          |      |   |    |     |    |                  |  |            |  |
| I      |     | I      | I PLAN           | т     |         |       |     |      |     |    |          |     |      |     |     |      |     |    |        | 1   | 94L      | EAI        | <b>)</b> ( | 10 (       | car        | caj          | paci       | ty)          |             |     |     |      |     |      |          |    |   |   |            |   |          |      |   |    |     |    |                  |  |            |  |
|        |     |        |                  |       |         |       |     |      |     |    |          |     |      |     |     |      |     |    | •      |     | COF      | RN (       | (10        | ca         | r ca       | эра          | city       | )            |             |     |     |      |     |      |          |    |   |   | -          | 1 |          |      |   |    |     |    |                  |  |            |  |
|        |     |        |                  |       |         |       |     |      |     |    |          |     |      |     |     |      | 0   | ĸ  |        |     | Pri      | nt         | ]          |            |            |              |            |              |             |     |     |      |     |      |          |    |   |   |            |   |          |      |   |    |     |    |                  |  |            |  |
|        |     |        |                  |       |         |       |     |      |     |    |          |     |      |     |     |      |     |    |        |     |          |            |            |            |            |              |            |              |             |     |     |      |     |      |          |    |   |   |            |   |          |      |   |    |     |    |                  |  |            |  |
|        | ľ   | ľ      |                  |       |         |       |     |      |     | ľ  |          |     |      |     |     | ľ    |     | ľ  | ľ      |     |          |            |            |            | ľ          |              |            |              |             | ľ   |     |      |     |      |          |    |   |   |            |   | 1        |      |   |    |     |    |                  |  |            |  |
|        |     |        |                  |       |         |       |     |      |     |    |          |     |      |     |     |      |     |    |        |     |          |            |            |            |            |              |            |              |             |     |     |      |     |      |          |    |   |   |            |   |          |      |   |    |     |    |                  |  |            |  |

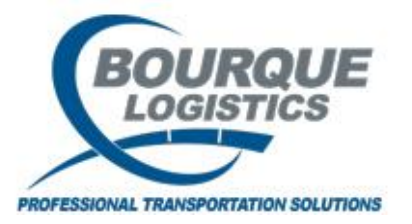

To view and maintain current and historical visit records, select View...Plant Visits from the menu options or click on the View Plant Visit icon.

| 🙀 YardMaster® - brianj @ DEE | ER PARK | (ASQL1i2ct | t\H1i2t/YI | HOL_TEST)    |            |             |            |        |      |      |     |       |        |         |          |
|------------------------------|---------|------------|------------|--------------|------------|-------------|------------|--------|------|------|-----|-------|--------|---------|----------|
| File View Switch Loading Ops | Config  | Demurrage  | Reports    | Utilities FA | STRAC Repo | orts RAILTR | AC.Com     | Window | Help |      |     |       |        |         |          |
| Plant Visits                 | 8       | ) 🔒 🖆 🖬    | 2 🕫 👔      | V )0 5       | è 🗸 5      | * ≓ 🖬       | 8   ma   j |        | 5    | 12 🥩 | 🚑 😂 | 💻 🔳 🗄 | ii 🖑 M | Xty 🕟 🛛 | <b>9</b> |
| Car Hot List                 |         |            |            |              |            |             |            |        |      |      |     |       |        |         |          |
| Car Shipments                |         |            |            |              |            |             |            |        |      |      |     |       |        |         |          |
| CLMs                         | •       |            |            |              |            |             |            |        |      |      |     |       |        |         |          |
| Switch Requests              |         |            |            |              |            |             |            |        |      |      |     |       |        |         |          |
| Orders                       | •       |            |            |              |            |             |            |        |      |      |     |       |        |         |          |
| Load and Hold                |         |            |            |              |            |             |            |        |      |      |     |       |        |         |          |
| Inbound Materials            |         |            |            |              |            |             |            |        |      |      |     |       |        |         |          |
| External Storage             |         |            |            |              |            |             |            |        |      |      |     |       |        |         |          |
| Car Inspections              |         |            |            |              |            |             |            |        |      |      |     |       |        |         |          |
| Repair Requests              |         |            |            |              |            |             |            |        |      |      |     |       |        |         |          |
| YM Photos                    |         |            |            |              |            |             |            |        |      |      |     |       |        |         |          |
| Quick Info                   |         |            |            |              |            |             |            |        |      |      |     |       |        |         |          |
| Plant Layout                 |         |            |            |              |            |             |            |        |      |      |     |       |        |         |          |
| Storage Instructions         |         |            |            |              |            |             |            |        |      |      |     |       |        |         |          |
| Car Lookup                   |         |            |            |              |            |             |            |        |      |      |     |       |        |         |          |
| Customer Assignment          |         |            |            |              |            |             |            |        |      |      |     |       |        |         |          |
| View Cars By Pool            |         |            |            |              |            |             |            |        |      |      |     |       |        |         |          |
| YM Dashboard                 |         |            |            |              |            |             |            |        |      |      |     |       |        |         |          |
|                              |         |            |            |              |            |             |            |        |      |      |     |       |        |         |          |
|                              |         |            |            |              |            |             |            |        |      |      |     |       |        |         |          |

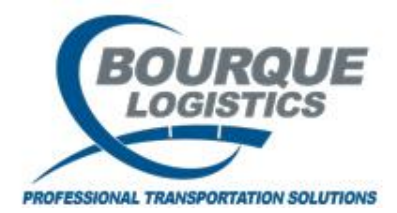

| YardMaster® - brianj @ DEER PARK (ASQL1i2ct\H1i2t/YMOL_TEST)                      |                                                 |                                                                                                  |                |               |              |                  |
|-----------------------------------------------------------------------------------|-------------------------------------------------|--------------------------------------------------------------------------------------------------|----------------|---------------|--------------|------------------|
| File View Switch Loading Ops Config Demurrage Reports Utilities FASTRAC Reports R | AILTRAC.Com Window H                            | Help                                                                                             |                |               |              |                  |
| 🖉 🕕 🔁 🕫 🗊 🚎 X 🚟 🔚 🖳 🗁 🖃 🖗 🚺 🚺 🗡 🔌 🗲 🔭                                             | * 🛋 📖 🛎 🖬 💈                                     | 2 🌮 🔛 🧳                                                                                          | 🚳 🗁 💼          | 🔲 🏭 🖑 🌢       | 🕯 🔲 📋 🎽      | 🕅 🗟 📓 🖡          |
| View Plant Visit                                                                  |                                                 |                                                                                                  |                |               |              |                  |
| Sort By Column Asc 🔺 Find Column Where Value                                      | And/Or                                          | ProdAssign                                                                                       | PLM Hist       | Weight Hist   | Seals        | Assign Insp Temp |
| Plant ID 💌 🔽                                                                      | ✓ And ✓                                         | Comments                                                                                         | CS/LE Ind Hist | Scale Ticket  | 423 Shipper  | Block Code Hist  |
| Arrv Date Time                                                                    | ✓ And ✓                                         | Shipments                                                                                        | PS Hist        | Reset Visit   | Visit Agmt   | Refresh          |
| Plant Status                                                                      | ✓ And ✓                                         | < <prev< th=""><th>Next&gt;&gt;</th><th>Prod/Capacity</th><th>Visit Events</th><th></th></prev<> | Next>>         | Prod/Capacity | Visit Events |                  |
| Add Delete Sort 🚽 Add Delete Apply Reset                                          | Save Select                                     | Row 0 o                                                                                          | fo             | Comments      |              | -                |
| Plant Visit View                                                                  | Get Data                                        |                                                                                                  |                | 11/           | 4/2021       |                  |
| Car Init Car No. Arry Date Time PS CS LE Plant Yard Track Sp/Pos PL               | Car Init:                                       |                                                                                                  |                | D Bus Gr      | Days Cla     | ss Code Alloc    |
|                                                                                   | Car Number:                                     |                                                                                                  |                |               | Arr. 🔺       | Ind Ind          |
|                                                                                   | Plant Status:                                   |                                                                                                  |                | -             |              |                  |
|                                                                                   | Car Status:                                     |                                                                                                  |                | -             |              |                  |
|                                                                                   | L/E Ind:                                        |                                                                                                  |                |               |              |                  |
|                                                                                   | Curr/Prev Prod Code:                            |                                                                                                  |                |               |              |                  |
|                                                                                   | Curr/Prev Prod Name:                            |                                                                                                  |                |               |              |                  |
|                                                                                   | Bus. Group:                                     |                                                                                                  |                | _             |              |                  |
|                                                                                   | Fleet ID:                                       |                                                                                                  |                |               |              |                  |
|                                                                                   | Arrival Date:                                   |                                                                                                  |                | -             |              |                  |
|                                                                                   | Arrival Date >=:                                |                                                                                                  |                | -             |              |                  |
|                                                                                   | Arrival Date <=:                                |                                                                                                  |                | -             |              |                  |
|                                                                                   | Ship Date:                                      |                                                                                                  |                | <b>T</b>      |              |                  |
|                                                                                   | Ship Date >=:                                   |                                                                                                  |                | -             |              |                  |
|                                                                                   | Ship Date <=:                                   |                                                                                                  |                | <b>-</b>      |              |                  |
|                                                                                   | Plant ID:                                       | 10                                                                                               |                | -             |              |                  |
|                                                                                   | Yard ID:                                        |                                                                                                  |                |               |              |                  |
|                                                                                   | Track ID:                                       |                                                                                                  |                |               |              |                  |
|                                                                                   | Class Code:                                     |                                                                                                  |                |               |              |                  |
|                                                                                   | Railcar Pool No.:                               |                                                                                                  |                |               |              |                  |
|                                                                                   | Select Filter:                                  |                                                                                                  |                | -             |              |                  |
|                                                                                   |                                                 | New                                                                                              | Cancel         |               |              |                  |
|                                                                                   |                                                 | Open Visits                                                                                      |                |               | )            |                  |
|                                                                                   | Note: Wildcards (*) are<br>Yard ID and Track ID | e only available                                                                                 | for Prod. Nam  | le,           | /            |                  |
|                                                                                   |                                                 |                                                                                                  |                |               |              |                  |

To see all open visit records, click the 'Open Visits' button.

After you apply any criteria in the Get Data Box click on the 'OK' button.

Note: clicking the 'OK' button with just the Plant ID filled in will return with ALL visit records in the database.

The 'New' button will open a window for manually entering a visit record.

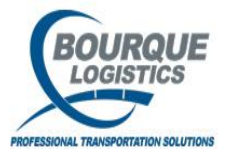

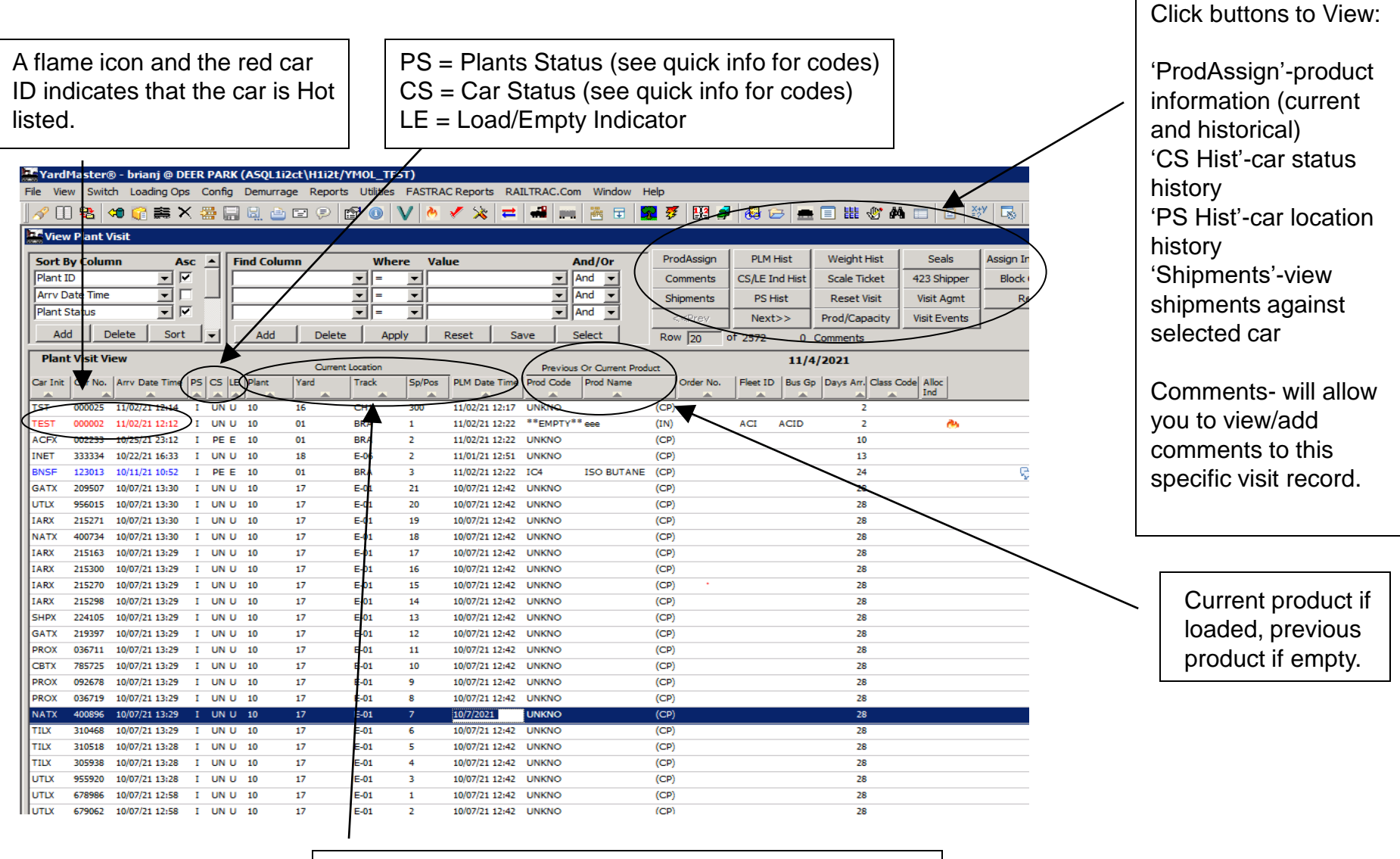

1/11/2022

Current Plant, Yard, Track and Spot (position) location of the railcar.

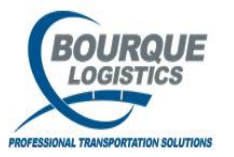

**Detail View** 

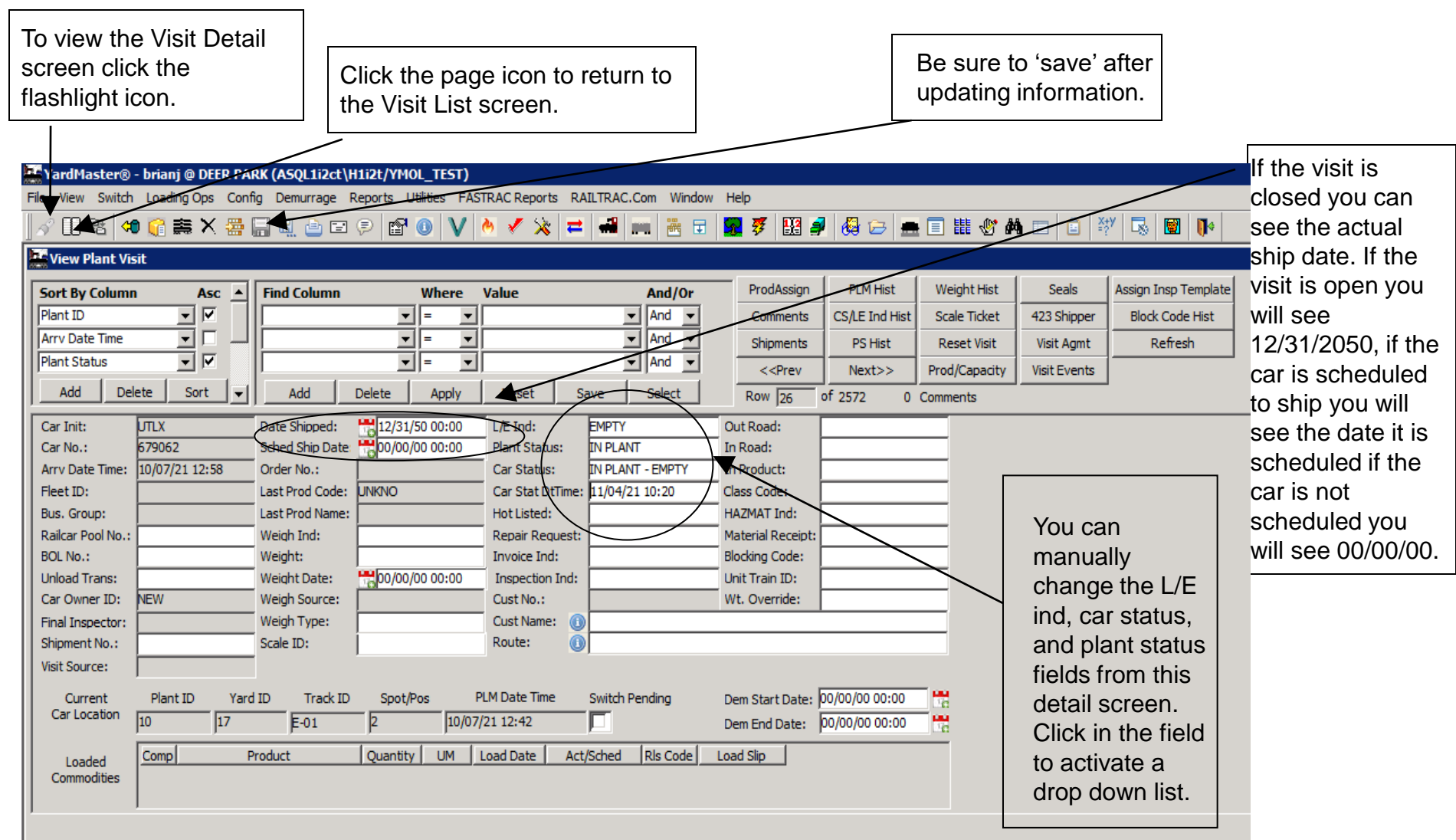

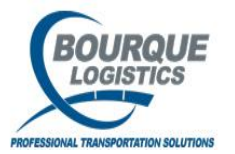

## **Create New Plant Visit**

If you do not use the iNET equipment you can add visit records manually. Click the "new" icon to pop-up the Add Plant Visit screen.

| 📕 BDS Employees - MetaFrame Presentatio        | n Server Client                                                                                                    |     |
|------------------------------------------------|----------------------------------------------------------------------------------------------------|-----|
| 🐺 YardMaster® - amyc @ DEER PARK CH            | EMICAL (HOUSQLTEST3/YMOL_TEST)                                                                                                    | _ 2 |
| File View Switch Lound Ops Con                 | ig Demurrage <u>R</u> eports <u>U</u> tilities RAILTRAC.Com <u>W</u> indow <u>H</u> elp                                                                                                    |     |
| 🔗 🗈 🔁 🗢 🗙 ( 🚟 ) 🔜 🖳 🖆   👁 🍳                    |                                                                                                    |     |
| 🔛 View Plant Visit                             |                                                                                                    |     |
| Sort By Column Asc 🔺 Find Colur                | nn Where Value And/Or ProdAssign PLM Hist Weight Hist Refresh                                                                                                    |     |
| Plant ID                                       |                                                                                                    |     |
| Arry Date Time                                 | And      Shipments PS Hist Reset Visit Agmt                                                                                                    |     |
| Plant Status 🔍 🗹                               | And      And      Kexteel     Section 2 (Section 2)     Section 2 (Section 2)     Section 2 |     |
| Add Delete Sort 🗨 Add                          | Delete Apply Reset Save Select Row 14 of 1043 0 Comments                                                                                                    |     |
| Plant Visit View                               |                                                                                                    |     |
| Car Joit Car No Arry Date Time IPS ICS ILE IPI | Utrent Location Previous Or Current Product<br>or Varid Track So/Poc PIMDate Time Prod Code Prod Name Car Ster, Fleet ID, Bus Go, Dave Ar, Class Code                                                                                                    |     |
|                                                | Tad a mark spipos run dae nine riod code riod waine cal specifice to bus ap basy and cas code                                                                                                    |     |
| Add Plant Visit                                |                                                                                                    |     |
| Arry Pla                                       | ant Car Load/ CarLocation Class Railcar                                                                                                    |     |
| Car ID Date Time St                            | atus Status Empty Plant Yard Track Spot Code Pool No. Road                                                                                                    |     |
| ▼ 01/20/09 13:59 I                             | ✓ PE ▼10 01 BRA                                                                                                    |     |
| Inbound Code Name                              | Quantity UM Rel Code Lot No. Seal No.                                                                                                    |     |
|                                                |                                                                                                    |     |
| Code Name                                      | Bus Grp Fleet ID Car Type Date Time: 01/20/09 13:59 Comment Type: GENERAL -                                                                                                    |     |
| Car Master                                     | Comments:                                                                                                    |     |
| Tare Weight Load Lim                           | Allowable Weight Capacity                                                                                                    |     |
|                                                |                                                                                                    |     |
| Outage Table No.                               |                                                                                                    |     |
|                                                |                                                                                                    |     |
| <sup>r</sup>                                   |                                                                                                    |     |
| Select Comment:                                | Add Comments Delete Comments Last Visit QK Cancel                                                                                                    |     |
|                                                |                                                                                                    |     |
|                                                |                                                                                                    |     |
|                                                |                                                                                                    |     |
| NATX 303250 07/17/08 12:06 I UN U 10           | 16 CH2 21 01/19/09 15:43 UNKNO INBOUND CUS CUS 187                                                                                                    |     |
| NATX 303399 07/17/08 12:06 I UN U 10           | 16 CH2 20 01/19/09 15:43 UNKNO INBOUND CUS CUS 187                                                                                                    |     |
| NATX 303420 07/17/08 12:06 I UN U 10           | 16 CH2 19 01/19/09 15:43 UNKNO INBOUND CUS CUS 187                                                                                                    |     |
| MAIX 303349 07/17/0812:06 1 UN U 10            | 16 CH2 18 01/19/09 15:43 UNKNO INBOUND CUS CUS 18/                                                                                                    |     |
|                                                |                                                                                                    |     |
|                                                |                                                                                                    |     |

lew!

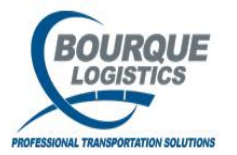

#### **Create New Plant Visit**

When creating a new visit record, the required fields are car initials, car number, yard, track, and spot (position). The plant status will default to 'l' for in-plant.

| BDS Employees - MetaFrame Presentation Server Clier                                                                      |                  |
|----------------------------------------------------------------------------------------------------|------------------|
| WardMaster® - amyc @ DEER PARK CHEMICAL (VADSQLTBAS) MOL_TEST)                                                           | _                |
| <u>File View S</u> witch Loading Ops <u>C</u> onfig Denotrrage Benork Utilities RAILTRAC.Com <u>W</u> indow <u>H</u> elp |                  |
| 🛷 🗈 🗞 🕫 🗙 🚟 🔚 🖳 🗁 💿 🦻 🗡 🖌 🗶 ≓ 🖊 🐜 🏹 🕱 🏹 🌆 🌮 🔛 🍠 🤀 🥔 🚍 🗄 🖽 🐨 🖓 📼 🕼 🕬                                                      |                  |
| 🚟 View Plant Visit                                                                                                    |                  |
| Sort By Column Asc Find Column Where Value And/Or ProdAssign PLM Hist Weight Hist Refresh                                |                  |
| Plant ID V V And V Comments CS Hist Scale Ticket 423 Shipper                                                             |                  |
| Arry Date Time T T T T T T T T T T T T T T T T T T T                                                                     |                  |
| Plant Status IM Visit Events Visit Events                                                                                |                  |
| Add Delete Sort Add Delete Apply Reset Save Select Row 14 of 1043 0 Comments                                             |                  |
| Plant Visit View Current Location Reaving to Current Evolution 1/20/2009                                                 |                  |
| Car Init Add Plant Visit                                                                                                 |                  |
| Arry Plant Car Load/ Car Load/ Class Railcar                                                                             | Be sure to       |
| NET Car ID Date Time Status Status Plant Yard Track Spot Code Pool No. Road                                              |                  |
|                                                                                                    | select the       |
| Marcon Inbound Code Name Quantity UM Rel Code Lot No. Seal No.                                                           | correct cor      |
|                                                                                                    | conect car       |
| RT                                                                                                    | status and L/E   |
| RT Car Master Tare Weight Load Limit Allowable Weight Capacity                                                           |                  |
| RT                                                                                                    | ina, depending   |
| RT Outage Table No.                                                                                                    | on if the car is |
| RT Table                                                                                                    |                  |
| RT                                                                                                    | loaded or        |
| AMYS Select Comment: Add Comments Delete Comments Last Visit OK Cancel                                                   | empty            |
|                                                                                                    | empty.           |
| If there are commonts you need to add upon                                                                               |                  |
| National and there are comments you need to add upon                                                                     |                  |
|                                                                                                    |                  |
|                                                                                                    |                  |
|                                                                                                    |                  |
| 140:10913420 07/17/08 12:06 I UN U 10 16 CH2 19 01/19/09 15:43 UNKNO INBOUND CUS CUS 187                                 |                  |
| NATX 303349 07/17/08 12:06 I UN U 10 6 CH2 18 01/19/09 15:43 UNKNO INBOUND CUS CUS 187                                   |                  |
|                                                                                                    |                  |

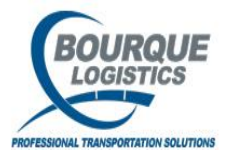

#### Car Hot List - View

Select the car that you want to view the hot list info and click the flame icon.

| YardMaster® - brianj @ DEER PARK (ASQL1i2ct\H1i2t/YMOL_T | EST) |
|----------------------------------------------------------|------|
|----------------------------------------------------------|------|

File View Switch Loading Ops Config Demurrage Reports Utilities FASTRAC Reports RAILTRAC. Com Window Help

17

17

17

17

E-01

E-01

E-01

E-01

17

16

15

14

#### 🔗 🗓 🔁 🏟 🞧 🚎 🗙 🚟 🔚 🖳 🗁 🖃 👂 😭 🕦 💙 🔌 🗲 💥 💳 J ₩ 🖬 😼 🌮 🔢 🥒 🤮 🗁 🛲 🗉 🏭 🖑 🗛 🖂 🙆 🚧 📭

| <b>1</b> - 2 |      | <b>D</b> I |        |
|--------------|------|------------|--------|
| 200          | view | Plan       | t visi |
| 100000       |      |            |        |

IARX

IARX

IARX

IARX

|    | 1000     |           |                |    |        |       |        |              |        |               | ·           |                                                                                                    |                |                |              |                      |   |
|----|----------|-----------|----------------|----|--------|-------|--------|--------------|--------|---------------|-------------|----------------------------------------------------------------------------------------------------|----------------|----------------|--------------|----------------------|---|
| ۱ſ | Sort By  | / Columr  | n Asc          |    | Find C | olumn |        | Where        | Value  |               | And/Or      | ProdAssign                                                                                                 | PLM Hist       | Weight Hist    | Seals        | Assign Insp Template |   |
| Π  | Plant ID | )         | - <b>·</b>     |    |        |       | -      | = 💌          |        | •             | And 💌       | Comments                                                                                                   | CS/LE Ind Hist | Scale Ticket   | 423 Shipper  | Block Code Hist      |   |
| Π  | Arrv Da  | ite Time  | <u> </u>       |    |        |       | -      | = / •        |        | •             | And 👻       | Shipments                                                                                                  | PS Hist        | Reset Visit    | Visit Agmt   | Refresh              |   |
| Π  | Plant St | tatus     | - <b></b>      |    |        |       | Ž      | -            |        | <b>•</b>      | And 👻       | < <prev< th=""><th>Next&gt;&gt;</th><th>Prod/Capacity</th><th>Visit Events</th><th>·</th><th></th></prev<> | Next>>         | Prod/Capacity  | Visit Events | ·                    |   |
|    | Add      | De        | lete Sort      | •  | A      | dd _  | Delete | Apply        | Reset  | Save          | Select      | Row 10                                                                                                    | of 2572 0      | Comments       |              | ,                    |   |
| [[ | Plant    | t Visit V | liew           |    |        | /     | Curre  | ent Location | 1      |               | Previous (  | )r Current Produ                                                                                           | ct             | 11/            | 4/2021       |                      |   |
|    | Car Init | Car No.   | Arrv Date Time | PS | cs 💌   | Plant | Yard   | Track        | Sp/Pos | PLM Date Time | Prod Code   | Prod Name                                                                                                  | Order No.      | Fleet ID Bus G | Days Cla     | ss Code Alloc        |   |
| Iſ | TST      | 000025    | 11/02/21 12:14 |    | UN U   | 10    | 16     | CH1          | 300    | 11/02/21 12:1 | 17 UNKNO    |                                                                                                    | (CP)           |                | 2            |                      |   |
|    | TEST     | 000002    | 11/02/21 12:12 | Ι  | UN U   | 10    | 01     | BRA          | 1      | 11/02/21 12:2 | 2 **EMPTY** | eee                                                                                                    | (IN)           | ACI ACID       | 2            | ی 🐣                  |   |
|    | ACFX     | 002233    | 10/25/21 23:12 | Ι  | PE E   | 10    | 01     | BRA          | 2      | 11/02/21 12:2 | 2 UNKNO     |                                                                                                    | (CP)           |                | 10           |                      |   |
|    | INET     | 333334    | 10/22/21 16:33 | Ι  | UN U   | 10    | 18     | E-06         | 2      | 11/01/21 12:5 | 1 UNKNO     |                                                                                                    | (CP)           |                | 13           |                      |   |
|    | BNSF     | 123013    | 10/11/21 10:52 | Ι  | PE E   | 10    | 01     | BRA          | 3      | 11/02/21 12:2 | 22 IC4      | ISO BUTANE                                                                                                 | (CP)           |                | 24           |                      | م |
|    | GATX     | 209507    | 10/07/21 13:30 | Ι  | UN U   | 10    | 17     | E-01         | 21     | 10/07/21 12:4 | 12 UNKNO    |                                                                                                    | (CP)           |                | 28           |                      |   |
|    | UTLX     | 956015    | 10/07/21 13:30 | I  | UN U   | 10    | 17     | E-01         | 20     | 10/07/21 12:4 | 12 UNKNO    |                                                                                                    | (CP)           |                | 28           |                      |   |
|    | IARX     | 215271    | 10/07/21 13:30 | I  | UN U   | 10    | 17     | E-01         | 19     | 10/07/21 12:4 | 12 UNKNO    |                                                                                                    | (CP)           |                | 28           |                      |   |
|    | NATX     | 400734    | 10/07/21 13:30 | I  | UN U   | 10    | 17     | E-01         | 18     | 10/07/21 12:4 | 12 UNKNO    |                                                                                                    | (CP)           |                | 28           |                      |   |

10/07/21 12:42 UNKNO

10/07/21 12:42 UNKNO

10/07/21 12:42 UNKNO

10/07/21 12:42 UNKNO

(CP)

(CP)

(CP)

(CP)

215163 10/07/21 13:29 I UN U 10

215300 10/07/21 13:29 I UN U 10

215270 10/07/21 13:29 I UN U 10

215298 10/07/21 13:29 I UN U 10

28

28

28

28

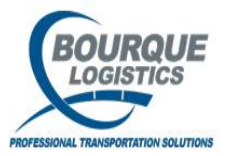

## Car Hot List - View

After clicking the flame icon, the Maintain Car Hot List window will open. To remove the car from the hot list, click the Ack Flag and enter a response. Your user id and the current date/time will be added to the record. The hot list flag will then disappear when the visit screen is refreshed.

| YardMaster® - brianj @ DEER PAR                             | RK (ASQL1i2ct\H1i2t/YM | UL_TEST)                |                     |                                                          |               |                   |
|-------------------------------------------------------------|------------------------|-------------------------|---------------------|----------------------------------------------------------|---------------|-------------------|
| File View Switch Loading Ops Config                         | g Demurrage Reports L  | ulities FASTRAC Reports | RAILTRAC.Com Window | Help                                                     |               |                   |
| ] 🖉 X 🚎 🗇 👘 🚔 🖁                                             | a 🖳 📤 🖬 👂 😭            | 0   🗸 🔌 🗸 🔅             | 💳 🖬 📖 🚟 🖬 🛔         | 😼 💐 🔛 🤌                                                  | 🗸 🗁 🚍 🗄 👯     | 🕙 🎮 💼  💼 🕅 🐺      |
| Maintain Car Hot List                                       |                        |                         |                     |                                                          |               |                   |
| Sort By Column Asc                                          | Find Column            | Where Value             | And/Or              | -                                                        |               |                   |
| Car Init 🗾 🗹                                                | · ·                    | = •                     | ✓ And ✓             |                                                          |               |                   |
| Car Number                                                  | ·                      | =                       | ✓ And ✓             |                                                          |               |                   |
| Hot List Date                                               | <u> </u>               | =  \                    | And 💌               | < <prev n<="" td=""><td>ext&gt;&gt;</td><td></td></prev> | ext>>         |                   |
| Add Delete Sort                                             | Add Delete             | Apply Reset             | Save Select         | Row 2 of                                                 | 4             |                   |
| Car Hot List                                                |                        |                         |                     |                                                          |               |                   |
| Ack Hot List                                                | Hot List               |                         | <b>)</b>            |                                                          | Hot Listed By | Ack Date          |
| Find Carlb         Date           Image: Carlb         Date | Type Issue             |                         | Response            |                                                          | weblast ipet  | АСК ВУ            |
|                                                             | INSF FROFER FLACA      | RUS IN FLACE            |                     |                                                          | ynonest_net   |                   |
| Comment Type/Code:                                          |                        |                         |                     |                                                          | INSP          |                   |
| Fleet ID: ACI Bus. Grp: ACID                                |                        |                         |                     |                                                          |               |                   |
| TEST 00000206/25/14 16:52                                   | INSP BRAKES SET        |                         |                     |                                                          | ymoltest_inet |                   |
| Comment Type/Code:                                          |                        |                         |                     |                                                          | INSP          |                   |
| Fleet ID: ACI Bus. Grp: ACID                                |                        |                         |                     |                                                          |               |                   |
| TEST 00000202/07/0100:00                                    | GNRL VALVE TEST - 2    | /15/01                  |                     |                                                          | SA            | 04/11/12 12:54:56 |
| Comment Type/Code:                                          |                        |                         |                     |                                                          |               | amyc              |
| Fleet ID: ACI Bus. Grp: ACID                                |                        |                         |                     |                                                          |               |                   |
| TEST 00000202/06/0100:00                                    | GNRL TANK TEST         |                         |                     |                                                          | SA            | 02/27/02 11:57:07 |
| Comment Type/Code:                                          |                        |                         |                     |                                                          |               | SA                |
| Fleet ID: ACI Bus. Grp: ACID                                |                        |                         |                     |                                                          |               |                   |
| -                                                           |                        |                         |                     |                                                          |               |                   |

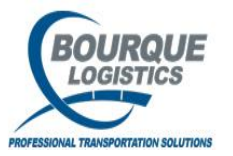

## Car Hot List - Add

If you select a car that is not hot listed, you will receive a message stating that no HOT LIST entries exist for that specific car. Click OK and the Add Car Hot list screen will pop-up.

| Yard         | Master®       | - briani @ DEEI | R PAI        | RK (ASOL1  | i2ct\H1i2t/YM | IOL TEST)     |              |               |             |               |              |                     |            |            |              |                      |       |
|--------------|---------------|-----------------|--------------|------------|---------------|---------------|--------------|---------------|-------------|---------------|--------------|---------------------|------------|------------|--------------|----------------------|-------|
| File Vie     | ew Switch     | Loading Ops     | Conf         | ig Demurra | age Reports   | Utilities FAS | TRAC Report: | s RAILTRAC.C  | m Window    | Hel           | p            |                     | _          | _          |              |                      |       |
| ] <i>~</i> [ | ] 程 <b>(4</b> | × ≋ ⊡ •         | <b>#</b> (   |            | E 🖗 😭         | 0 V           | ð 🗸 🔆        | a             | . 🔚 🖬 🛛     | <b>?</b>      | <b>7</b> 🔡   | 🦸 🚳 🗁 💻             |            | 🖑 🌶        |              | y 🗔 📓 🕩              |       |
| Vie          | w Plant Vi    | sit             |              |            |               |               |              |               |             |               |              |                     |            |            |              |                      |       |
| Sort         | By Colum      | 1 Asc           |              | Find Colu  |               | Where         | Value        |               | And/Or      | -[            | ProdAssign   | PLM Hist            | Weigh      | t Hist     | Seals        | Assign Insp Template |       |
| Plant        | ID            | • •             |              |            |               | r = 🔻         |              | •             | And -       | -             | Comments     | CS/LE Ind Hist      | Scale 1    | Ticket     | 423 Shipper  | Block Code Hist      |       |
| Arrv         | Date Time     |                 |              | li         |               |               |              | •             | And 👻       | -             | Shipments    | PS Hist             | Reset      | t Visit    | Visit Agmt   | Refresh              |       |
| Plant        | Status        | • V             |              |            |               |               |              | •             | And 🗸       | . –           | << Prev      | Next>>              | Prod/Ca    | anacity    | Visit Events |                      | 1     |
| A            | id De         | lete Sort       | <sub>▼</sub> | Add        | Delete        | Apply         | Reset        | Save          | Select      | \-            | Row 4        | of 2573 0           | Comment    | he leaders |              | ]                    |       |
|              |               | ~               | <u> </u>     | 1          |               |               |              | ,,            |             | $\rightarrow$ | 10011  4     | 0, 2373 0           | conineri   |            |              |                      |       |
| Pla          | nt Visit V    | lew             |              |            | Cur           | rent Location |              |               | Previous    | Or C          | urrent Produ | ict                 |            | 11/:       | 10/2021      |                      |       |
| Car Ini      | t Car No.     | Arrv Date Time  | PS           | CS LE Pla  | nt Yard       | Track         | Sp/Pos       | PLM Date Time | Prod Code   | Pro           | od Name      | Order No.           | Fleet ID   | Bus Gp     | Days Clas    | ss Code Alloc        |       |
|              | A             |                 |              |            |               |               |              |               |             |               | <u> </u>     | (00)                |            |            | Arr.         |                      |       |
| INET         | 123456        | 11/08/21 10:56  | I            | UN U 10    | 17            | E-01          | 1            | 11/08/21 12:2 | 5 UNKN      | UN            | IKNOWN       | (CP)                | CUS        | CUS        | 2            | •                    | 🤴 🔆 👘 |
| TST          | 000025        | 11/02/21 12:14  | I            | UN U 10    | 16            | CH1           | 300          | 11/02/21 12:1 | 7 UNKNO     |               |              | (CP)                |            |            | 8            |                      |       |
| TEST         | 000002        | 11/02/21 12:12  | I            | UN U 10    | 01            | BRA           | 1            | 11/09/21 08:5 | 9 **EMPTY** | ee            | e            | (IN)                | ACI        | ACID       | 8            |                      |       |
| ACFX         | 002233        | 10/25/21 23:12  | I            | PE E 10    | 01            | BRA           | 3            | 11/09/21 08:5 | 9 UNKNO     |               |              | (CP)                |            |            | 16           |                      |       |
| INET         | 333334        | 10/22/21 16:33  | I            | UN U 10    | 18            | E-06          | 2            | 11/01/21 12:5 | 1 UNKNO     |               |              | (CP)                |            |            | 19           |                      |       |
| BNSF         | 123013        | 10/11/21 10:52  | I            | PE E 10    | 01            | BRA           | 4            | 11/09/21 08:5 | 9 IC4 Hot   | List          |              |                     |            |            | 30           |                      | - V2  |
| GATX         | 209507        | 10/07/21 13:30  | Ι            | UN U 10    | 17            | E-01          | 200          | 11/08/21 12:2 | 5 UNKN      |               |              |                     |            |            | 34           |                      |       |
| UTLX         | 956015        | 10/07/21 13:30  | I            | UN U 10    | 17            | E-01          | 21           | 11/08/21 12:2 | 5 UNKN      | R             |              | ST entries for - AC | EX 00223   | 3          | 34           |                      |       |
| IARX         | 215271        | 10/07/21 13:30  | I            | UN U 10    | 17            | E-01          | 204          | 11/08/21 12:2 | 5 UNKN 🔍    | Ŀ             | Notion L     | ST CHUICS TOT AC    | A A 00220. |            | 34           |                      |       |
| NATX         | 400734        | 10/07/21 13:30  | I            | UN U 10    | 17            | E-01          | 9            | 11/08/21 12:2 | 5 UNKN      |               |              |                     |            |            | 34           |                      |       |
| IARX         | 215163        | 10/07/21 13:29  | I            | CE U 10    | 17            | E-01          | 202          | 11/08/21 12:2 | 5 UNKN      |               |              |                     |            |            | 34           | ٨                    |       |
| IARX         | 215300        | 10/07/21 13:29  | Ι            | UN U 10    | 17            | E-01          | 206          | 11/08/21 12:2 | 5 UNKN      |               |              |                     | OK         |            | 34           |                      |       |
| IARX         | 215270        | 10/07/21 13:29  | Ι            | UN U 10    | 17            | E-01          | 203          | 11/08/21 12:2 | 5 UNKNO     |               |              | (CP)                |            |            | 34           |                      |       |
| IARX         | 215298        | 10/07/21 13:29  | Ι            | UN U 10    | 17            | E-01          | 205          | 11/08/21 12:2 | 5 UNKNO     |               |              | (CP)                |            |            | 34           |                      |       |
| SHPX         | 224105        | 10/07/21 13:29  | Ι            | UN U 10    | 17            | E-01          | 22           | 11/08/21 12:2 | 5 UNKNO     |               |              | (CP)                |            |            | 34           |                      |       |
| GATX         | 219397        | 10/07/21 13:29  | I            | UN U 10    | 17            | E-01          | 201          | 11/08/21 12:2 | 5 UNKNO     |               |              | (CP)                |            |            | 34           |                      |       |
| PROX         | 036711        | 10/07/21 13:29  | Ι            | UN U 10    | 17            | E-01          | 12           | 11/08/21 12:2 | 5 UNKNO     |               |              | (CP)                |            |            | 34           |                      |       |
| CBTX         | 785725        | 10/07/21 13:29  | T            | UN U 10    | 17            | F-01          | 199          | 11/08/21 12:2 | 5 LINKNO    |               |              | (CP)                |            |            | 34           |                      |       |

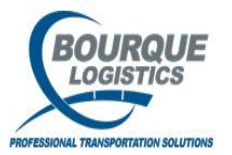

## Car Hot List - Add

The car id and hot list date/time will usually default. You will only need to enter the hot list reason in the comments field. Click the 'add' button when finished.

| VardMaster® - brianj @ DEER PARK (ASQL1i2ct\H1i2t/YMOL_TEST)                                                                                                    |                  |
|----------------------------------------------------------------------------------------------------|------------------|
| File View Switch Loading Ops Config Demurrage Reports Utilities FASTRAC Reports RAILTRACT om Window Help                                                                                                    |                  |
| ·····································                                                                                                    | a                |
| Sort By Column Acc Find Column Where Value And/Or                                                                                                    |                  |
|                                                                                                    |                  |
|                                                                                                    |                  |
| Add Delete Sort Add Delete South South Sou |                  |
|                                                                                                    |                  |
| Ack Hot List Hot List Hot List During The During The Company Ack Date                                                                                                    | After adding     |
| riag Car ID Date Type Issue Response Hot Listed Category Ack By                                                                                                    | Alter adding     |
|                                                                                                    | the hot list     |
| Add Car Hot List                                                                                                    | entry click the  |
| Hot List                                                                                                    | 'X' to close the |
| Car ID         Date         Comments           ACFX         D02233         11/10/21 09:01         CAR IS GOING OFF LEASE                                                                                                    |                  |
| Hot List GNRL GNRL V                                                                                                    | Maintain Car     |
| Comment                                                                                                    | Hot List and     |
| Type/Code: 1                                                                                                    | return to the    |
| Add Cancel                                                                                                    |                  |
|                                                                                                    | View Plant       |
|                                                                                                    | Visit screen.    |
|                                                                                                    |                  |

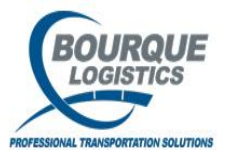

## **Repair Request – View**

Select the car that you want to view the repair request info and click the 'tools' icon.

|          |            |                |            |        |         |              |              | $\setminus$  |              |              |                   |                |                 |              |                      |
|----------|------------|----------------|------------|--------|---------|--------------|--------------|--------------|--------------|--------------|-------------------|----------------|-----------------|--------------|----------------------|
| Yard     | Master®    | - brianj @ DEE | R PA       | RK (AS | 5QL1i2a | t\H1i2t/YM0  | L_TEST)      |              |              |              |                   |                |                 |              |                      |
| File Vie | w Switch   | n Loading Ops  | Con        | fig De | murrage | e Reports Ut | tilities FAS | TRAC Reports | RANTRAC      | .Com Window  | Help              |                |                 |              |                      |
| ] 🔗 🛙    | ) 🔁 🌣      | 0 🔐 🚔 🗙        | <b>#</b>   |        | l 🖹     | 2 👂 😭        | 0 V          | 👌 🖉 🔆        | 🗲   📥        | , 📖   🚟 🖬    | 🛜 🐬 🔡 🎒           | 🚳 🗁 ਛ          | i 🔲 🏭 🖑 🌢       | 🕯 💷  🖻 🎽     | ý 🗟 🕅 📭              |
| Viev     | v Plant Vi | sit            |            |        |         |              |              |              |              |              |                   |                |                 |              |                      |
| Sort E   | y Colum    | n Asc          |            | Find   | Colum   | n            | Where        | Value        |              | And/Ox       | ProdAssign        | PLM Hist       | Weight Hist     | Seals        | Assign Insp Template |
| Plant I  | D          |                |            |        |         | •            | = 💌          |              |              | - And -      | Comments          | CS/LE Ind Hist | Scale Ticket    | 423 Shipper  | Block Code Hist      |
| Arry D   | ate Time   | <b>-</b>       |            |        |         | •            | = 💌          |              | •            | ✓ And ✓      | Shipments         | PS Hist        | Reset Visit     | Visit Agmt   | Refresh              |
| Plant 9  | Status     | - I            |            |        |         | •            | = 💌          |              | 1            | ✓ And ✓      | Prev              | Next>>         | Prod/Capacity   | Visit Events | ·                    |
| Ad       | d De       | lete Sort      | 1-1        |        | Add     | Delete       | Apply        | Reset        | Save         | Select       | Row 28            | of 2572 0      | Comments        |              | ]                    |
| Diag     | + Minit 1  | fierry         |            |        |         | ·            |              | ·            |              |              | 120               |                |                 | - 10004      |                      |
|          |            | /iew           |            |        |         | Curre        | nt Location  |              | _            | Previous     | Or Current Produc | t              | 11/:            | 5/2021       |                      |
| Car Init | Car No.    | Arrv Date Time | PS         | CS L   | E Plant | Yard         | Track        | Sp/Pos       | PLM Date Tir | me Prod Code | Prod Name         | Order No.      | Fleet ID Bus Gp | Days Cla     | ss Code Alloc<br>Ind |
| SHPX     | 224105     | 10/07/21 13:29 | ) I        | UN U   | 10      | 17           | E-01         | 13           | 10/07/21 12  | 2:42 UNKNO   |                   | (CP)           |                 | 29           |                      |
| GATX     | 219397     | 10/07/21 13:29 | ) I        | UN U   | 10      | 17           | E-01         | 12           | 10/07/21 12  | 2:42 UNKNO   | (                 | (CP)           | $\backslash$    | 29           |                      |
| PROX     | 036711     | 10/07/21 13:29 | ) I        | UN U   | 10      | 17           | E-01         | 11           | 10/07/21 12  | 2:42 UNKNO   | (                 | (CP)           |                 | 29           |                      |
| CBTX     | 785725     | 10/07/21 13:29 | ) I        | UN U   | 10      | 17           | E-01         | 10           | 10/07/21 12  | 2:42 UNKNO   | (                 | (CP)           |                 | 29           |                      |
| PROX     | 092678     | 10/07/21 13:29 | ) I        | UN U   | 10      | 17           | E-01         | 9            | 10/07/21 12  | 2:42 UNKNO   | (                 | (CP)           |                 | 29           |                      |
| PROX     | 036719     | 10/07/21 13:29 | ) I        | UN U   | 10      | 17           | E-01         | 8            | 10/07/21 12  | 2:42 UNKNO   |                   | (CP)           |                 | 29           |                      |
| NATX     | 400896     | 10/07/21 13:29 | ) I        | UN U   | 10      | 17           | E-01         | 7            | 10/07/21 12  | 2:42 UNKNO   |                   | (CP)           |                 | 29           |                      |
| TILX     | 310468     | 10/07/21 13:29 | ) I        | UN U   | 10      | 17           | E-01         | 6            | 10/07/21 12  | 2:42 UNKNO   |                   | (CP)           |                 | 22           |                      |
| TILX     | 310518     | 10/07/21 13:28 | 8 I        | UN U   | 10      | 17           | E-01         | 5            | 10/07/21 12  | 2:42 UNKNO   |                   | (CP)           |                 | 29           | <b>`</b>             |
| TILX     | 305938     | 10/07/21 13:28 | 8 I        | UN U   | 10      | 17           | E-01         | 4            | 10/07/21 12  | 2:42 UNKNO   |                   | (CP)           |                 | 29           | $\mathbf{i}$         |
| UTLX     | 955920     | 10/07/21 13:28 | 8 I        | UN U   | 10      | 17           | E-01         | 3            | 10/07/21 12  | 2:42 UNKNO   |                   | (CP)           |                 | 29           | $\sim$               |
| UTLX     | 678986     | 10/07/21 12:58 | 8 I        | UNU    | 10      | 17           | E-01         | 1            | 10/07/21 12  | 2:42 UNKNO   |                   | (CP)           |                 | 29           |                      |
| UTLX     | 679062     | 10/07/21 12:58 | 8 I        | PE E   | 10      | 17           | E-01         | 2            | 10/07/21 12  | 2:42 UNKNO   |                   | (CP)           |                 | 29           |                      |
| TILX     | 306729     | 10/07/21 12:58 | 8 I        | UN U   | 10      | 17           | E-02         | 631          | 10/07/21 12  | 2:42 UNKNO   |                   | (CP)           |                 | 29           |                      |
| PROX     | 039806     | 10/07/21 12:58 | 3 I        | UN U   | 10      | 17           | E-02         | 626          | 10/07/21 12  | 2:42 UNKNO   | (                 | (CP)           |                 | 29           | <b>X</b>             |
| GATX     | 201537     | 10/07/21 12:58 | 8 I        | UNU    | 10      | 17           | E-02         | 625          | 10/07/21 12  | 2:42 UNKNO   | (                 | (CP)           |                 | 29           |                      |
| CGTX     | 065292     | 10/07/21 12:58 | 8 I        | UNU    | 10      | 17           | E-02         | 619          | 10/07/21 12  | 2:42 UNKNO   | (                 | (CP)           |                 | 29           |                      |
| PROX     | 092/12     | 10/07/21 12:58 | 3 1        | UNU    | 10      | 1/           | E-02         | 627          | 10/07/21 12  | 2:42 UNKNO   |                   | (CP)           |                 | 29           |                      |
| TTLY     | 039661     | 10/07/21 12:58 | 5 1        |        | 10      | 17           | E-02         | 650          | 10/07/21 12  |              |                   |                |                 | 29           |                      |
|          | 306469     | 10/07/21 12:58 |            |        | 10      | 17           | E-02         | 640          | 10/07/21 12  |              |                   | (CP)           |                 | 29           |                      |
| SHPX     | 224049     | 10/07/21 12:50 | о 1<br>о т |        | 10      | 17           | E-02         | 649          | 10/07/21 12  |              |                   |                |                 | 29           |                      |
| BROY     | 224135     | 10/07/21 12:50 | о I<br>о т |        | 10      | 17           | E-02         | 648          | 10/07/21 12  |              |                   | (CP)           |                 | 29           |                      |
| PROX     | 035553     | 10/07/21 12:58 | 5 1        | UNU    | 10      | 1/           | E-02         | 647          | 10/07/21 12  | CH2 UNKNO    | (                 | (CP)           |                 | 29           |                      |

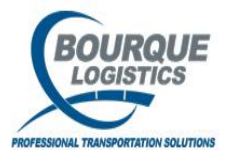

## **Repair Request**

From here you can see what the request for the car are and you can close the repair request by changing the request status to close. Then select Save icon. Doing this will remove the tools icon from the visit screen.

| A YardMaster® - brianj @ DEER PARK (A SQL1i2ct\H1i2t/YMOL_TEST)                                                                                                    |                                                                                                    |                       | _ 🗆 🗙        |
|----------------------------------------------------------------------------------------------------|----------------------------------------------------------------------------------------------------|-----------------------|--------------|
| File View Switch Loading Ops Config murrage Reports Utilities FASTI                                                                                                    | AC Reports RAILTRAC.Com Window Help                                                                                                    |                       |              |
| ] √ [] 8   4 (i ≋ X 🚟 🖬 🖬 🗠 🖻 🦻 😰 🚺 🚺                                                                                                    | 💉 🔆 ≓ 📲 📖 👸 🖬 💁 🗱 🥔                                                                                                    | 😂 🗁 🚍 🗉 🏭 🖑 🛤 📼 💼 💥 🔜 | <b>₩ 0</b> • |
| Maintain Car Repair Request                                                                                                    |                                                                                                    |                       |              |
| Sort By Column     Asc     Find Column     Where       Plant ID     IV     IV     IV       Car Init     IV     IV     IV       Car No     IV     IV     IV       Add     Delete     Sort     I | alue And/Or<br>And Y<br>And Y<br>And | ext>>                 |              |
| Repair Request<br>Request Request<br>Car ID Status Datetime Datetime Repair Description                                                                                                    | 11/5/2021                                                                                                    | Current Location Hot  |              |
| PROX 039806 CLOSED 11/05/21 09:53 11/05/21 10:08 SAFETY LADDER BROK<br>Fleet ID: Created By: brianj Comments:<br>Bus. Grp: Closed By: brianj                                                   | I UN U INBOUND                                                                                                    | 10 17 E-02 626        |              |
|                                                                                                    |                                                                                                    |                       |              |

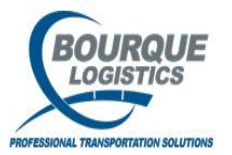

#### **Repair Request - Add**

If you select a car that doesn't have a repair request, you will receive a message stating that no repair request exist for that specific car. Click OK and the Add repair request screen will pop-up.

| Priordeliasterio - briang @ DEER PARK (ASQL122CL1H122L/VH0U_TEST)       Image: Constraint of the constraint of the constraint of the   |
|----------------------------------------------------------------------------------------------------|
| The Went Suitch Losding Ope Carring Demanrage Reports Ibilities FRSTRAC Reports RallTRAC.Com Window       Produce       Produce                                                                                                    |
| Image: Content Visit       Image: Content Visit       Image: Content Visit <th< td=""></th<>                                                                                                    |
| Proceeding       Proceeding                                                                                                    |
| Part Date Time         Find Column         Where         Value         And/Or         Pddasign         Put Hist         Seals         Assign Insp Template           Bindt Status         Image: Solution         Image: Solution         Image: Solutio                                                                                                    |
| Sort By Column       Asc       Ind Column       Where       Value       And/or       Prodessign       Public       Seals       Assign Insp Template         Plant 10       Image: Seale Ticket       V       V                                                                                                    |
| Plant ID       Image: Index Index Inde |
| Introduct       Time       Time                                                                                                    |
| Image: Sort v       Add       Delete       Apply       Reset       Save       Select       Next>>       Prod/Capacity       Visit Events         Add       Delete       Sort v       Add       Delete       Apply       Reset       Save       Select       Next>>       Prod/Capacity       Visit Events         Car Init       Car No.       Arry Date Time       PS       Current Location       Previous Or Current Produt       11/10/2021         Car Init       Car No.       Arry Date Time       PS       CS       LE       Plant Visit       Visit       Visit       Date Time       Previous Or Current Produt       In/10/2021         Net       123456       11/08/21 10:55       I       UN       U       10       17       E-01       1       11/09/21 12:25       UNNU       UNNOWIN       CC       CUS       2       Arr.       A       Arr.       A       A       A       11/09/21 08:59       PMEMTY** eeee       CIN       A       A       A       A       11/09/21 08:59       MNNO       CP       16         NET       333334       10/22/21 12:12       I       N       U       U       I       I       A       11/09/21 08:59       INNO       CP       I                                                                                                    |
| Add       Delete       Sort       Add       Delete       Apply       Reset       Save       Select       Row       of       2573       0       Comments         Plant Visit View       Current Location       Previous Cr Current Produt       11/10/2021         Car Init       Car Init       Car Init       Car Init       Car Init       Car Init       Track       SpiPos       Plum Date Time       Prod Code       Prod Init       11/10/2021         Car Init       Car Init       Car Init       Track       SpiPos       Plum Date Time       Prod Code       Prod Init         Init       Init       Init       Init       Init       Init       Init         Visit View       Current Location       Init       Init       Init       Init       Init       Init       Init       Init       Init       Init       Init       Initinit       Init                                                                                                    |
| Plant Visit View         Current Location         Previous Or Current Product         11/10/2021           Car Init         Car No.         Arr. V Date Time         PS         CS         LE         Plant         Yard         Track         Sp.Pos         PLM Date Time         Prod Code         Prod Name         Order No.         Fleet ID         Bus Gp         Days         Class Code         Alloc         Ind           NET         123456         11/08/21 12:16         I         11/08/21 12:25         UNNO         (CP)         Arr.         Class Code         Alloc         Ind           TST         000025         11/02/21 12:12         I         UN         U         10         15         CH1         300         11/02/21 12:12         UNNO         (CP)         8           TEST         000002         11/02/21 12:12         UNNO         UN         10         18RA         1         11/09/21 08:59         **EMPTY*** eee         (IN)         ACI         ACID         8         **           NET         13331         10/11/21 10:52         I         NO         10         BRA         1         11/09/21 08:59         INCH         ISO B         Repair Requests         X         X         X         X         X                                                                                                    |
| Current Location       Previous Or Current Product         Current Product                                                                                                    |
| Car Int Car No.       Arr O ate Ime       PS CS       LE       Hait       Yard       Irad       Sp/Pos       PMO Isame       Order No.       Het ID       Days       Class Code Alloc         NET       123456       11/08/21 10:56       I       UN       U       10       17       E-01       1       11/08/21 12:25       UNNO       CP       OU       Sp/Pos       PMO No       Prod Name       Creation       Arr.       Ind         TST       000025       11/02/21 12:14       I       UN       10       16       CH       300       11/02/21 12:17       UNNO       Repair Request       Repair Request       Repair Request       Repair Request       Repair Request for -ACFX 002233.         NET       10/07/21 13:30       I       UN       10       17       E-01       20       11/08/21 12:25       UNNO       (CP)       16         NET       333334       10/22/21 21:32       I       PE       10       01       BRA       4       11/09/21 08:59       UNNO       (CP)       16         NET       123013       10/11/21 10:52       I       NO       18       E-06       2       11/08/21 12:25       UNNO       (CP)       19       10       17       E-01                                                                                                    |
| INET       123456       1 JU08/21 10:56       I       UN       U       10       17       E-01       1       11/08/21 12:25       UNN       UNNONWN       (CP       CUS       2       Image: Constraint of the constraint of the constrain                                                                                                    |
| TST       000025       11/02/21 12:14       I       UN       U       10       16       CH1       300       11/02/21 12:17       UNNO       (CP)       8         TEST       000002       10/02/21 12:12       UN       U       10       01       BRA       1       11/09/21 08:59       **EMPTY** eee       (IN)       ACI       ACID       8       ♣         ACFX       000223       10/22/21 12:12       I       UN       10       01       BRA       1       11/09/21 08:59       **EMPTY** eee       (IN)       ACI       ACID       8       ♣         INET       333331       10/22/1 12:51       UN V       10       18       E-06       2       11/01/21 12:51       UNNO       (CP)       16         BNSF       123013       10/11/21 10:52       I       PE E       10       01       BRA       4       11/09/21 08:59       IC4       ISO B       Repair Request       ⊠         GATX       209507       10/07/21 13:30       I       UN       10       17       E-01       201       11/08/21 12:25       UNNO       Image: CP)       Image: CP)       Image: CP)       Image: CP)       Image: CP)       Image: CP)       Image: CP)       Image: CP                                                                                                    |
| TEST       000002       11/02/21       12:12       I       UN       U       10       01       BRA       1       11/09/21       08:59       **EMPTY**       eee       (In)       ACI       ACID       8       A         ACFX       000223       10/25/21       22:12       I       FE       10       01       BRA       1       11/09/21       01:59       **EMPTY**       eee       (In)       ACI       ACID       8       A         NET       333334       10/22/21       16:33       I       UN       I       8       A       A       11/09/21       12:51       UNNO       (CP)       19         Statistic       10/12/21       10:12       I       UN       11/09/21       10:50       ICP)       19         GATX       209507       10/07/21       13:30       I       UN       10       17       E-01       200       11/09/21       12:25       UNNO       Image: A       Image: A       Image: A       Image: A       Image: A       Image: A       Image: A       Image: A       Image: A       Image: A       Image: A       Image: A       Image: A       Image: A       Image: A       Image: A       Image: A       Image: A                                                                                                    |
| ACFX       002233       10/25/21 23:12       I       PE       I       001       BRA       3       11/09/21 08:59       UNRNO       (CP)       16         INET       333334       10/22/21 16:33       I       UN       U       10       18       E-06       2       11/01/21 12:51       INRNO       (CP)       19         BNSF       123013       10/11/21 10:52       I       PE       10       01       BRA       4       11/09/21 08:59       LC4       Repair Request       Image: CP)       19         GATX       209507       10/07/21 13:30       I       UN       10       17       E-01       200       11/08/21 12:25       UNNO       Image: CP)       Image: CP)       10       Image: CP)       10       Image: CP)       10       Image: CP)       10       Image: CP)       11/08/21 12:25       UNNO       Image: CP)       10       Image: CP)       10/07/21 13:30       Image: CP)       Image: CP)       10/07/21 12:25       Image: CP)       10/07/21 12:25       Image: CP)       Image: CP)       Image: CP)       Image: CP)       Image: CP)       Image: CP)       Image: CP)       Image: CP)       Image: CP)       Image: CP)       Image: CP)       Image: CP)       Image: CP)       Image: CP)                                                                                                    |
| INET       33333       10/22/21 16:33       I       UN       U       10       18       E-06       2       11/01/21 12:51       UNRON       (CP)       19         BNSF       123013       10/11/21 10:52       I       PE       10       0.1       BRA       4       11/09/21 18:59       IC4       ISO B       Repair Request       Image: CP       10       Image: CP       Image: CP       10       Image: CP       Image: CP       10       Image: CP       Image: CP       10       Image: CP       10       Image: CP       10       Image: CP       10       Image: CP       Image: CP       10       Image: CP       10       Image: CP       10       Image: CP       10       Image: CP       10       Image: CP       10       Image: CP       10       Image: CP       10       Image: CP       10       Image: CP       10       Image: CP       10       Image: CP       10       Image: CP       10       Image: CP       Image: CP                                                                                                    |
| BNSF       123013       10/11/21       10:152       I       PE       I       0       11/09/21       08:15       I       NO       BRA       4       11/09/21       08:15       I       I       <                                                                                                    |
| GATX         209507         10/07/21 13:30         I         UN         U         10         17         E-01         201         11/08/21 12:25         UNRNO           UTLX         956015         10/07/21 13:30         I         UN         U         10         17         E-01         21         11/08/21 12:25         UNRNO           LARX         215271         10/07/21 13:30         I         UN         U         10         17         E-01         21         11/08/21 12:25         UNRNO         Do you wish to create one?         Do you wish to create one?         Do you wish to create                                                                                                    |
| UTLX         9560 15         10/07/21 13:30         I         UN         10         17         E-01         21         11/08/21 12:25         UNRVO           IARX         215271         10/07/21 13:30         I         UN         10         17         E-01         204         11/08/21 12:25         UNRVO         No Repair Requests for - ACFX 002233.           NATX         400734         10/07/21 13:30         I         UN         10         17         E-01         9         11/08/21 12:25         UNRVO         Do you wish to create one?         Do you wish to create one?                                                                                                    |
| LARX         215271         10/07/21 13:30         I         I         I         E-01         204         11/08/21 12:25         UNRNO         Image: Transmission of the second second                                                                          |
| NATX 400734 10/07/21 13:30 I UN U 10 17 E-01 9 11/08/21 12:25 UNKNO                                                                                                    |
|                                                                                                    |
| LARX 215163 10/07/2113:29 I CE U 10 17 E-01 202 11/08/2112:25 UNKNO                                                                                                    |
| IARX 215300 10/07/2113:29 I UN U 10 17 E-01 206 11/08/2112:25 UNRIO                                                                                                    |
| IARX 215270 10/07/2113:29 I UN U 10 17 E-01 203 11/08/2112:25 UNKNO (CP) 34                                                                                                    |
| IARX 21528 10/07/2113:29 I UN U 10 17 E-01 205 11/08/2112:25 UNRIO (CP) 34                                                                                                    |
| SHPX 22405 10/0/2113:29 1 UN U 10 17 E-01 22 11/0/2112:25 UNNO (CP) 34                                                                                                    |
| GATA 21997 10/07/2113:29 1 0N 0 10 17 E-01 201 11/06/212:2 0MW/0 (CP) 34                                                                                                    |
| PROX 036/11 10/0//2113:29 1 0N 0 10 17 E-01 12 11/0/2122 0MM00 (CP) 34                                                                                                    |
| Colx 785/25 10/07/11/22 10 W 0 10 17 E-01 199 11/06/11/22 0 WWW 0 (CF) 34                                                                                                    |
| THOM 050000 LIVITALIAS I ON 0 10 17 E-01 13 11/06/2112-5 INMON (CF) 37                                                                                                    |
| 1 100 00075 20077121205 001 0 10 10 10 10 10 10 10 10 10 10 10                                                                                                    |
| TIX 31056 1007/11215 - 1 10 11 10 17 F-01 16 11/08/2112:25 INNO (CP) 34                                                                                                    |
| TILX 3105/2113:28 I UN 10 17 E-01 17 11/08/2112:25 UNINO (CP) 34                                                                                                    |
| TLX 305938 10/07/21 13:28 I UN U 10 17 E-01 15 11/08/21 12:25 UNINO (CP) 34                                                                                                    |

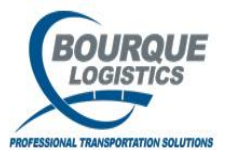

#### **Repair Request - Add**

The car id and request date/time will default to the current. You will only need to enter the repair request description and any comments that you want assigned to this request. Also if you want to change the car status until the repair is complete you can do so here as well. Click the 'add' button when finished.

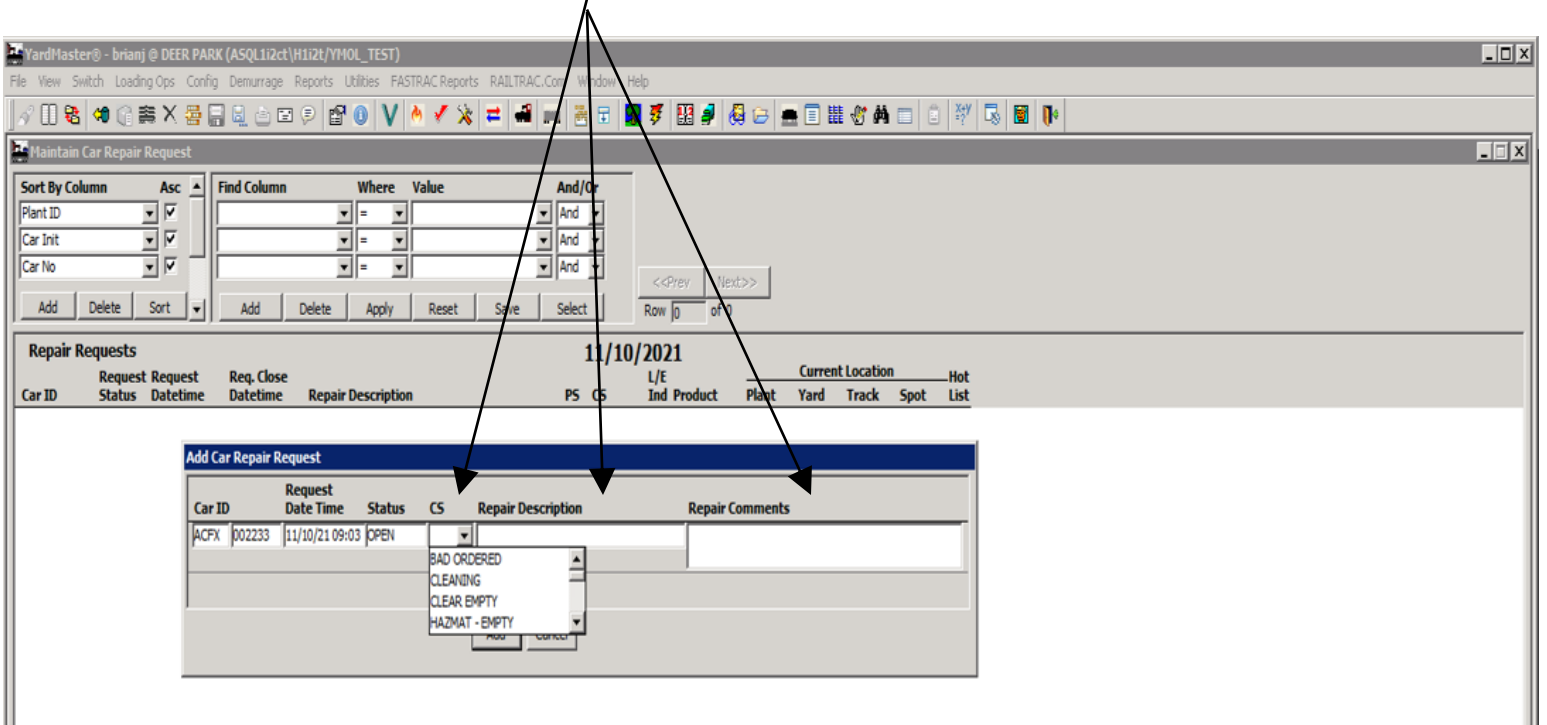

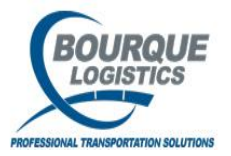

 $\overline{7}$ 

## Inspections – View

Select the car that you want to view the inspection info and click the 'check' icon

| YardMaster® - brianj @ DEER PAI    | RK (//SQL1i2ct | H1i2t/YMOL_TE     | ат)        |                                                 |                   |                |                 |              |                     |      |         |
|------------------------------------|----------------|-------------------|------------|-------------------------------------------------|-------------------|----------------|-----------------|--------------|---------------------|------|---------|
| File View Switch Loading Ops Conf  | ig Demurrage   | Reports Utilities | F TRAC Rep | ts RAILTRAC.Com Window                          | Help              |                |                 |              |                     |      |         |
| 🛷 🕕 🔁 🕫 🎧 🚎 🗙 🚟 (                  | 🖬 🗟 🖻 🖬        | 2 🗩 😭 🕔 '         | V 🔖 🖌 :    | 🔌 💳 🛲 📖 🚟 🗔                                     | 🛜 🐬 🔡             | 🦸 🚳 🗁 🙍        | 🖢 🔲 🔠 🖑 🌢       |              | 🐔 🖪 🕪               |      |         |
| View Plant Visit                   | /              |                   |            |                                                 |                   |                |                 |              |                     |      |         |
| Fout Bu Column                     | Find Column    | Whe               | va Valua   | And/On                                          | ProdAssign        | PLM Hist       | Weight Hist     | Seals        | Assign Insp Templat | el   |         |
| Plant ID                           |                | <b>v</b> ie       |            |                                                 | Comments          | CS/LE Ind Hist | Scale Ticket    | 423 Shinner  | Block Code Hist     | 7    |         |
| Arry Date Time                     | li             |                   | 1          | ▼ And ▼                                         | Chinmonto         | DE Higt        | Bosot Visit     | Visit Agent  | Bofrech             | -    |         |
| Plant Status                       | ľ              | <br>              | 1          | ▼ And ▼                                         | Shipherts         | Neutos         | - Dead/Campaiby | Visit Events | Keiresii            |      |         |
| Add Delete Soft -1                 | Add            | Delete Ann        | ly Reset   | Save Select                                     | - CAPIEV          | l next>>       | Prou/Capacity   | visit Events | ]                   |      |         |
|                                    |                |                   | iy iteset  | June Julee                                      | ROW J4            | 01 2573 0      | Comments        |              |                     |      |         |
| Plant Visit View                   |                | Current Loc       | ation      | Previou                                         | s Or Current Prod | ıct            | 11/             | 10/2021      |                     |      | <u></u> |
| Car Init Car No. Arry Date Time PS | CS LE Plant    | Yard Tr           | ack Sp/Pr  | s PLM Date Time Prod Code                       | Prod Name         | Order No.      | Fleet ID Bus Gp | Days Cla     | ss Code Alloc       |      |         |
|                                    |                |                   |            |                                                 |                   |                |                 | Arr. 🔺       | Ind Ind             | 4.65 |         |
| INET 123456 11/18/21 10:56 I       | UN U 10        | 1/ E-             | 01 1       | 11/08/21 12:25 UNKN                             | UNKNOWN           | (CP)           | cus cus         | 2            | •                   | 3 ×  |         |
| TEST 000002 10/02/21 12:14 1       |                | 16 CF             | 11 300     | 11/02/21 12:17 UNKNO<br>11/00/21 09:50 **EMDTV* | *                 | (CP)<br>(TNI)  | ACT ACTD        | 0            | <b>.</b>            |      |         |
| ACEX 002233 10/25/21 23:12 J       | DE E 10        | 01 86             | A 1        | 11/09/21 08:59 LINKNO                           | eee               | ((11))         | ACI ACID        | 16           |                     |      |         |
| INET 333334 10/22/21 16:33 I       | UN U 10        | 18 E-             | 06 2       | 11/01/21 12:51 UNKNO                            |                   | (CP)           |                 | 19           |                     |      |         |
| BNSF 123013 10/11/21 10:52 I       | PE E 10        | 01 BR             | UA 4       | 11/09/21 08:59 IC4                              | ISO BUTANE        | (CP)           |                 | 30           |                     | б,   |         |
| GATX 209507 10/07/21 13:30 I       | UN U 10        | 17 E-             | 01 200     | 11/08/21 12:25 UNKNO                            |                   | (CP)           |                 | 34           |                     | ~    |         |
| UTLX 956015 10/07/21 13:30 I       | UN U 10        | 17 E-             | 01 21      | 11/08/21 12:25 UNKNO                            |                   | (CP)           |                 | 34           |                     |      |         |
| IARX 215271 10/07/21 13:30 I       | UN U 10        | 17 E-             | 01 204     | 11/08/21 12:25 UNKNO                            |                   | (CP)           |                 | 34           |                     |      |         |
| NATX 400734 10/07/21 13:30 I       | UN U 10        | 17 E-             | 01 9       | 11/08/21 12:25 UNKNO                            |                   | (CP)           |                 | 34           |                     |      |         |
| IARX 215163 10/07/21 13:29 I       | CE U 10        | 17 E-             | 01 202     | 11/08/21 12:25 UNKNO                            |                   | (CP)           |                 | 34           | ی 👶                 |      |         |
| IARX 215300 10/07/21 13:29 I       | UN U 10        | 17 E-             | 01 206     | 11/08/21 12:25 UNKNO                            |                   | (CP)           |                 | 34           |                     |      |         |
| IARX 215270 10/07/21 13:29 I       | UN U 10        | 17 E-             | 01 203     | 11/08/21 12:25 UNKNO                            |                   | (CP)           |                 | 34           |                     |      |         |
| IARX 215298 10/07/21 13:29 I       | UN U 10        | 17 E-             | 01 205     | 11/08/21 12:25 UNKNO                            |                   | (CP)           |                 | 34           |                     |      |         |
| SHPX 224105 10/07/21 13:29 I       | UN U 10        | 17 E-             | 01 22      | 11/08/21 12:25 UNKNO                            |                   | (CP)           |                 | 34           |                     |      |         |
| GATX 219397 10/07/21 13:29 I       | UN U 10        | 17 E-             | 01 201     | 11/08/21 12:25 UNKNO                            |                   | (CP)           |                 | 34           |                     |      |         |
| PROX 036711 10/07/21 13:29 I       | UN U 10        | 17 E-             | 01 12      | 11/08/21 12:25 UNKNO                            |                   | (CP)           |                 | 34           |                     |      |         |
| CB1X /85/25 10/07/21 13:29 1       | UN U 10        | 17 E-             | 01 199     | 11/08/21 12:25 UNKNO                            |                   | (CP)           |                 | 34           |                     |      |         |
| PROX 092678 10/07/21 13:29 1       | UN U 10        | 1/ E-             | 01 14      | 11/08/21 12:25 UNKNO                            |                   | (CP)           |                 | 34           |                     |      |         |
| NATY 400896 10/07/21 13:29 T       |                | 17 5-             | 01 10      | 11/08/21 12:25 UNKNO                            |                   | (CP)           |                 | 34           |                     |      |         |
| TIX 310468 10/07/21 13:29 T        | UN U 10        | 17 E-             | 01 16      | 11/08/21 12:25 UNKNO                            |                   | (CP)           |                 | 34           |                     |      |         |
| TILX 310518 10/07/21 13:28 I       | UN U 10        | 17 E-             | 01 17      | 11/08/21 12:25 UNKNO                            |                   | (CP)           |                 | 34           |                     |      |         |
| TILX 305938 10/07/21 13:28 I       | UN U 10        | 17 E-             | 01 15      | 11/08/21 12:25 UNKNO                            |                   | (CP)           |                 | 34           |                     |      |         |
| UTLX 955920 10/07/21 13:28 I       | UN U 10        | 17 E-             | 01 20      | 11/08/21 12:25 UNKNO                            |                   | (CP)           |                 | 34           |                     |      |         |
| UTLX 678986 10/07/21 12:58 I       | UN U 10        | 17 E-             | 01 18      | 11/08/21 12:25 UNKNO                            |                   | (CP)           |                 | 34           |                     |      |         |
| UTLX 679062 10/07/21 12:58 I       | PE E 10        | 17 E-             | 01 19      | 11/08/21 12:25 UNKNO                            |                   | (CP)           |                 | 34           |                     |      |         |
|                                    |                |                   |            |                                                 |                   |                |                 |              |                     |      | •       |
|                                    |                |                   |            |                                                 |                   |                |                 |              |                     |      |         |

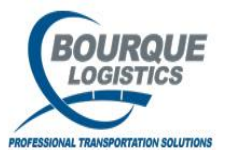

## Inspections – View

After clicking the 'check' icon, the View Car Inspections window will open. This will contain a list of every inspection sheet that has been assigned to the car. To view the line items, highlight the specific inspection and double-click or click the 'magnify' (detail) icon.

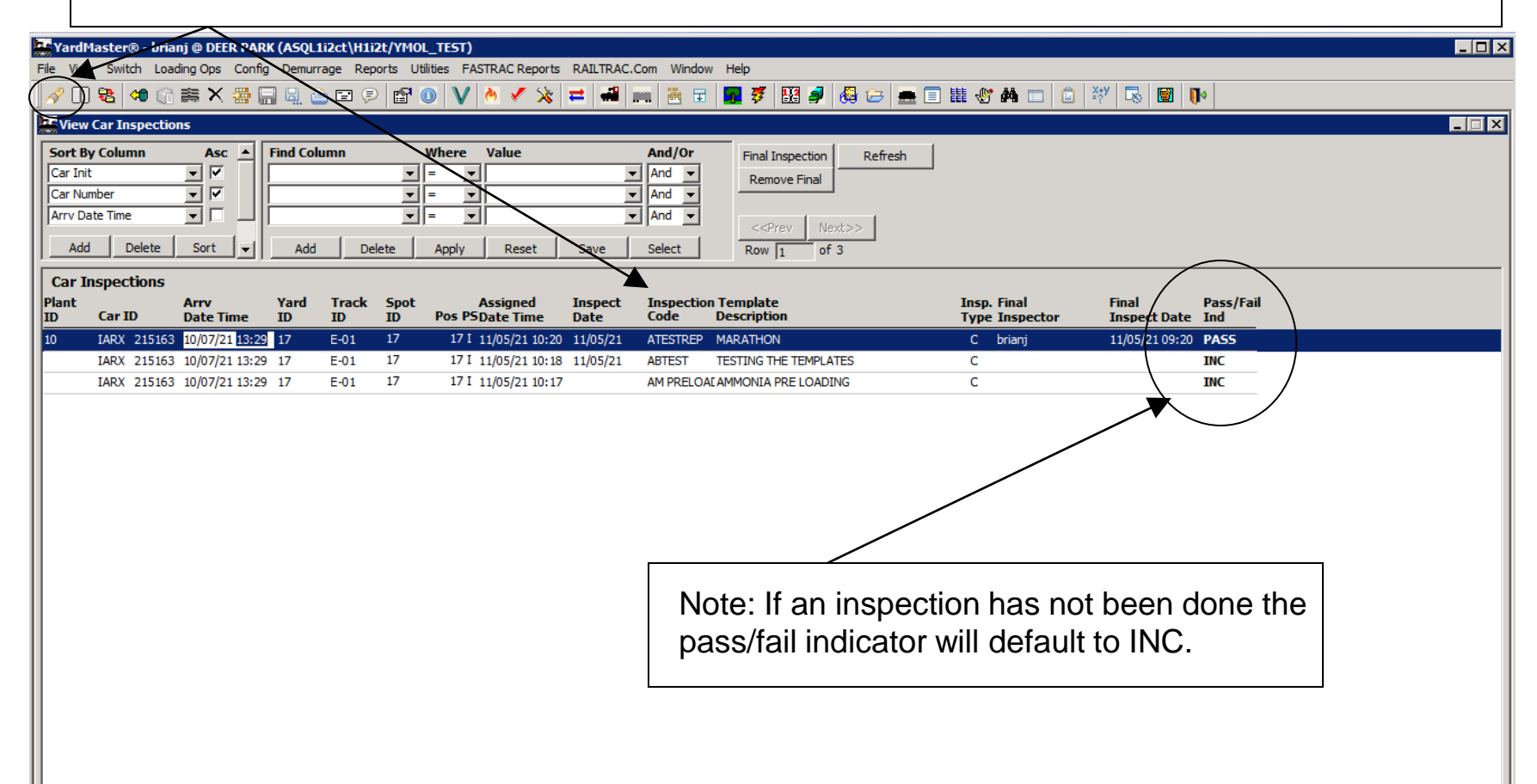

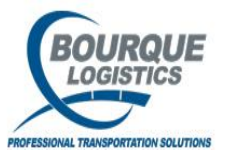

## Inspections – View

You can fill in the inspection sheet from the iNET handhelds or you can do the inspections in YardMaster from this screen. You will click the check box indicating that this item was inspected, change the result if there was a problem, and enter a comment describing the problem. Click OK when finished.

| BDS Employees - MetaFrame Presentation Server | Client                                             |                    |               |               |   | - 6 |
|-----------------------------------------------|----------------------------------------------------|--------------------|---------------|---------------|---|-----|
| 👺 YardMaster 🕫 - amyc @ D.ER PARX CHEMICAL    | (HOUSQLTEST1/YMOL_TEST)                            |                    |               |               |   | _ 8 |
| Eile View witch Loading ops Config Der        | murrage <u>R</u> eports <u>U</u> tilities <u>W</u> | indow <u>H</u> elp |               |               |   |     |
| 🖉 🛯 🗟 🗢 🗙 🚟 🖬 🗟 📐 💿 🕘 🔌                       | 🎽 🖚 🛲 🐜 🖬 🕱                                        | 🌮 🔢 🥔 😂 💻 🗐 🏭 💔 🗛  | 🔲 🖄 🐺 📓       | 1   11 +      |   |     |
| View Car Inspection Detail                    |                                                    |                    |               |               | × |     |
| Car ID: GATX 016762 Inspection Date Tim       | he: 02/19/89 17:28 Template Code:                  |                    |               |               |   |     |
| Arry ace time: 02/19/09 17:26 Template:       |                                                    |                    | Increaster ID | Increase Date |   |     |
|                                               | GOOD -                                             | \$                 | Inspector ID  | Inspect Date  |   |     |
|                                               |                                                    |                    |               |               |   |     |
| WHEELS                                        | FAIR                                               |                    |               |               |   |     |
|                                               | POOR                                               |                    |               |               |   |     |
|                                               |                                                    |                    |               |               |   |     |
|                                               |                                                    |                    |               |               |   |     |
|                                               |                                                    |                    |               |               |   |     |
|                                               |                                                    |                    |               |               |   |     |
|                                               |                                                    |                    |               |               |   |     |
|                                               |                                                    |                    |               |               |   |     |
|                                               |                                                    |                    |               |               |   |     |
|                                               |                                                    |                    |               |               |   |     |
|                                               |                                                    |                    |               |               |   |     |
|                                               |                                                    |                    |               |               |   |     |
|                                               |                                                    |                    |               |               |   |     |
|                                               |                                                    |                    |               |               |   |     |
|                                               |                                                    |                    |               |               |   |     |
| Print Sheet                                   | OK                                                 | Cancel             |               |               |   |     |
|                                               |                                                    |                    |               |               |   |     |

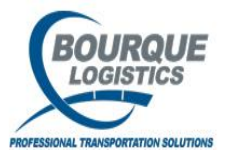

## Visit Summary

To get a detail summary of each plant visit you can click on the visit summary button and get all the visit information on one screen.

| The Yard   | Master(   | 🛛 - brianj @ DEB | R PAR      | K (ASQL1i2d | t\H1i2t/YM0  | L TEST)       |                         |                     |          |                   | -           | ~                |                |                      |            | _ D X |
|------------|-----------|------------------|------------|-------------|--------------|---------------|-------------------------|---------------------|----------|-------------------|-------------|------------------|----------------|----------------------|------------|-------|
| File Vi    | ew Swite  | ch Loading Ops   | Confi      | g Demurrage | e Reports Ut | ilities FASTR | RAC Reports             | s RAILTRAC.Com \    | Vindow   | Help              |             | ()               |                |                      |            |       |
| A C        | 0 🔁       | 🕫 🔐 🚔 🗙          | <b>#</b> [ | ÷           | I 👂 🗗 (      | 0 V M         | <ul> <li>× ×</li> </ul> | 🔁 📲 📖 🦉             |          | <b>7</b> 7 🔢      | 🦸 🚳 🚑       | 🛓 🔳 🗽 🛷 d        | <b>4 🗖 🖹 🕯</b> | 1 🗟 📓 📭              |            |       |
| <b>Vie</b> | w Plant \ | /isit            |            |             |              |               |                         |                     |          |                   |             | $\cup$           |                |                      |            | _ 🗆 🗙 |
| Sort       | By Colun  | nn Asc           |            | Find Colum  | n            | Where V       | alue                    | And                 | /Or      | ProdAssign        | n PLM Hist  | Weight Hist      | Seals          | Assign Insp Template |            |       |
| Plant      | ID        |                  |            |             | •            |               |                         | ✓ And               | -        | Comments          | CS/LE Ind H | ist Scale Ticket | 423 Shipper    | Block Code Hist      | 1          |       |
| Arrv       | Date Time |                  |            | <u> </u>    | •            |               |                         | ✓ And               | -        | Shipments         | PS Hist     | Reset Visit      | Visit Agent    | Refresh              | 1          |       |
| Plant      | Status    |                  |            | í –         | •            |               |                         | ✓ And               | •        |                   | Nexts       | Bred/Capacity    | Visit Events   |                      | 1          |       |
|            | на Гр     | elete Sort       | 1-1        | Add         | Delete       | Apply         | Decet                   | Sava Salar          | + 1      | Dam La            |             | Prodycapacity    |                | J                    |            |       |
|            |           |                  |            | Add         | Delete       | Abbia         | Repet                   | Jave Jelet          | <u>.</u> | ROW J4            | of 25/3     | 0 Comments       |                |                      |            | <br>  |
| Pla        | nt Visit  | View             |            |             | Currer       | nt Location   |                         | ,                   | revious  | s Or Current Proc | luct        | 11/              | 10/2021        |                      |            |       |
| Car In     | t Car No  | Arry Date Time   | PS         | CS LE Plant | Yard         | Track         | Sp/Pos                  | PLM Date Time Pro   | d Code   | Prod Name         | Order No    | . Fleet ID Bus G | p Days Cla     | ss Code Alloc        |            |       |
|            | 10246     | A A              |            |             | 17           | E 01          | 1                       | 11/09/21 12:25 UN   | A        |                   | (CD)        |                  | Arr. 🔺         | Ind                  |            |       |
| TST        | 00002     | 5 11/08/21 10:5  | ат<br>1    |             | 16           | CH1           | 300                     | 11/08/21 12:25 UN   |          | UNINOVIN          | (CP)        | 05 005           | 2              |                      | <b>*</b> × |       |
| TEST       | 000002    | 2 11/02/21 12:1  | · ·        |             | 01           | RDA           | 1                       | 11/09/21 08:50 **   | MDTV*    | *                 | (UN)        |                  | 8              | <b>A</b> 1           |            |       |
| ACEY       | 00223     | 3 10/25/21 23:1  | 2 T        | DE E 10     | 01           | RDA           | 3                       | 11/09/21 08:59 LINE |          | ccc               | (CP)        | Her Herb         | 15             | <b>4</b> 7           |            |       |
| INFT       | 33333     | 4 10/22/21 16:3  | 3 1        | UN 11 10    | 18           | E-06          | 2                       | 11/01/21 12:51 UN   | NO       |                   | (CP)        |                  | 19             |                      |            |       |
| BNSE       | 12301     | 3 10/11/21 10:5  | рт<br>2 Т  | PF F 10     | 01           | BRA           | 4                       | 11/09/21 08:59 IC4  |          | ISO BUTANE        | (CP)        |                  | 30             |                      | ፍ          |       |
| GATX       | 20950     | 7 10/07/21 13:3  | от<br>Т    | UN U 10     | 17           | E-01          | 200                     | 11/08/21 12:25 UN   | NO       |                   | (CP)        |                  | 34             |                      | - V        |       |
| UTLX       | 95601     | 5 10/07/21 13:3  | <br>) I    | UN U 10     | 17           | E-01          | 21                      | 11/08/21 12:25 UN   | (NO      |                   | (CP)        |                  | 34             |                      |            |       |
| IARX       | 21527     | 1 10/07/21 13:3  | ) I        | UN U 10     | 17           | E-01          | 204                     | 11/08/21 12:25 UN   | NO       |                   | (CP)        |                  | 34             |                      |            |       |
| NATX       | 40073     | 4 10/07/21 13:3  | I C        | UN U 10     | 17           | E-01          | 9                       | 11/08/21 12:25 UN   | NO       |                   | (CP)        |                  | 34             |                      |            |       |
| IARX       | 215163    | 3 10/07/21 13:2  | ) I        | CE U 10     | 17           | E-01          | 202                     | 11/08/21 12:25 UN   | NO       |                   | (CP)        |                  | 34             | <u>e</u> 9           |            |       |
| IARX       | 21530     | 0 10/07/21 13:2  | ΡI         | UN U 10     | 17           | E-01          | 206                     | 11/08/21 12:25 UN   | NO       |                   | (CP)        |                  | 34             |                      |            |       |
| IARX       | 21527     | 0 10/07/21 13:2  | ΡI         | UN U 10     | 17           | E-01          | 203                     | 11/08/21 12:25 UN   | NO       |                   | (CP)        |                  | 34             |                      |            |       |
| IARX       | 215298    | 8 10/07/21 13:2  | ΡI         | UN U 10     | 17           | E-01          | 205                     | 11/08/21 12:25 UN   | NO       |                   | (CP)        |                  | 34             |                      |            |       |
| SHPX       | 22410     | 5 10/07/21 13:2  | ΡI         | UN U 10     | 17           | E-01          | 22                      | 11/08/21 12:25 UN   | NO       |                   | (CP)        |                  | 34             |                      |            |       |
| GATX       | 21939     | 7 10/07/21 13:2  | ΡI         | UN U 10     | 17           | E-01          | 201                     | 11/08/21 12:25 UN   | NO       |                   | (CP)        |                  | 34             |                      |            |       |
| PROX       | 03671     | 1 10/07/21 13:2  | ΞI         | UN U 10     | 17           | E-01          | 12                      | 11/08/21 12:25 UN   | NO       |                   | (CP)        |                  | 34             |                      |            |       |
| CBTX       | 78572     | 5 10/07/21 13:2  | ЭI         | UN U 10     | 17           | E-01          | 199                     | 11/08/21 12:25 UN   | NO       |                   | (CP)        |                  | 34             |                      |            |       |
| PROX       | 092678    | B 10/07/21 13:2  | ΡI         | UN U 10     | 17           | E-01          | 14                      | 11/08/21 12:25 UN   | NO       |                   | (CP)        |                  | 34             |                      |            |       |
| PROX       | 036719    | 9 10/07/21 13:2  | ΡI         | UN U 10     | 17           | E-01          | 13                      | 11/08/21 12:25 UN   | NO       |                   | (CP)        |                  | 34             |                      |            |       |
| NATX       | 400896    | 5 10/07/21 13:2  | ΡI         | UN U 10     | 17           | E-01          | 10                      | 11/08/21 12:25 UN   | NO       |                   | (CP)        |                  | 34             |                      |            |       |
| TILX       | 310468    | B 10/07/21 13:2  | ΞI         | UN U 10     | 17           | E-01          | 16                      | 11/08/21 12:25 UN   | NO       |                   | (CP)        |                  | 34             |                      |            |       |
| TILX       | 310518    | B 10/07/21 13:2  | 3 I        | UN U 10     | 17           | E-01          | 17                      | 11/08/21 12:25 UN   | NO       |                   | (CP)        |                  | 34             |                      |            |       |
| TILX       | 305938    | B 10/07/21 13:2  | 3 I        | UN U 10     | 17           | E-01          | 15                      | 11/08/21 12:25 UN   | NO       |                   | (CP)        |                  | 34             |                      |            |       |
| UTLX       | 955920    | 0 10/07/21 13:2  | 3 I        | UN U 10     | 17           | E-01          | 20                      | 11/08/21 12:25 UN   | (NO      |                   | (CP)        |                  | 34             |                      |            |       |
| UTLX       | 678986    | 5 10/07/21 12:5  | 3 I        | UN U 10     | 17           | E-01          | 18                      | 11/08/21 12:25 UN   | (NO      |                   | (CP)        |                  | 34             |                      |            |       |
| UTLX       | 679063    | 2 10/07/21 12:5  | 3 I        | PE E 10     | 17           | E-01          | 19                      | 11/08/21 12:25 UN   | (NO      |                   | (CP)        |                  | 34             |                      |            |       |

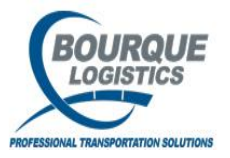

## Visit Summary

Once you are on this screen you can see a visit summery for an individual car in one snap shot. This will show you a PLM (plant location message) of the car since it has arrived at the plant. If there are more than one plant visit you can scroll through the visit records and choose the visit you want to see the summary on.

Λ

|                           | BDS Employees - MetaFrame Presentation Server Client                                                                                           |                 |
|---------------------------|----------------------------------------------------------------------------------------------------|-----------------|
|                           | YardMaster@ - amyc @ DEER PARK CHEMICAL (HOUSQLTEST1/YMOL_TEST)                                                                                |                 |
|                           | ile Yiew Switch Loading Ops Config Demurrage Reports Utilities Window Help                                                                     |                 |
|                           | 🖉 🕕 🔁 🐗 🗙 🎬 🔚 🖳 🖆 🐢 🕘 📥 🖍 😹 ≓ 🚅 🛲 🛅 🐨 🌌 🖉 🖼 🖉 🔛 🏛 🗉 🏦 🖑 🗛 🗆 🔯 🦉 🔯                                                                              |                 |
|                           | Car Visit Summary                                                                                                    |                 |
|                           | Arry ShipCurrent LocationOrder Elect Bus Curr/Prev                                                                                             |                 |
|                           | Car ID Date Time Date Time PS CS Plant Yard Track Spot. Order No. Status ID Group Product                                                      |                 |
|                           | Itsl         000001         09/02/08         I         PL 10         VAL         V1         16         43240         628                       | If thore are    |
|                           | Plant Status History PLM History PLM History                                                                                                   | ii iiieie ale   |
|                           | Change Change Change PLM <u>CarLocation</u> PS Date Time User ID Date Time Plant Yard Track Sont CS User ID                                    | any switch      |
| Plant status and car      | I 09/02/08 14:37 YMOLTEST_INET PL 09/02/08 14:37 YMOLTEST_INET 10/30/08 15:59 10 VAL VI 16 PL RESEQ                                            | any oniton      |
|                           | 09/02/08 14:37 10 RB 12 HO0001 PL INET                                                                                                    | request of a    |
| status history, this will |                                                                                                    |                 |
| tall when the status was  | Car Reader Import History                                                                                                    | inspection or   |
| tell when the status was  | Process <u>Lar Location</u> Con<br>Date Time Plant Yard Track Pos F/B C5 LE Scan ID Weight Date Time Plant Yard Track Spot Prod Storage ID Cog | soal history it |
| changed and who           | 09/02/08 14:37 10 RB 12 1 H F inet02                                                                                                    | sear mistory it |
| onanged and who           |                                                                                                    | can be found    |
| changed the status.       |                                                                                                    |                 |
| 9                         | Load Requirements Switch Request                                                                                                    | here as well.   |
|                           | ComProduct Net Qty UM Date Act/Sched User ID Updated Date Time Plant Yard Track pot CS Ind In No.                                              |                 |
|                           | 1 43240 09/02/08 Loaded (Actual                                                                                                    |                 |
|                           |                                                                                                    |                 |
|                           | Repair Request weight History IIInspection History Visit Seals                                                                                 |                 |
|                           | Date Time Status Repair Desc Date Weight Date Time Code Final Com Seal No. Unload                                                              |                 |
|                           | 09(02)00 14:38 TCT N                                                                                                    |                 |
|                           |                                                                                                    |                 |
|                           |                                                                                                    |                 |
|                           | Get Data Glose                                                                                                    |                 |
|                           |                                                                                                    |                 |
|                           |                                                                                                    |                 |
|                           | Lui<br>È Sumarvi                                                                                                    |                 |
|                           |                                                                                                    |                 |

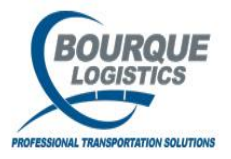

## Rack List – Loading Cars

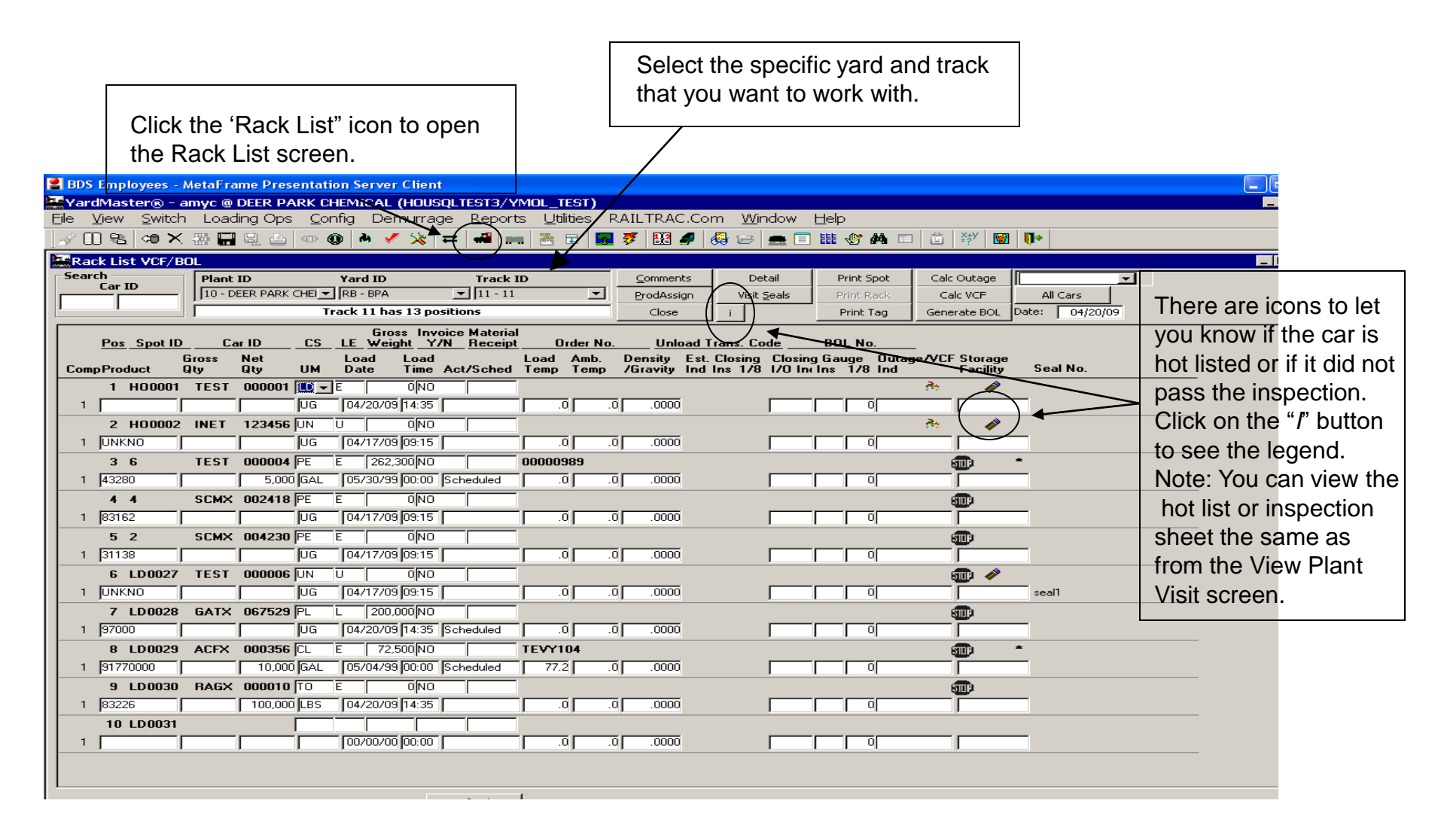

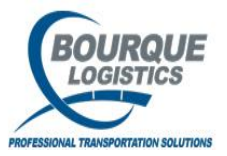

#### Rack List – Pre Load

Г

| Step 2 – Enter load temp.                                                                                                    |                                                                                                    |
|----------------------------------------------------------------------------------------------------|----------------------------------------------------------------------------------------------------|
| <b>Step 1</b> – Select the correct product Note: Tab off and the temp will be populated                                                                                                    |                                                                                                    |
| for cars that have same product.                                                                                                    |                                                                                                    |
| Step 1 – Select the correct product.       INote: Tab on and the temp will be populated for cars that have same product.         I Ib05 Employees: Adda rame Presentation Server Client       Internet is that have same product.         I Ib05 Employees: Adda rame Presentation Server Client       Internet is that have same product.         I Ib05 Employees: Adda rame Presentation Server Client       Internet is that have same product.         I Ib05 Employees: Adda rame Presentation Server Client       Internet is the isot is the isot is the isot isot isot isot isot isot isot isot | Step 3 – Click the<br>"Calc Outage Button".<br>Note: if a default<br>gravity has been<br>specified, it will<br>automatically be<br>populated. If not, you<br>will have to enter the<br>gravity before<br>calculating the outage. |
| 1         UNKNO         UG         04/20/09 [14:40         .0         .0         .0000         0           9         LD0031         TEST         000011         FE         E         0NO         Important state           1         UNKNO         UG         04/20/09 [14:40         .0         .0         .0000         Important state           1         UNKNO         UG         04/20/09 [14:40         .0         .0         .0000         Important state                                                                                                    |                                                                                                    |
| 10 LD0032         PSPX         041651         RL         0 NO         Imp           1         11131         JUG         04/20/09         14:40         Scheduled         72.0         .0000         0 Not Calc                                                                                                    |                                                                                                    |
| Refresh                                                                                                    |                                                                                                    |

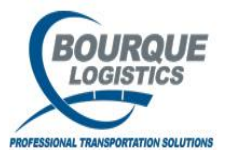

#### Rack List – Pre Load

After clicking the "Calc Outage" button, the gross gallons and outage to load to Will be populated.

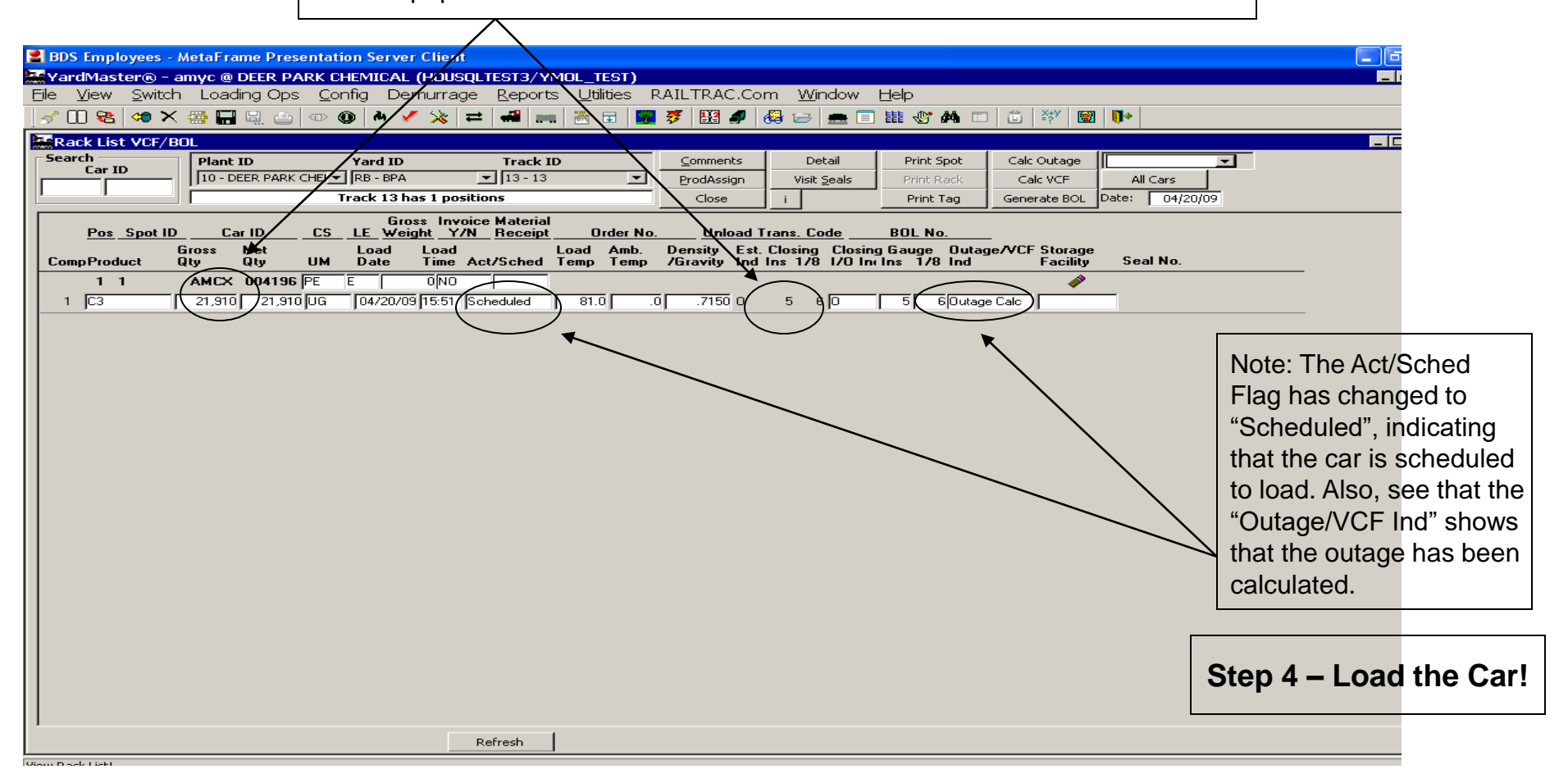

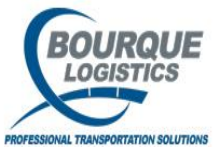

#### Rack List – Post Load

| Sto                                                                                                    | <b>ep 1 –</b> After loading th<br>tage inches that the ca                                                                                                    | e railcar, enter the "Actual"<br>ar was loaded to.                                                                                                    |                                                                      |                                                                                                    |
|----------------------------------------------------------------------------------------------------|----------------------------------------------------------------------------------------------------|----------------------------------------------------------------------------------------------------|----------------------------------------------------------------------|----------------------------------------------------------------------------------------------------|
|                                                                                                    |                                                                                                    |                                                                                                    | Step 2 – Click t                                                     | he "Calc VCF" button.                                                                                                    |
| BDS Employees - MetaFrame Press  Shadow  MardMaster® - amyc @ DEER PARK CP  File View Switch Loading Ops Config C  Rack List VCF/BOL  Search Car ID Plant ID 10 - DEER PARK CP  Rack Seat ID Car ID Car ID C | Image: Server Client         Image: Server Client         Image: Server Client         Demurrage       Reports         Utilities       RAILTRAC         Image: Server Client       Image: Server Client         Image: Server Client       Image: Server Client | Com Window Help       Image: Second second seco | Print Spot<br>Print Rack<br>Print Tag<br>BOL No                      |                                                                                                    |
| Gross     Net       CompProduct     Gross       1     1       AMCX     004195       1     C3       21,910     21,910                                                                                                    | Load Load<br>UM Date Time Act/Sched<br>LH L 0[N0 ]<br>UG 04/20/09 15:51 Loaded (Actua)                                                                                                    | Load Amb. Density Est. Closing Closin<br>Temp Temp /Gravity Ind Ins 1/8 1/0<br>81.0 .0 .7150 0 5 6 0                                                                                                    | 1 Gauge Outage/VCF Storage<br>Ins 1/8 Ind Facility<br>5 6) CF Calc I | Sea       Note: The net gallons have         been calculated and         58745         populated. Also the "Outage         VCF Ind" shows that the VC         has been calculated. |
|                                                                                                    |                                                                                                    |                                                                                                    |                                                                      |                                                                                                    |
| Ready                                                                                                    |                                                                                                    |                                                                                                    |                                                                      |                                                                                                    |

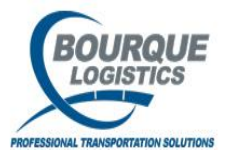

#### Rack List – Post Load

**Step 3 –** Select "Set Cars to Load" and click the "All Cars" button.

| BDS Employees - MetaFrame Presentation Server Client                                                                                                    |                                     |
|----------------------------------------------------------------------------------------------------|-------------------------------------|
| YardMaster® - amyc @ DEER PARK CHEMICAL (HOUSQLTEST3/YMOL_TEST)                                                                                                    |                                     |
| Elle View Switch Loading Ops Config Demurrage Reports Utilities RAILTRAC.Com Window Help                                                                                                   |                                     |
|                                                                                                    |                                     |
| Rack List VCF/BOL                                                                                                    |                                     |
| Search Plant ID Yard ID Track ID Comments Detail Print Spot Calc Outage                                                                                                    |                                     |
| Lar ID II - DEER PARK CHEI RB - BPA III - 13 I ProdAssign Visit Seals Print Rack Calc VCF All Cars                                                                                         |                                     |
| Track 13 has 1 positions Close i Print Tag Generate BOL Date: 04/20/09                                                                                                    |                                     |
| Gross Invoice Material<br>Pos Spot ID Car ID CS LE Weight Y/N Receipt Order No. Unload Trans, Code BOL No.                                                                                 |                                     |
| Gross Net Load Load Load Amb. Density Est. Closing Gauge Outage/VCF Storage<br>CompProduct Dty UML Date Time Act/Sched Temp Temp /Gravity Ind Ins 1/8 1/0 In Ins 1/8 Ind Facility Seal No. |                                     |
|                                                                                                    |                                     |
| 1 C3 21,910 21,910 04/20/09 1561 Loaded (Actual 81.0 .0 .7150 0 5 6 0 3 6/94499-Calc                                                                                                    | Note: The car status has            |
|                                                                                                    | Note. The car status has            |
|                                                                                                    | Been changed to "I H" for           |
|                                                                                                    |                                     |
|                                                                                                    | Load and Hold and the "I/e          |
|                                                                                                    | lus d" la sis la sis isla sus sis d |
|                                                                                                    | ind has been changed                |
|                                                                                                    | To "I " Also the "Act/Sched"        |
|                                                                                                    | IU L. AISU, ITE ACI/SCITED          |
|                                                                                                    | Flag has been changed to            |
|                                                                                                    | r lag has been onanged to           |
|                                                                                                    | Loaded (Actual).                    |
|                                                                                                    |                                     |
|                                                                                                    |                                     |
|                                                                                                    |                                     |
|                                                                                                    |                                     |
|                                                                                                    |                                     |
|                                                                                                    |                                     |
|                                                                                                    |                                     |
|                                                                                                    |                                     |
|                                                                                                    |                                     |
|                                                                                                    |                                     |
| Refresh                                                                                                    |                                     |
| Save Changed                                                                                                    |                                     |
| baro changos:                                                                                                    |                                     |

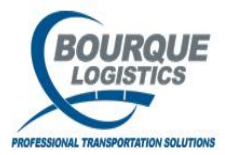

#### Rack List – Post Load (Seals)

To manually add seal numbers, click the "Visit Seals" button. The Add Visit Seals pop-up window will open and provide a space to add seal numbers for all cars on the loading rack.

| 📕 BDS Employees - Me             | aFrame Presentation Server Client                                                                                                    |                                |
|----------------------------------|----------------------------------------------------------------------------------------------------|--------------------------------|
| 🔛 YardMaster® - am               | c @ DEER PARK CHEMICAL (HOUSQLTEST1/YMOL_TAT)                                                                                                    | _ 8                            |
| <u>Eile V</u> iew <u>S</u> witch | .oading Ops <u>C</u> onfig Demurrage <u>R</u> eports Wilties <u>Wi</u> ndon <u>H</u> elp                                                                                                    |                                |
| 📝 🛄 😤 🖛 🗙 🐇                      | · 🖬 🖳 🗁 💿 🕭 🖌 🗶 ≓ 🛲 🛲 🚧 📰 🙍 🖉 🔢 💘 🚭 🗁 🛲 🗉 🕮 🐨 🛤 📼 🖆 🖤 🖼 📭                                                                                                    |                                |
| Rack List BULK                   | X                                                                                                    |                                |
| Search                           | Iant ID Yard ID Track ID Current User: amyc                                                                                                    |                                |
|                                  | 0 - DEER PARK CHEL RR - EPON 15 - 15 ProdAssign Reine Rader All Cars Refresh                                                                                                    |                                |
|                                  | Track 15 has 12 positions Close Generate BOL Date: 04/20/09 i                                                                                                    |                                |
|                                  | Gross Tare Fleet Bus                                                                                                    | _                              |
| Pos Spot I<br>Pro                | Add Visit Seals                                                                                                    |                                |
| Comp Code                        | Visit Seals for DEER PARK CHEMICAL/EPON/15                                                                                                    |                                |
| 11 PB0005                        | Spot/Pos Car ID Arry Date Time Comp. Seal No Seal Type Load/Unload                                                                                                    | Enter the seal number or       |
| 1                                | H00001 UTLX 038823 9/23/2003 12:06:0 ( 9997799 Load                                                                                                    | Linter the sear number, of     |
| 12 PB0006                        | HODDO3 ICUX 100123 10/16/1998 15:08/ 1                                                                                                    | multiple seal numbers in the   |
| 1 43240                          | there here here here and the second second s | space provided If you pood     |
|                                  | H00004 ACFX 076137 0/20/1998 18:41:5 1                                                                                                    | space provided. If you need    |
|                                  |                                                                                                    | more space, click the "Add     |
|                                  |                                                                                                    | Seel" button and an            |
|                                  | P80001 UTCX 049656 9/1/1997 09:38:00 1                                                                                                    | Sear button, and an            |
|                                  |                                                                                                    | additional line will be added. |
|                                  | Hannes Barry Instant avantage 1                                                                                                    |                                |
|                                  | PB0003 ACFX 021001 5/10/2004 09:04:4 1                                                                                                    |                                |
|                                  | P80006 UTLX 642800 2/3/1997 07:00:00 1 5855                                                                                                    |                                |
|                                  |                                                                                                    |                                |
|                                  |                                                                                                    |                                |
|                                  |                                                                                                    |                                |
|                                  | Add Seal Delete Seal Save Cancel                                                                                                    |                                |
|                                  |                                                                                                    |                                |
|                                  |                                                                                                    |                                |
|                                  |                                                                                                    | -                              |
| 02/09/04 00:00   TEST (          | OMMENT 4                                                                                                    | <u> </u>                       |
| LOADING                          |                                                                                                    |                                |
| Deady                            |                                                                                                    |                                |

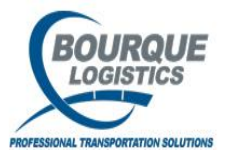

## **ProdAssign - Loading Cars**

(another option)

Another method you can use to load car is using Product Assignment. From any screen that has a ProdAssign button you can click on and go to the load requirements screen to load one car at a time. For the example shown highlight the car in the view plant visits and click on the ProdAssign screen and the load requirements screen will appear.

| File View Switch Load | ng Ops _ontrig Demurrage _Reports _Utilities _ <u>Wi</u> ndow _Help<br> |                                                   |
|-----------------------|-------------------------------------------------------------------------|---------------------------------------------------|
| View Plant Visit      |                                                                         |                                                   |
| Cost Pu Colump        | Ass A Find Column Where Yolus                                           | And /On Prodession PLM Hist Weight Hist Refresh   |
| Plant ID              |                                                                         |                                                   |
| Arrv Date Time        |                                                                         | Current Liser: amyc                               |
| Plant Status          | Car ID: UTLX 902035                                                     | Grose With 98.000                                 |
| Add Delete            | Order No.:                                                              | No. of Comp: 1                                    |
| Plant Visit View      | BOL No.:                                                                | Capacity: 33,925                                  |
| Car Init Car No. Arr  | Cust No.:                                                               | Tare Wt: 98,000                                   |
|                       | Update Header Info Cust Name:                                           |                                                   |
| TILX 302699 05        | Lo.                                                                     | ad Load Last Date                                 |
| TILX 302461 05/       | Comp Product Gross Qty Net Qty UM Da                                    | te Time Act/Sched Gauge Ind Updated By Updated    |
| UTLX 668111 05/       |                                                                         |                                                   |
| UTLX 902035 05/       |                                                                         |                                                   |
| TILX 302695 05/       | Compart No. 1 Compart Name                                              |                                                   |
| SHPX 221108 05/       |                                                                         |                                                   |
| SHPX 221035 05/       | Opening Gauge Closing Gauge                                             | Est. Closing Gauge                                |
| TILX 302697 05/       | Inches: 1/8 in: 0 Inches: 1/8 in:                                       | 0 Inches: 1/8 in: 0                               |
| SHPX 221027 05/       | Ris Code: Vcf: 0.0                                                      | 0000 Outage Percent: .00                          |
| SHPX 221522 05/       | Load Temp Open: .0 Shell Corr. Factor: 0.0                              | 0000 Net Weight:                                  |
| TILX 302690 05/       | Load Temp: .0 Gravity:                                                  | 0000 Outage Gal:                                  |
| UTLX 668954 05        | Ambient Temp: .0 Lbs/Gal 60:                                            | 0000 Vapor Allow:                                 |
| PROX 031280 05/       | Load Press Upen:                                                        | Outage Marker                                     |
| SHPX 207193 05/       | Storage Facility: Outage/VCF Ind:                                       |                                                   |
| UTLX 668119 05/       | Storage Dscr:                                                           |                                                   |
| UTLX 668995 05/       |                                                                         |                                                   |
| SHPX 205852 05/       | Community                                                               |                                                   |
| CUDY 200825 05/       | Comments:                                                               |                                                   |
| DHEX 220835 05)       |                                                                         |                                                   |
|                       | Add Product Delete Product Reset History Inspections                    | Seals Calc Outage Calc VCF Calc Volume Save Close |
|                       |                                                                         |                                                   |
| List! 1/11/9          | 00                                                                      |                                                   |
|                       |                                                                         |                                                   |

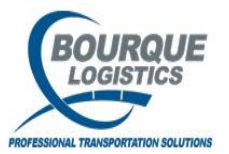

## ProdAssign

After the car has been loaded enter the actual inches that the car was loaded to and then choose loaded (actual) under the act/sched column. Once you have done this click save.

| Elle View Switch Load                                                      |                                                                                                    |          |
|----------------------------------------------------------------------------|----------------------------------------------------------------------------------------------------|----------|
|                                                                            |                                                                                                    |          |
| View Plant Visit                                                           | Load Requirements                                                                                                    |          |
| Sort By Column<br>Plant ID<br>Arrv Date Time<br>Plant Status<br>Add Delete | Car ID:         UTLX         902035         Default UM:         SAL         Current User: amyc           Arrv Date Time:         05/04/09 10:29         Gross W:         98,000         98,000         Current User: amyc           Order No.:         No. of Capacity:         1           33,925         Cust No.:         Tare Wt:         98,000                                                                                                    |          |
| Plant Visit View                                                           | Update Header Info         Cust Name:         Load         Load         Load         Load         Last         Updated By         Updated           Comp         Product         Gross Qty         Net Qty         UM         Date         Time         Act/Sched         Gauge Ind         Updated By         Updated           []          B1         B1         32,562         G/L         05/08/09         10:52         Loaded (Actual) Closing         amyc         05/08/09                                                                                                    | le       |
| TILX 302699 05/<br>TILX 302461 05/<br>UTLX 668111 05/                      | Compart No.: 1 Compart Name:                                                                                                    |          |
| SHPX 220692 05/<br>TILX 302695 05/<br>SHPX 221108 05/                      | Opening Gauge         Closing Gauge         Est. Closing Gauge           Innage/Outage Ind:         Innage/Outage Ind:         Innage/Outage Ind:           Inches:         1/8 in:         0         Inches:         1/8 in:         0                                                                                                    |          |
| TILX 302697 05/                                                            | Ris Code: Vcf: 0.00000 Outage Percent: .00                                                                                                    |          |
| TILX 302678 05/                                                            | Load remp: 0.0 Gravity: .0000 Nutage Gal:                                                                                                    |          |
| SHPX 221027 05/                                                            | Ambient Temp: .0 Lbs/Gal 60: .0000 Vapor Allow:                                                                                                    |          |
| SHPX 221522 U5/                                                            | Dest Temp: Load Pres. Open: Product Purity: .0000                                                                                                    |          |
| UTLX 953118 05/                                                            | Lot No.: Load Pressure: Outage Marker:                                                                                                    |          |
| UTLX 668954 05/                                                            | Storage Facility: Outage/VCF Ind:                                                                                                    |          |
| PROX 031280 05/                                                            | Storage Dscr:                                                                                                    | \$       |
| SHPX 207193 05/                                                            |                                                                                                    |          |
| UTLX 668999 05/                                                            | Comments:                                                                                                    |          |
| UTLX 668995 05/                                                            |                                                                                                    |          |
| SHPX 205852 05/                                                            |                                                                                                    |          |
| SHPX 205855 05/                                                            | Add Product   Delete Product   Reset   History   Inspections   Seals   Calc Outage   Calc VCF   Calc Volume   Save   Close   Calc Volume   Calc Volume   Save   Close   Calc Volume   Calc Volume   Ca |          |
|                                                                            |                                                                                                    | <u> </u> |
|                                                                            |                                                                                                    | -        |
| P                                                                          |                                                                                                    |          |
| List!                                                                      |                                                                                                    |          |

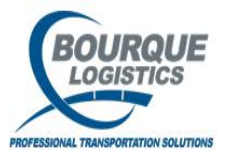

### ProdAssign

Next click on the Calc VCF button, when the screen opens up type in the gravity and load temperature, then click on calculate and close.

| -77                     |                                       |                  |                                         |                |                  |                      |          |
|-------------------------|---------------------------------------|------------------|-----------------------------------------|----------------|------------------|----------------------|----------|
| 🖬 View Pla              | nt Visit                              |                  |                                         |                |                  |                      |          |
| Sort By Column          | Asc 🔺 Find Column                     | Where            | ¥alue                                   | And/Or         | ProdAssign       | PLM Hist Weight Hist | Refresh  |
| Plant ID                | Load Requirements                     |                  |                                         |                |                  |                      | X per    |
| Arry Date Time          |                                       |                  |                                         | 1.0            | 070.000          | Current Liser: amyc  | mt       |
| Plant Status            |                                       | Car ID:          | CB1X //42052                            | Gross WC:      | 2/2,889          |                      | nts      |
| Add D                   |                                       | Order No. 1      | 07/07/13 07:01                          | No. of Comp    | 210,900          |                      |          |
|                         |                                       | BOL No.:         |                                         | Canacity:      | 31,820           |                      | /        |
| Car Init:               |                                       | Default LIM:     | GAL                                     | Tare Wt:       | 75,100           |                      |          |
| Car No.:                |                                       | Cust No.:        | 1                                       |                | ,,               | /                    |          |
| Arry Date Time          | Lindata Haadar Tafa                   | Cust Name:       | · · · · · · · · · · · · · · · · · · ·   |                |                  |                      |          |
| Fleet ID:               |                                       |                  | ·                                       |                |                  |                      |          |
| Bus, Group:             | Comp Product                          | Gross Oty        | ALL UM LOAD                             | d Load Arek    | ana terretata    | Last Date            |          |
| Railcar Pool No.        | 1 4910165 CRUDE OI                    | L 29,460 VC      | olume Correcti                          | ion Factor - 1 | Table 6A         | ENO 07/08/13         |          |
| BOL No.:                | · · · · · · · · · · · · · · · · · · · |                  | been and Crowitz                        | 43 9500        | ·····            |                      |          |
| Unload Trans:           |                                       |                  | oad Pressure:                           | 1 10.5000      | Default Gravity  | X                    |          |
| Car Owner ID:           |                                       |                  | udu Fressure.<br>Ibserved Temperature:  | 60.0           | Default Pressure |                      | <u> </u> |
| Final Inspector:        | Compart No.: 1 Compart Na             | ime:             | vdrometer Y/N:                          |                |                  |                      |          |
| Shipment No.:           | Opening Gauge                         |                  | orrected Gravity:                       | .0000          |                  |                      |          |
| Current<br>Car Location | Innage/Outage Ind:                    | Innage/Ou        |                                         | ·              |                  |                      |          |
|                         | Inches: 1/8 in:                       | 0 Inches:        | hear and Valuma                         | 20.460.00      |                  |                      |          |
| Loaded                  | Ris Code:                             | Vcf:             | oservea volanie;                        | 29,400.00      | K                |                      |          |
| Commodities             | Load Temp Open:                       | .0 Shell Corr.   | odu Temperature:<br>mbiept Temperature: | 00.9           |                  |                      |          |
|                         | Load Temp:                            | 60.9 Pres. Corr  | hsiGal:                                 | .0000          |                  |                      |          |
|                         | Ambient Temp:                         | .0 Gravity:      | olume Corr Factor:                      | 0.00000        |                  |                      |          |
|                         | Dest Temp:                            | 115.0 Lbs/Gal 60 | hell Corr. Factor:                      | 0.00000        |                  |                      |          |
|                         | Lot No.:                              | Load Pres.       | res. Corr. Factor:                      | 0.00000        |                  |                      |          |
|                         | Storage Facility: VIRTUAL             | Load Pres: V     | apor Factor:                            | 0.00000        |                  |                      |          |
|                         | Storage Dscr: VIRTUAL TANK            | ( c              | orrected Volume:                        | .00            |                  |                      |          |
|                         |                                       | '                |                                         |                |                  |                      |          |
|                         | Comments:                             |                  | Calculate                               | lear Close     | Help             |                      |          |
|                         | Commonitor                            |                  |                                         |                |                  |                      |          |
|                         |                                       |                  |                                         |                |                  |                      |          |
|                         | ,<br>Add Product Delete               | Product Pocot    | Calc Outage                             | Calc VCE       | Calc Volume      | re Close             |          |
|                         |                                       | Keset            |                                         |                |                  | 0 0000               |          |
|                         |                                       | History          | Inspections                             | Seals          | Preload Rpt      |                      |          |
|                         |                                       |                  |                                         |                |                  |                      |          |
| _                       |                                       |                  |                                         |                |                  |                      |          |

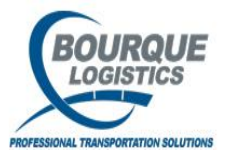

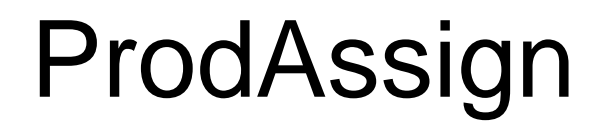

You will notice after you click on close it will take you back to the load requirements screen. Here you can see all the load information associated with this car (Storage facility, lot number, comments)

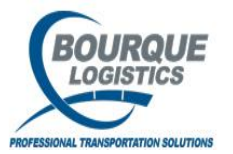

## ProdAssign

If you need to add seals to the car after it has been loaded click on the seals button and it will take you to the add seals screen. Enter in your seal number(s) and then click on save.

| <u>E</u> ile <u>V</u> iew <u>S</u> witch Loading Ops <u>C</u> onfig Demurrage <u>R</u> eports <u>U</u> tilities <u>W</u> indow <u>H</u> elp                                                                                                    |   |
|----------------------------------------------------------------------------------------------------|---|
| - 🔗 🖸 🔁 🐗 🗙 🚟 🔚 🖳 🔄 💿 💿 🍋 🖌 🗶 ≓ 🚅 🛲 📻 🐨 🗱 🍠 👪 🥔 🚍 🚍 🛗 👑 🖑 🛤 🗔 🗊 💯 🚺 🚺                                                                                                    |   |
| Prevery Plant Visit Load Requirements                                                                                                    |   |
| Cree TD. NTLY BOODED Default LIM. Col. Current User: amyc                                                                                                    |   |
| Sort By Column Carlo: Dita plo2055 Default Uni: GAL                                                                                                    |   |
| Annu Data Tara                                                                                                    |   |
|                                                                                                    |   |
| Piel Radd Visit Seals                                                                                                    |   |
| Carl ID - Annu Date Time Comp Seal No. Seal Tune - Ligard's bland - Brocers Date -                                                                                                    |   |
| Pi tri x lan2nas nsina/ma 10-20 11/2445                                                                                                    |   |
| Last Date                                                                                                    |   |
| a updated by updated by updated b |   |
| S S S S S S S S S S S S S S S S S S S                                                                                                    |   |
| T Add Seed D. Delate Seed D. Save D. Convert                                                                                                    |   |
| T Ann seal Genere seal Zance                                                                                                    |   |
| Unck coord by Compart No.: 1 Compart Name:                                                                                                    |   |
| UILX 902050 05. Opening Gauge Closing Gauge Est, Closing Gauge                                                                                                    |   |
| TTI X 302605 00, Innage/Outage Ind: Innage/Outage Ind: Outage Innage/Outage Ind:                                                                                                    |   |
| SHPX 221108 05/         Inches:         1/8 in:         0         Inches:         1/8 in:         0                                                                                                    |   |
| SHPX_221035_05/                                                                                                    |   |
| TILX 302697 05/ Load Temp Open:                                                                                                    |   |
| TILX 302678 05/ Load Temp: 78.0 Gravity: 0000 Outage Gal: 1,930                                                                                                    |   |
| SHPX 221027 05/ Ambient Temp: .0 Lbs/Gal 60: 5.0083 Vapor Allow: 250                                                                                                    |   |
| SHPX 221522 05/ Dest Temp: Load Pres. Open: Product Purity: .0000                                                                                                    |   |
| Litt x 302990 US) Lot No.: Load Pressure: Outage Marker:                                                                                                    |   |
| UTTY 668054 05, Storage Facility: Outage/VCF Ind: VCF Calc                                                                                                    |   |
| PROV 031280 DS; Storage Dscr:                                                                                                    | 8 |
| SHPX 207193 05/                                                                                                    |   |
| UTLX 668119 05                                                                                                    |   |
| UTLX 668999 05/ Comments:                                                                                                    |   |
| UTLX 668995 05/                                                                                                    |   |
| SHPX 205852 05/                                                                                                    |   |
| OSHPX         205855         OSI         Add Product         Delete Product         Reset         History         Inspections         Seals         Calc Voltage         Calc VCF         Calc Volume         Save         Close                                                                                                    |   |
| 220032 AND                                                                                                    |   |
|                                                                                                    |   |
|                                                                                                    |   |
|                                                                                                    |   |
|                                                                                                    |   |

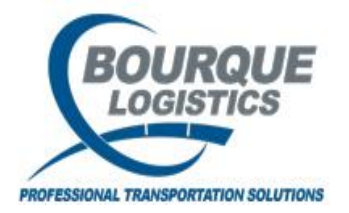

### Load Report

To pull up a load report based of a particular product or a range of load dates to go Reports...Load Reports... Load Reports by Prod...

| Tarunastere - Unanj e DELK PARK (ASQELIZCI | (HIIZE/THOL_TEST)       |             | DATE  | TDAC Com   | Mindau     | Links  |            |     |      |  |     |                |   |           |           |       |
|--------------------------------------------|-------------------------|-------------|-------|------------|------------|--------|------------|-----|------|--|-----|----------------|---|-----------|-----------|-------|
| view Switch Loading Ops Config Demurrage   | Reports Utilities FAST  | KAC Reports | RAIL  | TRAC.Com   | vvindov    | / Help | Care I and |     |      |  |     | and the second |   | 1.000.000 | Land Land | - 211 |
| / [[ 8] 애 📽 壽 🗙 📇 🔜 🖳 🗠 6                  | Annualized Outbounds    | 77 - L      | =     |            | 2          |        | 5          | 8 🥔 | 6 13 |  | H 🖑 | #4 0           |   | X+Y       |           |       |
|                                            | Yard Inventory          |             |       |            |            |        |            |     |      |  |     |                | - |           |           |       |
|                                            | Car Status Summary      | •           |       |            |            |        |            |     |      |  |     |                |   |           |           |       |
|                                            | Railcar Movement Sum    | mary        |       |            |            |        |            |     |      |  |     |                |   |           |           |       |
|                                            | Railyard Storage        |             |       |            |            |        |            |     |      |  |     |                |   |           |           |       |
|                                            | External Storage        |             |       |            |            |        |            |     |      |  |     |                |   |           |           |       |
|                                            | Loaded Inventory Rep    | orts        |       |            |            |        |            |     |      |  |     |                |   |           |           |       |
|                                            | Outbound Reports        |             |       |            |            |        |            |     |      |  |     |                |   |           |           |       |
|                                            | Shipped Cars Reports    | •           |       |            |            |        |            |     |      |  |     |                |   |           |           |       |
|                                            | Track Utilization Summa | ary         |       |            |            |        |            |     |      |  |     |                |   |           |           |       |
|                                            | Rail Rack Schedule      |             |       |            |            |        |            |     |      |  |     |                |   |           |           |       |
|                                            | Truck Rack Schedule     | . · ·       |       |            |            |        |            |     |      |  |     |                |   |           |           |       |
|                                            | Storage Instructions R  | eport       |       |            |            |        |            |     |      |  |     |                |   |           |           |       |
|                                            | Overload Report         |             |       |            |            |        |            |     |      |  |     |                |   |           |           |       |
|                                            | Preload Report          |             |       |            |            |        |            |     |      |  |     |                |   |           |           |       |
|                                            | Open Hot List Report.   | •           |       |            |            |        |            |     |      |  |     |                |   |           |           |       |
|                                            | Railcar Inventory Repo  | ort         |       |            |            |        |            |     |      |  |     |                |   |           |           |       |
|                                            | Customer Inventory      |             |       |            | 0.1        |        | 1          |     |      |  |     |                |   |           |           |       |
|                                            | Load Reports            |             | Load  | Report By  | y Prod     |        |            |     |      |  |     |                |   |           |           |       |
|                                            | Rejected Cars Report.   |             | Load  | Report By  | / LOC      | n      |            |     |      |  |     |                |   |           |           |       |
|                                            | Monthly Materials       | 2           | Load  | Report (*  | neter/10ta | ŋ      |            |     |      |  |     |                |   |           |           |       |
|                                            | Cars In-Plant           | 1           | Load  | Report By  | y UM       | 1      |            |     |      |  |     |                |   |           |           |       |
|                                            | Car Reader Reports      | . S         | Ually | / Log Repo | r          |        |            |     |      |  |     |                |   |           |           |       |
|                                            | Inbound Cars Report.    |             |       |            |            |        |            |     |      |  |     |                |   |           |           |       |
|                                            | Calculation Summers     |             |       |            |            |        |            |     |      |  |     |                |   |           |           |       |
|                                            | Weight Depents          | ·           |       |            |            |        |            |     |      |  |     |                |   |           |           |       |
|                                            | Weight Reports          |             |       |            |            |        |            |     |      |  |     |                |   |           |           |       |
|                                            | Visit Report            |             |       |            |            |        |            |     |      |  |     |                |   |           |           |       |
|                                            | Seals Report            |             | -     |            |            |        |            |     |      |  |     |                |   |           |           |       |
|                                            |                         |             |       |            |            |        |            |     |      |  |     |                |   |           |           |       |
|                                            |                         |             |       |            |            |        |            |     |      |  |     |                |   |           |           |       |
|                                            |                         |             |       |            |            |        |            |     |      |  |     |                |   |           |           |       |
|                                            |                         |             |       |            |            |        |            |     |      |  |     |                |   |           |           |       |
|                                            |                         |             |       |            |            |        |            |     |      |  |     |                |   |           |           |       |
|                                            |                         |             |       |            |            |        |            |     |      |  |     |                |   |           |           |       |

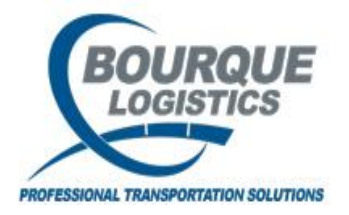

## Load Report

At the get data box, enter in your selection criteria and then select 'ok'. The load report will open and you can print the report using the printer icon at the top.

| File View Switch Loading One Config. Demursage Reports Litilities EASTRAC Reports RAILTRAC Com, Window, Help                                                                                                    |  |
|----------------------------------------------------------------------------------------------------|--|
| The Yow Switch Eduling ops coning Bondinage Reports California Reports Relative Reports Relative Reports Relative                                                                                                    |  |
| 📝 🗓 🗞 🐲 🗙 🚍 🖳 💷 🍙 👁 🕘 🖂 🖋 😹 🚍 🛲 🛲 🚟 🗉 🗱 🖸 🔛 🦉 🤮 🚍 🗉 🏛 🐨 🌆 💷 🚱                                                                                                    |  |
| 🔚 Load Report                                                                                                    |  |
| Page 1 of 1 Load Report for (06/01/13 - 07/08/13) 7/8/2013                                                                                                    |  |
| Product - SODA SODA                                                                                                    |  |
| Load Arry Gross Net Lot Storage<br>Date Time Car ID Date Time Com PS Weight Qty UM Number Facility User ID Seal No.                                                                                                    |  |
| 06/03/13 00:00 GATX 061693 03/21/9911:37 1 I I 254,300 185,000 LB5 mattm zz1                                                                                                    |  |
| Total for Load Date 06/03/13 254,300 185,000                                                                                                    |  |
| Total for Product 50DA 254,300 185,000                                                                                                    |  |
| Product - US3 UNSTENC C3                                                                                                    |  |
| Load Arry Gross Net Lot Storage<br>Date Time Car ID Date Time Com PS Weight Qty UM Number Facility User ID Seal No.                                                                                                    |  |
| 07/08/13 00:00 INBN 100001 06/11/13 08:41 1 I 31,200 UG amyc                                                                                                    |  |
| Total for Load Date 07/08/13 31,200                                                                                                    |  |
| Total for Product US3 31,200                                                                                                    |  |
| Product - VMI-CRUDE INV-ETH                                                                                                    |  |
| Load Arry Gross Net Lot Storage<br>Date Time Car ID Date Time Com PS Weight Otz LIM Number Facility Liser ID Seal No                                                                                                    |  |
| Date finite call D Date finite control freque des off framber fractiles oscillo Sea no.                                                                                                    |  |
| Off/08/13 00:00         PROX 039443         06/06/13 10:27         1         1         199,500         LB         amyc                                                                                                    |  |
| Op/O8/13 00:00         PROX 039443         O6/O6/13 10:27         1         1         199,500         LB         amyc           Total for Load Date 07/08/13                                                                                                    |  |
| Date rine         Call D         Date rine         Colin F         Version         Option F         Option D         Discription         Discription                                  |  |
| Date finite         Call D         Date finite         Cell D         Date finite         Cell D         Determine         Cell D         Determine         Determine         Cell D         Determine         Determine         Cell D         Determine         Determine         Cell D         Determine         Determine         Cell D         Determine         Determine                                                                                 |  |
| Outer Hind         Cold Hind         Cold Hind <thcold hind<="" th=""> <thcold hind<="" th=""> <th< td=""><td></td></th<></thcold></thcold>                       |  |
| Occur Hind         Cold Fill         Cold Fill <thcold fill<="" th=""> <thcold fill<="" th=""> <th< td=""><td></td></th<></thcold></thcold>                       |  |
| Date finite         Date finite         Date finite <thdate finite<="" th=""> <thdate finite<="" th=""></thdate></thdate> |  |
| Date finite         Call D         Date finite         Coll F         Finite         Coll F         D         D <thd< th="">         D         <thd< th=""> <thd< th=""></thd<></thd<></thd<>                                                                                                    |  |
| Date finite         Date finite         Control         Date finite         Control         Date finite         Date finite <thdate finit<="" th="">         Date finit         Date finit</thdate>                               |  |
| Date line         Carlo         Date line         Coll II         Date line         Coll II         Date line         Date line <thdate li<="" td=""><td></td></thdate>                                                 |  |
| Date line         Carlo         Date line         Coll II         Date line         Total for           07/08/13 00:00         PROX 039443         06/06/13 10:27         1         1         199,500           Total for Load Date 07/08/13         199,500           Total for Product VMI-CRUDE           Total for Product VMI-CRUDE                                                                                                    |  |
| Date line         Carlo         Date line         Control         Date line           07/08/13 00:00         PROX 039443         06/06/13 10:27         1         1         199,500           Total for Load Date 07/08/13         199,500           Total for Product VMI-CRUDE         199,500                                                                                                    |  |
| Date Init.         Carl D         Scart D         Scart D                                                                                                    |  |

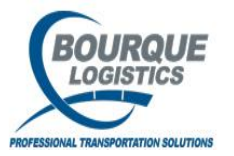

## Yard Inventory Reports

To view Yard Inventory reports select Reports...Yard Inventory from the yardmaster list. There are many options to choose from depending on your requirements.

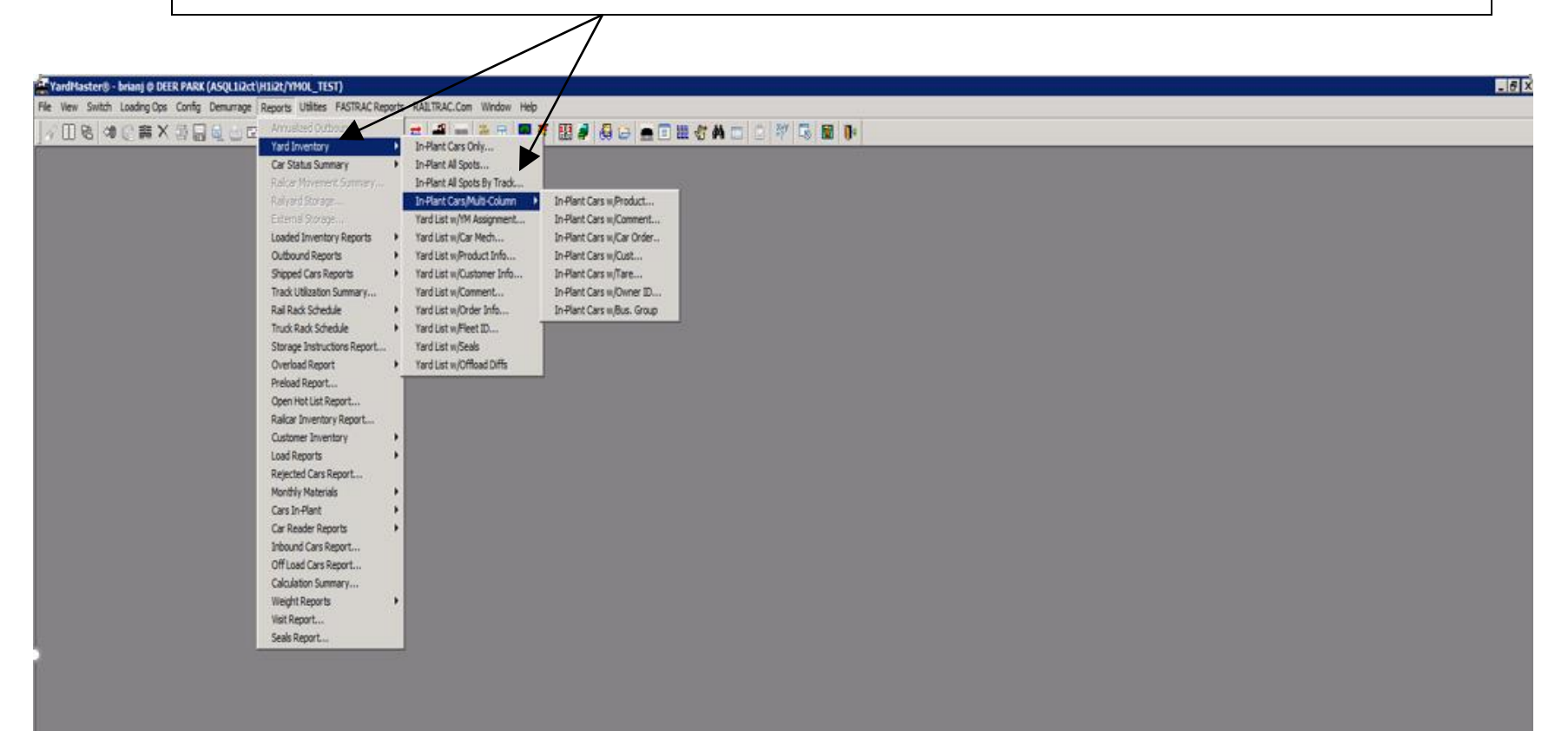

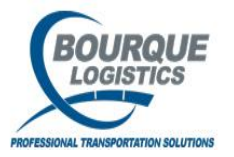

## Yard Inventory Reports

Sample report from Reports...Yard Inventory...Yard List w/Product Info.

| YardM     | aster® -             | - bria | ınj @ D       | EER PA | RK (AS  | QL1ii | 2ct\l | H1i2t/YI  | 10L_TEST)    |            |       |        |       |       |       |        |      |      |        |            |   |        |               |      |      |      |              |
|-----------|----------------------|--------|---------------|--------|---------|-------|-------|-----------|--------------|------------|-------|--------|-------|-------|-------|--------|------|------|--------|------------|---|--------|---------------|------|------|------|--------------|
| File View | Switch               | Loa    | ding Op       | s Conf | ig Den  | nurra | ge I  | Reports   | Utilities FA | ASTRAC Re  | ports | RAI    | LTRAC | .Com  | Wind  | ow H   | elp  |      |        |            |   |        |               |      |      |      |              |
|           | <b>es</b>   <u>A</u> |        |               | × -==  |         | æ     |       |           |              | M J        | 5.    | -      | - 9   | -     |       | - 0    | . 🥳  | 112  | 3      |            |   | LEE J  | 🕅 AA          | -    | X+y  |      |              |
|           |                      |        | - <del></del> |        |         |       |       | ~   □     |              | <u>~</u> * | ^     |        | -     | •••   |       | •   •  | • •  |      |        | 00 Z       |   | EEE VE | 2 <b>6</b> 74 |      | 1.55 |      | <b>(</b> , ) |
| In-Pla    | nt Car L             | ocat   | ion Lis       | t      |         |       |       |           |              |            |       |        |       |       |       |        |      |      |        |            |   |        |               |      |      |      |              |
|           |                      |        |               |        |         |       |       | Car       | Locatio      | n Liet     |       |        |       |       |       |        |      | 11/  | 11/21  |            |   | <br>   |               | <br> |      | <br> |              |
| Vard      | 01                   |        |               |        |         |       |       | Gai       | LUCALIO      | пцы        |       |        |       |       |       |        |      | 112  | 1721   |            |   |        |               |      |      |      |              |
|           | ••                   |        |               |        | Fleet   |       | L/E   | Load      | Curr/Prev    | Net        |       | Stg    |       |       |       |        |      |      |        |            |   |        |               |      |      |      |              |
| Track     | Spot                 | Po     | s Car I       | D      | ID      | CS    | Ind   | Date      | Name         | Weight     | UM    | Loc    | (     | Comm  | ents  |        |      |      |        |            | _ |        |               |      |      |      |              |
| BRA       | 1                    | 1      | PROX          | 036711 |         | SL    | L     | 11/10/21  | ISO BUTANE   | 23,000     | GAL   |        |       |       |       |        |      |      |        |            | _ |        |               |      |      |      |              |
|           | 2                    | 2      | ACFX          | 002233 |         | PE    | Е     | 11/11/21  | 5W30 SYN     | 450        | LBS   | 1      |       |       |       |        |      |      |        |            | _ |        |               |      |      |      |              |
|           | 3                    | 3      | TESB          | 132132 | REN     | PE    | Е     |           | OCNC4        |            |       |        |       |       |       |        |      |      |        |            | _ |        |               |      |      |      |              |
|           | 4                    | 4      | SGMX          | 338383 |         | LH    | L     | 06/05/19  | NGL          |            | GAL   | -      |       |       |       |        |      |      |        |            | _ |        |               |      |      |      |              |
|           | 5                    | 5      | BNSF          | 123013 |         | PE    | E     |           | ISO BUTANE   |            |       |        | 1     | 234   |       |        |      |      |        |            | _ |        |               |      |      |      |              |
|           | 6                    | 6      | INET          | 000024 |         | PE    | E     |           | UNKNOWN      |            |       |        |       |       |       |        |      |      |        |            | _ |        |               |      |      |      |              |
|           | 7                    | 7      | INET          | 000089 |         | LH    | L     | 01/31/20  |              |            |       | 2      |       |       |       |        |      |      |        |            | _ |        |               |      |      |      |              |
|           | 8                    | 8      | GATX          | 000001 |         | BO    | E     | 11/08/19  | PROPYLENE    | 240,000    | GAL   | -      |       |       |       |        |      |      |        |            | _ |        |               |      |      |      |              |
|           | 9                    | 9      | TST           | 000012 |         | UN    | 0     |           |              |            |       |        |       |       |       |        |      |      |        |            | _ |        |               |      |      |      |              |
|           | 10                   | 10     | INET          | 000034 |         | PE    | E     |           |              |            |       |        |       |       |       |        |      |      |        |            | _ |        |               |      |      |      |              |
|           | 11                   | 11     | GATX          | 000002 |         | PE    | E     | 08/19/21  |              | 240,000    | GAL   | •      |       |       |       |        |      |      |        |            | _ |        |               |      |      |      |              |
|           | 12                   | 12     | AMD           | 000002 | LINIZAL | UN    | -     | 0.000.000 |              | 405.000    |       |        |       |       |       |        |      |      |        |            | _ |        |               |      |      |      |              |
|           | 13                   | 13     | CBFX          | 4/00/9 | UNKN    | CE    | -     | 04/03/18  | UNKNOWN      | 165,300    | LBS   | )      |       |       |       |        |      |      |        |            | _ |        |               |      |      |      |              |
| Vord      | 14                   | 14     | INET          | 223344 |         | UL    | =     | 08/31/21  |              | 240,000    | GAL   | •      |       |       |       |        |      |      |        |            | _ |        |               |      |      |      |              |
| Taru ·    | 15                   |        |               |        | Fleet   |       | I/E   | Load      | Curr/Prev    | Net        |       | Sta    |       |       |       |        |      |      |        |            |   |        |               |      |      |      |              |
| Track     | Spot                 | Po     | s Car I       | D      | ID      | CS    | Ind   | Date      | Name         | Weight     | UM    | Loc    | 0     | Comm  | ents  |        |      |      |        |            | _ |        |               |      |      |      |              |
| UNKNOW    | N 1                  | 1      | INET          | 055555 |         | UN    | U     |           |              |            |       |        |       |       |       |        |      |      |        |            | _ |        |               |      |      |      |              |
|           | 2                    | 2      | GATX          | 003749 | S       | PE    | Е     |           | PROPANE      |            |       |        |       |       |       |        |      |      |        |            |   |        |               |      |      |      |              |
|           | 3                    | 3      | SGMX          | 445566 |         | UN    | U     |           |              |            |       |        |       |       |       |        |      |      |        |            |   |        |               |      |      |      |              |
| SP SPUR   | 1                    | 1      | RTCX          | 021030 | ABEN    | LH    | L     | 06/11/18  | TCODE        |            | GAL   | -      | C     | CHECK | WHEEL | LS WHE | NCAR | COME | S ONSI | TE - 4/2/1 | 8 |        |               |      |      |      |              |
|           | 2                    | 2      | ABCX          | 141119 | INTR2   | PE    | Е     | 08/13/20  | CRUDE01      | 30,840     | GAL   | . TANK | (1    |       |       |        |      |      |        |            | _ |        |               |      |      |      |              |
|           | 3                    | 3      | INET          | 102605 |         | CL    | Е     | 11/05/20  |              |            | GAL   | -      |       |       |       |        |      |      |        |            | _ |        |               |      |      |      |              |
|           | 4                    | 4      | TEST          | 000967 |         | PE    | E     | 08/17/21  |              |            | GAL   | -      |       |       |       |        |      |      |        |            | _ |        |               |      |      |      |              |
|           | 5                    | 5      | INET          | 000010 |         | PE    | Е     |           | UNKNOWN      |            |       |        |       |       |       |        |      |      |        |            | _ |        |               |      |      |      |              |
|           | 6                    | 6      | TEST          | 000961 |         | PL    | L     |           |              |            |       |        |       |       |       |        |      |      |        |            | _ |        |               |      |      |      |              |
|           | 7                    | 7      | INET          | 000015 | CUS     | PE    | Е     |           | UNKNOWN      |            |       |        |       |       |       |        |      |      |        |            | _ |        |               |      |      |      |              |
|           | 8                    | 8      | INET          | 000011 | CUS     | PE    | Е     |           | UNKNOWN      |            |       |        |       |       |       |        |      |      |        |            | _ |        |               |      |      |      |              |
|           | 9                    | 9      | INET          | 042305 |         | UN    | U     |           |              |            |       |        |       |       |       |        |      |      |        |            | _ |        |               |      |      |      |              |
|           | 10                   | 10     | INET          | 042303 |         | UN    | U     |           |              |            |       |        |       |       |       |        | _    |      | _      |            | _ |        |               |      |      |      |              |
|           | 11                   | 11     | INET          | 042304 |         | UN    | 0     |           |              |            |       |        |       |       |       |        |      |      |        |            | _ |        |               |      |      |      |              |
|           | 12                   | 12     | GATX          | 009124 |         | PE    | E     | 05/00/51  | PROPYLENE    |            |       |        |       |       |       |        |      |      |        |            | _ |        |               |      |      |      |              |
|           | 13                   | 13     | BNGX          | 020329 |         | SL    | L     | 05/06/21  | ISO BUTANE   | 21,250     | UG    |        |       |       |       |        |      |      |        |            |   |        |               |      |      |      |              |

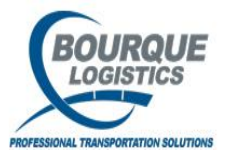

#### **Order Assignment**

To assign a car to an order in Yardmaster click on the rail scheduler button. The rail rack scheduler screen will open up and ship date is defaulted to show the current and all open orders after that date. You can change what orders to view by using the drop down menu for each data box. Once you highlight the order, information on each order will appear on the bottom of the left panel. If you need to change anything in the order or add any comments you can do so by clicking on the edit order button.

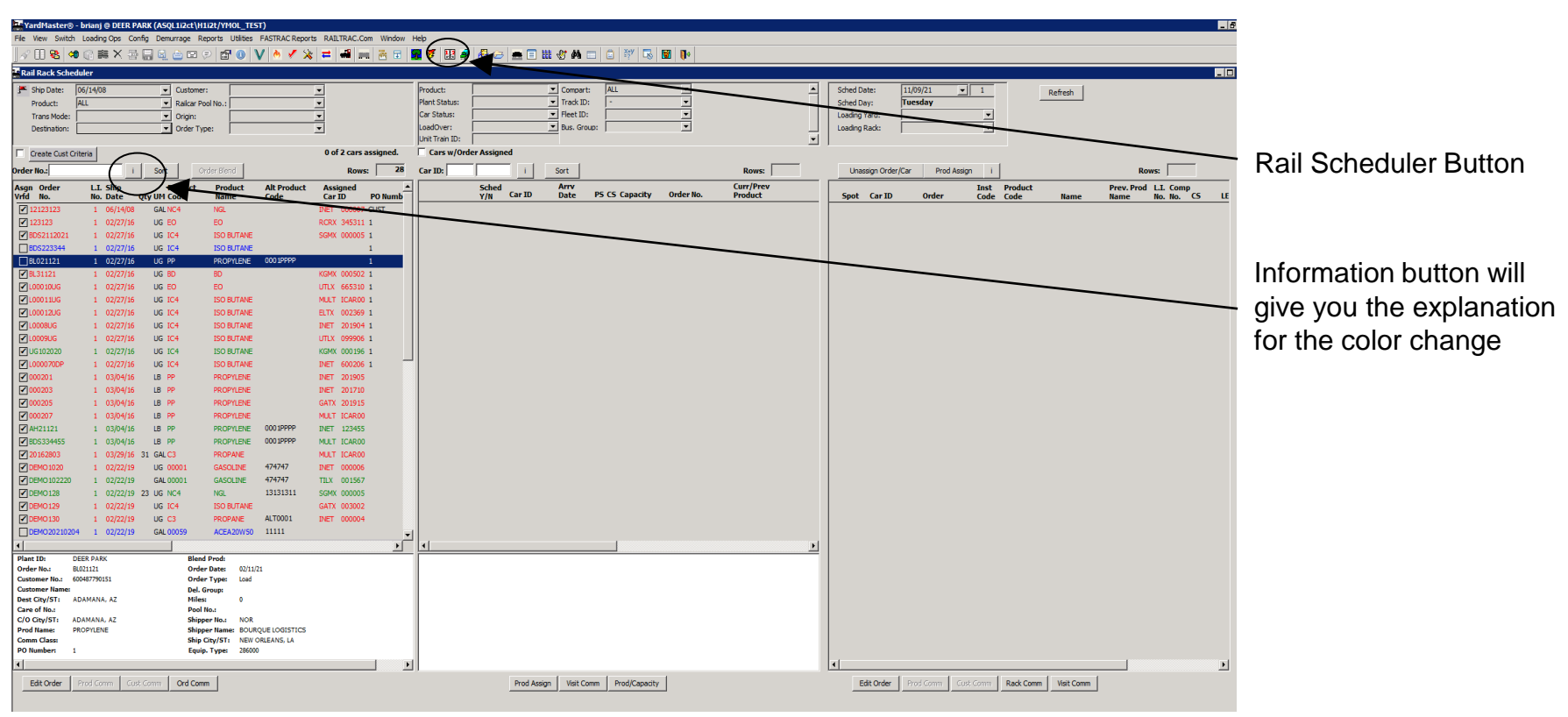

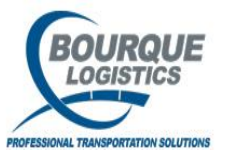

#### **Order Assignment**

Once you have pulled up the orders you want view, double click on the order and a list of available cars for that order/product will appear on the right hand panel if cars do not show up that means the product code on the order doesn't match the current/previous product code for and open visit records. If no cars appear you can choose other criteria by using the drop down menus in the middle column or you can enter the car id. If you highlight a car in the middle panel the car mechanical information, car location and load information will appear on the bottom of the panel. To assign the car click and drag the order to the car you want that order to ship on. Once the car is scheduled to the car the car ID will appear on the left panel for that order. To unassign the car highlight the car and then click and drag back to the order number.

| Note: There is a system default that if the status of the car is a system default that if the status of the car is a system default that if the status of the car is a system default that if the status before you assign the order once you drag the order once you drag the order once you                                                                                                    |                                                                                                    |                                                       |                               |                              |                        |                                |                           |                       |           |          |                                                     |                |                                       |
|----------------------------------------------------------------------------------------------------|----------------------------------------------------------------------------------------------------|-------------------------------------------------------|-------------------------------|------------------------------|------------------------|--------------------------------|---------------------------|-----------------------|-----------|----------|-----------------------------------------------------|----------------|---------------------------------------|
| Note: There is a system default that if the status of the car is LH status before you assign the order once you drag the order once you drag the order                                                                                                    | File View Switch I                                                                                                    | orianj 🕲 DEER PARK (ASQ<br>Loading Ops – Config – Dem | Inzet H1i2t/YMOL_             | IEST)<br>Ies EASTRAC Reports | RATITRAC.Com Window He | lo                             |                           |                       |           |          |                                                     | _ 8 ×          |                                       |
| Image: Contract of the contract of the contract                                                                                                    | <ul> <li></li> <li></li> <li><!--</td--><td></td><td></td><td>V A V X</td><td>😑 📲 📖 🖮 🖬 🗺</td><td>-<br/>1 🖉 🖽 🥒 🖓 🚌</td><td></td><td>🗇 🕸 🗔 🐻 📭</td><td></td><td></td><td></td><td></td><td></td></li></ul> |                                                       |                               | V A V X                      | 😑 📲 📖 🖮 🖬 🗺            | -<br>1 🖉 🖽 🥒 🖓 🚌               |                           | 🗇 🕸 🗔 🐻 📭             |           |          |                                                     |                |                                       |
| Image: image: image:                                                                                                    | Rail Rack Sched                                                                                                    | Juler                                                 |                               |                              |                        |                                |                           |                       |           |          |                                                     |                |                                       |
| Image: Image:                                                                                                    | Ship Date:                                                                                                    | 06/14/08                                              | Customer:                     |                              | •                      | Product: PP                    | Compart:                  | ALL                   |           |          | Sched Date: 11/09/21 1 Refrech                      | 2              |                                       |
| Image: Image:                                                                                                    | Product:                                                                                                    | ALL                                                   | Railcar Pool No.:             |                              | •                      | Plant Status:                  | Track ID:                 | · •                   |           | Π        | Sched Day: Tuesday                                  | -              |                                       |
| Image: Control of the control of the control of th                                                                                                    | Trans Mode:                                                                                                    |                                                       | Origin:                       |                              | •                      | Car Status:                    | Fleet ID:                 | -                     |           |          | Loading Yard:                                       |                |                                       |
| Weight of the constraint of the constraint of the con                                                                                                    | Destination:                                                                                                    | <u>·</u>                                              | Order Type:                   |                              | -                      | Unit Train ID:                 | Bus. Group:               | · · ·                 |           | -        | Loading Rack:                                       |                |                                       |
| Image: Image:                                                                                                    | Create Cust Cr                                                                                                    | iteria                                                |                               |                              | 0 of 2 cars assigned.  | Cars w/Order Assig             | ned                       |                       |           | _        | ,                                                   |                | Note: There is a                      |
| Image: Note: Note                                                                                                    | Order No.:                                                                                                    | i Sor                                                 | t Order Blend                 | 1                            | Rows: 28               | Car ID:                        | i Sort                    |                       | Rows:     | 50       | Unassign Order/Car Prod Assign i Rows:              |                |                                       |
| Image: No. Mode: Will Accord Markov       Markov       Cold       Cold       Co                                                                                                    | Asgn Order                                                                                                    | L.I. Ship                                             | Product Produ                 | ct Alt Product               | Assigned               | Sche                           | d Arry                    | c cc casalla and a la | Curr/Pres | v 🔺      | Inst Product Prev. Prod L.I                         | L. Comp        | a set a set a la facult the at if     |
| Control i control i con                                                                                                    | Vrtd No.                                                                                                    | No. Date Qty UM<br>1 06/14/08 GAL                     | Code Name<br>NC4 NGL          | Code                         | Car ID PO Numb         | Y/N                            | GATX 000001 11/08/18      | I 30 14-14            | Product   | PROPYLE  | Spot Car ID Order Code Code Name Name No            | No. CS LE      | system default that if                |
| <pre>Image: i source i source</pre>                                                                                                    | 123123                                                                                                    | 1 02/27/16 UG                                         | EO EO                         |                              | RCRX 345311 1          |                                | AAAA 000330 07/20/21      | I LH 0-0              | PP        | PROPYLE  |                                                     |                |                                       |
| Line Status of the Carls Line Status of the Carls <td>BDS2112021</td> <td>1 02/27/16 UG</td> <td>IC4 ISO BU</td> <td>TANE</td> <td>SGMX 000005 1</td> <td></td> <td>AAAA 000316 07/20/21</td> <td>I LH 0-0</td> <td>PP</td> <td>PROPYLE</td> <td></td> <td></td> <td>the status of the set in</td>                                                                                                    | BDS2112021                                                                                                    | 1 02/27/16 UG                                         | IC4 ISO BU                    | TANE                         | SGMX 000005 1          |                                | AAAA 000316 07/20/21      | I LH 0-0              | PP        | PROPYLE  |                                                     |                | the status of the set in              |
| The status before you assign the order once you assign the order once you assign the car status is set to the the the the the the the the the the                                                                                                    | BDS223344                                                                                                    | 1 02/27/16 UG                                         | IC4 ISO BU                    | TANE                         | 1                      |                                | AAAA 000328 07/20/21      | I LH 0-0              | PP        | PROPYLE  |                                                     |                | the status of the car is              |
| Lenge to solve to the car status is set to the car to go                                                                                                    | BL021121                                                                                                    | 1 02/27/16 UG                                         | PP PROPTI                     | ENE 000 PPPP                 | 1<br>KGMX 000502 1     |                                | AAAA 000321 07/20/21      | I LH 0-0              | PP        | PROPYLE  |                                                     |                |                                       |
| LH status before you assign the order once you drag the order once you drag the order on the treat to go the treat to go the treat to go the treat to                                                                                                    | VIL00010UG                                                                                                    | 1 02/27/16 UG                                         | EO EO                         |                              | UTLX 665310 1          |                                | AAAA 000337 07/20/21      | I LH 0-0              | PP        | PROPYLE  |                                                     |                |                                       |
| Constant i concerne de la concerne de la co                                                                                                    | L00011UG                                                                                                    | 1 02/27/16 UG                                         | IC4 ISO BU                    | TANE                         | MULT ICAR00 1          |                                | AAAA 000333 07/20/21      | I LH 0-0              | PP        | PROPYLE  |                                                     |                | I H status hetore vou                 |
| I 002716       U0 264       SOUTHAGE       PET 20041       III       IIII       IIIIIIIIIIIIIIIIIIIIIIIIIIIIIIIIIIII                                                                                                    | L00012UG                                                                                                    | 1 02/27/16 UG                                         | IC4 ISO BU                    | TANE                         | ELTX 002369 1          | <u> </u>                       | AAAA 000317 07/20/21      | I LH 0-0              | PP        | PROPYLE  |                                                     |                | LIT Status before you                 |
| I 00271 i 00271 i 00271                                                                                                    | L0008UG                                                                                                    | 1 02/27/16 UG                                         | IC4 ISO BU                    | TANE                         | INET 201904 1          | <u> </u>                       | AAAA 000314 07/20/21      | I LH 0-0              | PP        | PROPYLE  |                                                     |                |                                       |
| Constraint is contract with a constraint with a constraint with                                                                                                    | ✓ L0009UG                                                                                                    | 1 02/27/16 UG                                         | IC4 ISO BU                    | TANE                         | UTLX 099906 1          | HH                             | AAAA 000329 07/20/21      | I LH 0-0              | PP        | PROPYLE  |                                                     |                | accian the order once                 |
| <pre>     to start is in the second is in the second is i</pre>                                                                                                    | V 06102020                                                                                                    | 1 02/27/16 UG                                         | 1C4 ISO BU                    | TANE                         | NET 600205 1           | H H                            | AAAA 000336 07/20/21      | I LH 0-0              | PP        | PROPTLE  |                                                     |                | assign the order once                 |
| Construction of the second second                                                                                                    | 000201                                                                                                    | 1 03/04/16 LB                                         | PP PROPYL                     | ENE                          | INET 201905            | H                              | AAAA 000325 07/20/21      |                       | pp        | PROPTLE  |                                                     |                | 0                                     |
| Order Twee Control to Control to Contro Control to Control to Control to Control to Control to Contro                                                                                                    | 000203                                                                                                    | 1 03/04/16 LB                                         | PP PROPYL                     | ENE                          | INET 201710            | H                              | AAAA 000319 07/20/21      | T IH 0-0              | pp        | PROPYLE  |                                                     |                | you drag the order                    |
| 0 0027       1 002415       18 9P       PROFILE       MAL       1002415       18 9P       PROFILE       002415       18 9P       PROFILE       PROFILE       PROFILE                                                                                                    | 000205                                                                                                    | 1 03/04/16 LB                                         | PP PROPYL                     | ENE                          | GATX 201915            |                                | AAAA 000331 07/20/21      | I LH 0-0              | PP        | PROPYLE  |                                                     |                | vou diad life oldei                   |
| I convert and click save<br>i convert and click save<br>i convert and c | 000207                                                                                                    | 1 03/04/16 LB                                         | PP PROPYL                     | ENE                          | MULT ICAR00            |                                | AAAA 000323 07/20/21      | I LH 0-0              | PP        | PROPYLE  |                                                     |                | ,,                                    |
| Constraints is constraints of constraints of con                                                                                                    | AH21121                                                                                                    | 1 03/04/16 LB                                         | PP PROPYL                     | ENE 0001PPPP                 | INET 123455            |                                | AAAA 000332 07/20/21      | I LH 0-0              | PP        | PROPYLE  |                                                     |                | aver and allale as va                 |
| The control of the control of the control o                                                                                                    | BUS334455                                                                                                    | 1 03/04/16 LB                                         | C3 PROPAL                     | EVE 00015455                 | MULT ICARDO            |                                | AAAA 000334 07/20/21      | I LH 0-0              | PP        | PROPYLE  |                                                     |                | over and click save                   |
| The first of the coart status is set to the first of the first of the                                                                                                    | DEMO1020                                                                                                    | 1 02/22/19 UG                                         | 00001 GASOLI                  | NE 474747                    | INET 000006            |                                | AAAA 000318 07/20/21      | I LH 0-0              | PP        | PROPYLE  |                                                     |                |                                       |
| <pre>Image: Depoint i coppendence i coppendence i coppende</pre>                                                                                                    | DEMO102220                                                                                                    | 1 02/22/19 GAL                                        | 00001 GASOLI                  | NE 474747                    | TILX 001567            |                                | AAAA 000335 07/20/21      | I LH 0-0              | PP        | PROPYLE  |                                                     |                |                                       |
| Cerebra i 07/27/9 GG CA PROPER ALTONO UNITAL GAR ORGANIS AZ REALIZADANO 11111<br>Cerebra Carebra Carebra                                                                                                    | DEMO128                                                                                                    | 1 02/22/19 23 UG                                      | NC4 NGL                       | 13131311                     | SGMX 000005            |                                | AAAA 000322 07/20/21      | I LH 0-0              | PP        | PROPYLE  |                                                     |                | the car status is set to              |
| Line Constraints files (2022) A COSS ACCASS OF THE CONST PER NORMAL ACCOSS ACCASS OF THE CONST OF THE CONST O                                                                                                    | DEMO129                                                                                                    | 1 02/22/19 UG                                         | IC4 ISO BU                    | TANE                         | GATX 003002            |                                | AAAA 000313 07/20/21      | I LH 0-0              | PP        | PROPYLE  |                                                     |                |                                       |
| The file of the second second                                                                                                    | DEMO130                                                                                                    | 1 02/22/19 UG                                         | C3 PROPAI                     | NE AL10001                   | INET 000004            |                                | AAAA 000315 07/20/21      | I LH 0-0              | PP        | PROPYLE  |                                                     |                |                                       |
| The tip of the source field Park State Of the Park State State Sta                                                                                                    |                                                                                                    | 4 I 02/22/15 GAL                                      | -00039 ACEA2                  |                              |                        | 4                              |                           | -1                    |           |          |                                                     |                | 'SI' A switch request                 |
| Order Name:       B021121       Order Date:       01/121       B021121       Order Date:       B021121       Order Date:       B021121       D021121       D0211211       D0211211       D02112111                                                                                                    | Plant ID: D                                                                                                    | EER PARK                                              | Blend Prod:                   |                              |                        | Car ID: GATX                   | 000001 Fleet ID:          | Pool No.:             |           | <u> </u> |                                                     |                | OL . A SWIGHTEQUEST                   |
| Concentrations (Normality) (Normality) (No                                                                                                    | Order No.: B                                                                                                    | L021121                                               | Order Date:                   | 02/11/21                     |                        | No Comparts                    | Bus. Group:               |                       |           |          |                                                     |                | · · · · · · · · · · · · · · · · · · · |
| Instruction of Transformation       AdMANA, A.2       Heller:       0       Gross WT:       PD Into.         C/G GV(ST:       AdMANA, A.2       Solipper Tita:       NOR       Heller:       PD Into.         C/G GV(ST:       AdMANA, A.2       Solipper Tita:       NOR       Heller:       PD Into.         C/G GV(ST:       AdMANA, A.2       Solipper Tita:       NOR       Heller:       PD Into.         Commission:       Solipper Tita:       NOR       Commission:       Commission:       Commission:         Commission:       1       Equip: Type:       Commission:       Commission:       Commission:       Commission:       Commission:         View       View       View       View       Commission:       Commission:       Commission:       Commission:       Commission:         View       View                                                                                                    | Customer Name:                                                                                                    | 00487790151                                           | Del. Group:                   | Load                         |                        | Serv. Type:                    | o Prd Stg:                |                       |           |          |                                                     |                | will also be added to                 |
| Lite of main teachers to a second second sec                                                                                                    | Dest City/ST: A                                                                                                    | IDAMANA, AZ                                           | Miles:                        | •                            |                        | Gross WT:<br>Allow WT: 262.000 | PO No.:                   |                       |           |          |                                                     |                |                                       |
| Order Manase     Seleptive Tables     Seleptive Tables     Seleptive Tables     Other Matter       P0 Numbers     1     Equip Tayles     26000 Classic     Car Size     Mill Refer       P0 Numbers     1     Equip Tayles     26000 Classic     Top Load Indi                                                                                                    | Care of No.:<br>C/O City/ST: A                                                                                                    | DAMANA, AZ                                            | Pool No.:<br>Shipper No.:     | NOR                          |                        | Net Wtr 240,000                | Test 1:                   |                       |           |          |                                                     |                |                                       |
| Commutant: Sequences of the control of the control                                                                                                    | Prod Name: P                                                                                                    | ROPYLENE                                              | Shipper Name:                 | BOURQUE LOGISTICS            |                        | Car Size:<br>Car Type:         | Mile Rate:<br>Comm Class: |                       |           |          |                                                     |                | the corte ac                          |
|                                                                                                    | PO Number: 1                                                                                                    |                                                       | Ship City/ST:<br>Equip. Type: | NEW ORLEANS, LA<br>286000    |                        | Car Length: 41.92              | Top Load Ind:             |                       |           |          |                                                     |                |                                       |
|                                                                                                    | •                                                                                                    |                                                       |                               |                              | •                      |                                |                           |                       |           |          | •                                                   | <u>&gt;</u>    |                                       |
| Edit Order   Prod Comm   Cast Comm   Cast Comm   Visit Comm   Cast Comm   Visit Comm   Visit Comm   Cast Comm   Visit Comm   Cast Comm   Cast Cast Comm   Cast Comm   Cast Comm   Cast Cast Cast Cast Cast Cast Cast Cast                                                                                                    | Edit Order                                                                                                    | Prod Comm   Gust Comm                                 | Ord Comm                      |                              |                        |                                | Prod Assian Visit Comm    | Prod/Capacity         |           |          | Edit Order Prod Comm Cust Comm Rack Comm Visit Comm |                |                                       |
|                                                                                                    |                                                                                                    |                                                       |                               |                              |                        |                                |                           |                       |           |          | 24 of                                               | 24 - Clipboard | OUIDOUNA.                             |

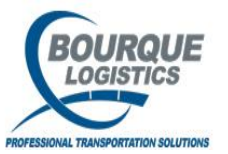

# Scheduling Cars to Rack

To schedule a car to the loading rack click on the rack schedule icon. Select the date, session and track that you want to work with on the right hand column. Then you can type in the car or do a search using the drop down arrows. Highlight the car that you want to work with the drag the car to the spot that you want that car to be loaded at. Once you have saved your changes a switch request in automatically entered for the car.

| VardMaster®                   | - briani @ DEEP P/ | APK (ASOL 1:2et)H1     | 2E/VMOL TEST)          | 1                         |                       |                |                         |                              |                |                                       |                      |          |             |              |             |               |            |                           |       |
|-------------------------------|--------------------|------------------------|------------------------|---------------------------|-----------------------|----------------|-------------------------|------------------------------|----------------|---------------------------------------|----------------------|----------|-------------|--------------|-------------|---------------|------------|---------------------------|-------|
| File View Switch              | Loading Ops Cor    | nfig Demurrage Rep     | orts Utilities Fi      | ASTRAC Reports            | RAILTRAC.Com Window H | ielp           |                         |                              |                |                                       |                      |          |             |              |             |               |            |                           |       |
| √ <b>∏ 9</b> 8 (4             | ● 副 書 X 缀          | <b>.</b>               | 0 🗗 🕕 🗸                | 🛛 🗸 🗴                     | = -                   | 7 🔢 🛋          |                         | • 🗆 🏭 🖑 🗛 🗖                  | 💼 🕸 🔜          | 1 II.                                 |                      |          |             |              |             |               |            |                           |       |
| Rail Rack Sch                 | heduler            |                        |                        |                           |                       |                |                         |                              |                |                                       |                      |          |             |              |             |               |            |                           |       |
| Shin Date:                    | 06/14/08           | × Custome              | er:                    |                           | <b>.</b>              | Product:       |                         | Compart:                     |                | -                                     |                      | •        | Sched Date  | . 11         | /09/21      | 1             | Defect 1   |                           | -     |
| Product:                      | ALL                | Raicar P               | nol No. :              |                           | ŧ                     | Plant Status:  | í —                     | ▼ Track ID:                  |                |                                       |                      | -        | Sched Day:  | . Tu         | esdav       | <u> </u>      | Refresh    |                           | _     |
| Trans Mode                    |                    | Origin:                |                        |                           | 1                     | Car Status:    | IN PLANT -              | EMPTY Fleet ID:              |                | -                                     |                      |          | Loading Yar | rd: AL       | L - ALL     | •             |            |                           |       |
| Destination                   | :                  | Order Ty               | /pe:                   |                           | -                     | LoadOver:      |                         | T Bus. Grou                  | p:             | •                                     |                      |          | Loading Ra  | ick: 10      | с           | -             |            |                           |       |
|                               |                    |                        |                        |                           |                       | Unit Train ID: |                         |                              |                |                                       |                      | -        |             |              |             |               |            |                           |       |
| Create Cust                   | t Criteria         |                        |                        |                           | 1 of 1 cars assigned. | Cars w/0       | Order Assigne           | d                            |                |                                       |                      |          |             |              |             |               |            |                           |       |
| Order No.:                    |                    | i Sort C               | Order Blend            |                           | Rows: 28              | Car ID:        |                         | i Sort                       |                |                                       | Rows:                | 221      | Unassig     | gn Order/Car | Prod Assign | n i           |            | Rows: 5                   |       |
| Asgn Order                    | L.L. Ship          | Product<br>Obv UM Code | Product                | Alt Product               | Assigned Assigned     |                | Sched                   | Arrv<br>Car ID Date          | PS CS Capacity | Order No.                             | Curr/Prev<br>Product | <u> </u> | Spot (      | Car ID       | Order       | Inst Product  | Name       | Prev. Prod L.I. Comp      | S IF  |
| 12123123                      | 1 06/14/0          | B GAL NC4              | NGL                    | couc                      | INET 000007 CUST      |                |                         | GATX 030606 09/17/21         | I PE 0-0       |                                       | 4905423              | INBOUND  | H00001      |              |             | - Couc        |            |                           |       |
| 123123                        | 1 02/27/1          | 6 UG EO                | EO                     |                           | RCRX 345311 1         |                | × •                     | INET 000004 08/27/21         | I PE 24-24     | DEMO 130                              | C3                   | PROPAN   | 50          |              |             |               |            |                           |       |
| BDS2112021                    | 1 1 02/27/10       | 6 UG IC4               | ISO BUTANE             |                           | SGMX 000005 1         | 25             |                         | INET 201708 08/25/21         | I PE 0-0       |                                       | UNKNO                | UNKNOW   | 51 6        | INET DOOD    | 04 DEMO 130 |               | PROPANE    |                           | E E E |
| BDS223344                     | 1 02/27/1          | 6 UG IC4               | ISO BUTANE             |                           | 1                     |                |                         | INET 000003 08/25/21         | I PE 0-0       |                                       | NC4                  | NGL      | 52          |              |             |               |            |                           |       |
| BL021121                      | 1 02/27/1          | 6 UG PP                | PROPYLENE              | 000 1PPPP                 | 1                     | A +            | ്രറ                     | INET 000002 08/25/21         | I PE 0-0       |                                       | CRUDE01              | CRUDEO   | 53          |              | _           |               |            | ┢──────────────────────── |       |
| BL31121                       | 1 02/27/1          | 6 UG BD                | BD                     |                           | KGMX 000502 1         | A .            |                         | GATX 000002 07/21/21         | I PE 14-14     |                                       |                      |          |             | 1            |             |               | 1          |                           |       |
| L000 10UG                     | 1 02/27/1          | 6 UG EO                | EO                     |                           | UTLX 665310 1         |                |                         | AAAA 000095 07/20/21         | T PE 0-0       |                                       | LINKNO               | INBOLINE |             |              |             |               |            |                           |       |
| L00011UG                      | 1 02/27/1          | 6 UG IC4               | ISO BUTANE             |                           | MULT ICAR00 1         |                |                         | AAAA 000055 07/20/21         | I PE 0-0       |                                       |                      | INBOUNE  |             |              |             |               |            |                           |       |
| L00012UG                      | 1 02/27/1          | 6 UG IC4               | ISO BUTANE             |                           | ELTX 002369 1         |                | <u> </u>                | AAAA 000030 07/20/21         | I DE 0.0       |                                       | LINKNO               | INPOUNT  |             |              |             |               |            |                           |       |
| L0008UG                       | 1 02/27/10         | 6 UG IC4               | ISO BUTANE             |                           | INET 201904 1         |                | <u> </u>                | AAAA 000000 07/20/21         | 1 05 0.0       |                                       | UNICALO              | THEOLEN  |             |              |             |               |            |                           |       |
| <b>∠</b> 10009UG              | 1 02/27/1          | 6 UG IC4               | ISO BUTANE             |                           | UTLX 099906 1         |                |                         | AAAA 000088 07/20/21         | I PE 0-0       |                                       | UNKNO                | THEOLINE |             |              |             |               |            |                           |       |
| <b>⊘</b> 0G102020             | 1 02/2//1          | 6 UG IC4               | ISO BUTANE             |                           | KGMX 000196 1         | 」              | <u> </u>                | AAAA 000093 07/20/21         | I PE 0-0       |                                       | UNKINO               | INBOUNE  |             |              |             |               |            |                           |       |
| C0000700P                     | 1 02/2//1          |                        | 150 BUTANE             |                           | INET 201005           |                | <u> </u>                | AAAA 000087 07/20/21         | I PE 0-0       |                                       | UNKINO               | INBOUNE  |             |              |             |               |            |                           |       |
| 2000201                       | 1 03/04/1          | 6 IB 00                | PROPTLENE<br>PROPYLENE |                           | INET 201710           |                | <u> </u>                | AAAA 000017 07/20/21         | I PE 0-0       |                                       | UNKNO                | INBOUN   |             |              |             |               |            |                           |       |
| 2000205                       | 1 03/04/1          | 6 IB PP                | PROPYLENE              |                           | GATX 201915           |                | <u> </u>                | AAAA 000065 07/20/21         | I PE 0-0       |                                       | UNKNO                | INBOUNE  |             |              |             |               |            |                           |       |
| 2 000207                      | 1 03/04/1          | 6 LB PP                | PROPYLENE              |                           | MULT ICAROO           |                |                         | AAAA 000048 07/20/21         | I PE 0-0       |                                       | UNKNO                | INBOUNE  |             |              |             |               |            |                           |       |
| AH21121                       | 1 03/04/1          | 6 LB PP                | PROPYLENE              | 000 1PPPP                 | INET 123455           |                |                         | AAAA 000030 07/20/21         | I PE 0-0       |                                       | UNKNO                | INBOUND  |             |              |             |               |            |                           |       |
| BDS334455                     | 1 03/04/1          | 6 LB PP                | PROPYLENE              | 000 1PPPP                 | MULT ICAR00           |                |                         | AAAA 000036 07/20/21         | I PE 0-0       |                                       | UNKNO                | INBOUNE  |             |              |             |               |            |                           |       |
| 20162803                      | 1 03/29/10         | 6 31 GAL C3            | PROPANE                |                           | MULT ICAR00           |                |                         | AAAA 000055 07/20/21         | I PE 0-0       |                                       | UNKNO                | INBOUND  |             |              |             |               |            |                           |       |
| DEMO 1020                     | 1 02/22/1          | 9 UG 00001             | GASOLINE               | 474747                    | INET 000006           |                |                         | AAAA 000096 07/20/21         | I PE 0-0       |                                       | UNKNO                | INBOUNE  |             |              |             |               |            |                           |       |
| DEMO 10222                    | 0 1 02/22/1        | 9 GAL 00001            | GASOLINE               | 474747                    | TILX 001567           |                |                         | AAAA 000094 07/20/21         | I PE 0-0       |                                       | UNKNO                | INBOUNE  |             |              |             |               |            |                           |       |
| DEMO 128                      | 1 02/22/1          | 9 23 UG NC4            | NGL                    | 13131311                  | SGMX 000005           |                |                         | AAAA 000059 07/20/21         | I PE 0-0       |                                       | UNKNO                | INBOUNE  |             |              |             |               |            |                           |       |
| DEMO 129                      | 1 02/22/1          | 9 UG IC4               | ISO BUTANE             |                           | GATX 003002           |                |                         | AAAA 000037 07/20/21         | I PE 0-0       |                                       | UNKNO                | INBOUNE  |             |              |             |               |            |                           |       |
| DEMO 130                      | 1 02/22/1          | 9 UG C3                | PROPANE                | ALT0001                   | INET 000004           |                |                         | AAAA 000086 07/20/21         | I PE 0-0       |                                       | UNKNO                | INBOUND  |             |              |             |               |            |                           |       |
| DEMO20210                     | 204 1 02/22/1      | 9 GAL 00059            | ACEA20W50              | 11111                     |                       | 1              |                         |                              |                |                                       |                      | <u>-</u> |             |              |             |               |            |                           |       |
| Plant ID:                     | DEEP DAPK          | Plan                   | d Duodi                |                           |                       | -              | ID INET 00              | 20004 Elect ID:              | CUS Deal No.   |                                       |                      |          |             |              |             |               |            |                           |       |
| Order No.:                    | DEMO130            | Orde                   | er Date: 09/22/2       | 20                        |                       | No Comp        | part:                   | Bus. Group:                  | CUS POOLNO     |                                       |                      |          |             |              |             |               |            |                           |       |
| Customer No.:                 | 126875844397       | Orde                   | er Type: Load          |                           |                       | Locat          | tion: REFINERY/         | /10/2                        |                |                                       |                      |          |             |              |             |               |            |                           |       |
| Customer Name<br>Dest City/ST | ANACORTES, WA      | Del. (                 | Group:<br>s: 0         |                           |                       | Gross          | ype: Assigned by<br>WT: | Customer Prd Stg:<br>PO No.: |                |                                       |                      |          |             |              |             |               |            |                           |       |
| Care of No.:                  |                    | Pool                   | No.: CUSTO             | CAR                       |                       | Allow          | WT: 263,000             | Lot No:                      |                |                                       |                      |          |             |              |             |               |            |                           |       |
| C/O City/ST:                  | ANACORTES, WA      | Ship                   | per No.: VEG           | 0.0510000000              |                       | Card           | t wt:<br>Size:          | Test 1:<br>Mile Rate:        |                |                                       |                      |          |             |              |             |               |            |                           |       |
| Comm Class:                   | C3                 | Ship                   | City/ST: LAS VI        | QUE LOGISTICS<br>EGAS, NV |                       | CarT           | ype:                    | Comm Class:                  | C3             |                                       |                      |          |             |              |             |               |            |                           |       |
| PO Number:                    |                    | Equi                   | p. Type: 263000        | 5 · · ·                   |                       | Car Ler        | igth:                   | Top Load Ind:                |                |                                       |                      |          |             |              |             |               |            |                           |       |
| •                             |                    |                        |                        |                           |                       |                |                         |                              |                |                                       |                      |          | •           |              |             |               |            |                           | F     |
| Edit Order                    | Prod Comm          | ust Comm Ord Com       | nm Í                   |                           |                       |                |                         | Prod Assign Visit Cor        | m Prod/Canacit | v I                                   |                      |          | Edit        | Order        | rad Comm    | Comm Rack Com | Nisit Comm |                           |       |
|                               |                    | 2.0 00                 |                        |                           |                       |                |                         |                              |                | · · · · · · · · · · · · · · · · · · · |                      |          |             |              |             |               |            | 1.61                      | 1     |

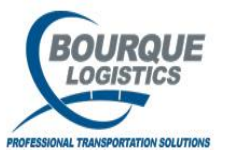

## Scheduling Cars to Rack

If you need to add rack comments (comments that will print on rack report) click on the rack comments button at the bottom of the right hand panel. The add rack comments screen will open and you can type in your comments in the comments box and click save.

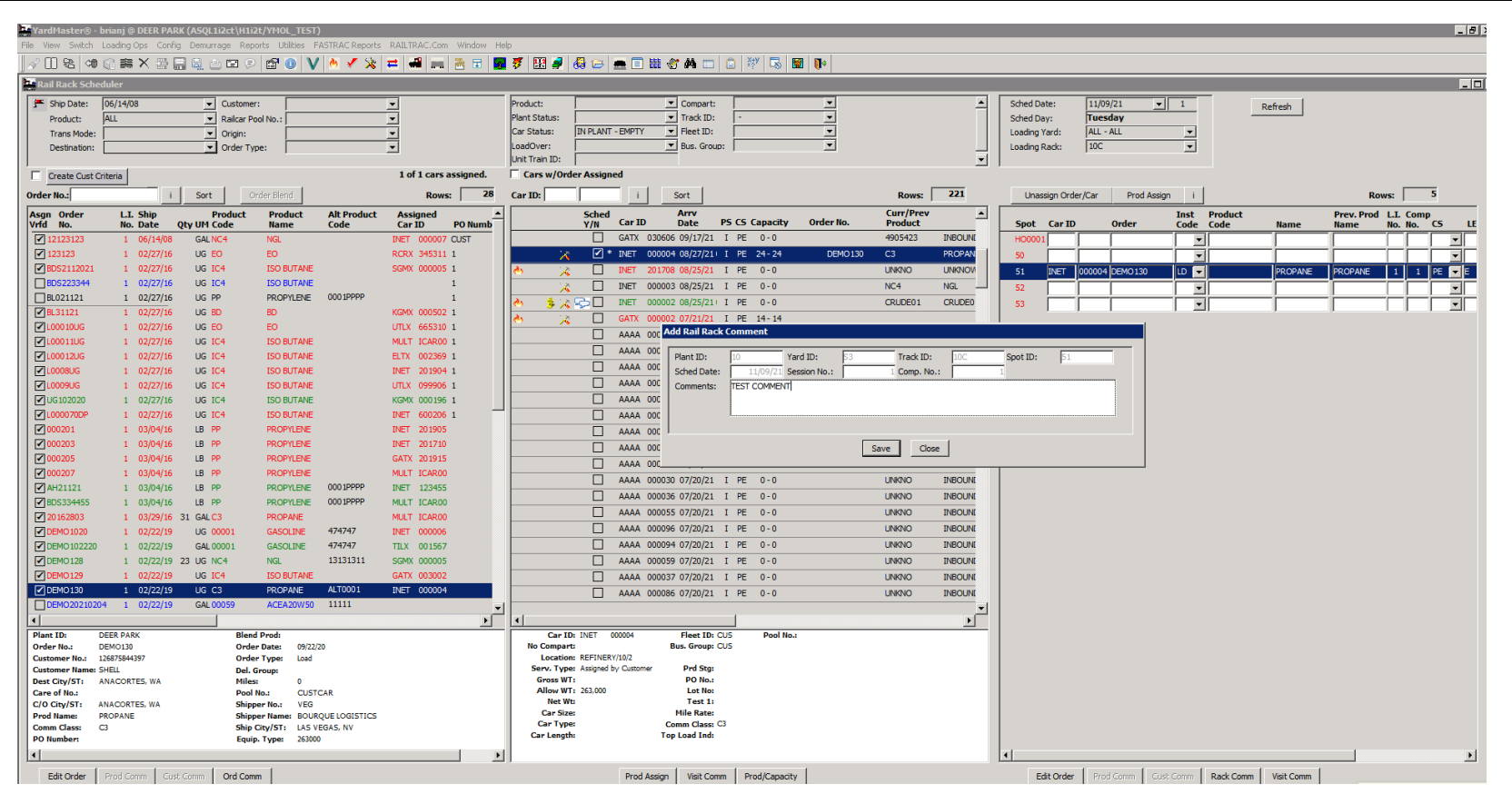

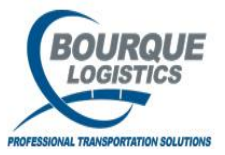

## Rail Rack Schedule Report

To view and print a rack schedule go to Reports...Rail Rack Schedule. There are two reports that you can choose that best meets your business needs.

| [] 88 49 (2 美 × 왕 등 6) 49 (2 전 1 | Annuelzed Outbounds<br>Yard Inventory<br>Car Status Summary<br>Raicar Movement Summary | , <mark>≠ 4 = 5 = 2 7 8 7 8 9 8 8 = 1 # 8 A = 5 ₩ 5 8 9 0</mark> |
|----------------------------------|----------------------------------------------------------------------------------------|------------------------------------------------------------------|
|                                  | Ralyard Storage<br>External Storage                                                    |                                                                  |
|                                  | Loaded Inventory Reports                                                               | •                                                                |
|                                  | Outbound Reports                                                                       | •                                                                |
|                                  | Shipped Cars Reports                                                                   |                                                                  |
|                                  | Track Utilization Summary                                                              |                                                                  |
|                                  | Rail Rack Schedule                                                                     | By Load Session                                                  |
|                                  | Truck Rack Schedule                                                                    | By Load Spot                                                     |
|                                  | Storage Instructions Report                                                            | By Refinery                                                      |
|                                  | Overload Report                                                                        | Radk Instruction Report                                          |
|                                  | Preload Report                                                                         | Rack Sched Compare                                               |
|                                  | Open Hot List Report                                                                   |                                                                  |
|                                  | Raicar Inventory Report                                                                |                                                                  |
|                                  | Customer Inventory                                                                     |                                                                  |
|                                  | Load Reports                                                                           |                                                                  |
|                                  | Kejected Cars Report                                                                   |                                                                  |
|                                  | Care to Plant                                                                          |                                                                  |
|                                  | Cars In-Hant                                                                           |                                                                  |
|                                  | Car Reader Reports                                                                     |                                                                  |
|                                  | Offload Care Report                                                                    |                                                                  |
|                                  | Calculation Summary                                                                    |                                                                  |
|                                  | Weight Reports                                                                         |                                                                  |
|                                  | Visit Report                                                                           |                                                                  |
|                                  |                                                                                        |                                                                  |

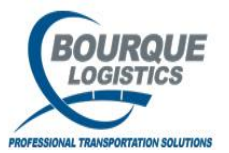

## Rack Schedule Report

When the get data box opens enter in your criteria of information you need and then click ok. The report will open, to print click on the printer icon.

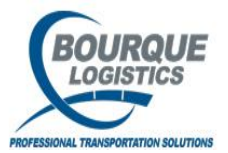

## **Direct Switch**

You can move a car from one location to another after the car has physically moved by doing a direct switch. Go to the red and blue arrows and select which yard and track you are moving cars from on the left hand panel and then select where the cars were moved to on the right hand panel. Highlight the car(s) that you want to move and drag them to the panel on the right.

| YardMaster®      | ) - brianj @ DEE | ER PARK (AS   | QL1i2ct\H1 | li2t/YM0 | L_TEST)                  |                   |               |        |           |           |         |      |      |         |      |      |
|------------------|------------------|---------------|------------|----------|--------------------------|-------------------|---------------|--------|-----------|-----------|---------|------|------|---------|------|------|
| File View Switch | h Loading Ops    | Config Der    | murrage Re | ports U  | tilities FASTRAC Reports | RALTRAG.Com W     | /indow H      | elp    |           |           | _       |      |      |         |      |      |
| ]∥∕/Ш82 <        | * @ # X          |               | . 🛎 🖻 🤅    | 2   🗗    | o y 🙆 🗸 🍕 🕫              | - )               | ; 🖬 🛛 🔀       | 7      | 3 🤿   😣   | 1 🗁   1   | n 🗉 🖿 🐨 | * #9 | 梦 🔜  | 🖼   🚺 🖌 | <br> | <br> |
| Search           | h                | ect Switch    | "FROM" Lo  | cation   |                          | elect Switch "TO" | Location      |        |           |           |         |      |      |         |      |      |
| Car ID           | Plant            | t ID: 10 - D  | EER PARK   |          | Plant 1                  | ID: 10 - DEER PA  | RK            |        | \         |           |         |      |      |         |      |      |
|                  | Yard             | ID: 01-B      | RA         |          | Sert 1 Yard I            | D: EAST - EAST    | YARD          | 픡      | )         |           |         |      |      |         |      |      |
|                  |                  | 5             | witch From | Track    |                          | <b>_</b>          |               | Track  | V81 has 1 | 0 posit   | ons     |      |      |         |      |      |
|                  |                  |               | Curr/Pre   |          | /                        |                   | - ID          |        |           |           |         | _    |      |         |      |      |
| Sp/Pos           | TEST 000002      | Capacity<br>2 | Product    | UN U     | A4                       |                   | 1             | Car ID |           | <u>cs</u> |         | _    |      |         |      |      |
| 2                | ACFX 002233      | 3 23,500      |            | PE E     |                          |                   | 2             |        | Í         |           | ,       | _    |      |         |      |      |
|                  | BNSF 123013      | 3             | ISO BUTAN  | EPE E    | *                        |                   | 3             |        | í – í     |           |         | _    |      |         |      |      |
|                  | INET 000024      | 7<br>9        | INACTIVE   | LH L     |                          |                   | 4             |        |           |           |         |      |      |         |      |      |
| 6                | GATX 000001      | 1 13,795      | PROPYLEN   | EBO E    | *                        |                   | 5             |        |           |           |         |      |      |         |      |      |
|                  | TST 000012       | 2             | INBOUND    | UN U     |                          |                   | 6             |        |           |           |         |      |      |         |      |      |
|                  | GATX 000002      | 2 13,755      | INDODIND   | PEE      | *                        |                   | 7             |        |           |           |         |      |      |         |      |      |
| 10               | AMD 000002       | 2             | INBOUND    | UN U     |                          |                   | 8             |        |           |           |         |      |      |         |      |      |
| 11               | CBFX 470079      | 9<br>4        |            | CEE      | *                        |                   | 9             |        |           |           |         | _    |      |         |      |      |
|                  | 1121 22554       |               | CLEAN      |          |                          |                   | 10            |        |           |           |         | _    |      |         |      |      |
|                  |                  |               |            |          |                          |                   |               |        |           |           |         |      |      |         |      |      |
|                  |                  |               |            |          |                          |                   |               |        |           |           |         |      |      |         |      |      |
|                  |                  |               |            |          |                          |                   |               |        |           |           |         |      |      |         |      |      |
|                  |                  |               |            |          |                          |                   |               |        |           |           |         |      |      |         |      |      |
|                  |                  |               |            |          |                          |                   |               |        |           |           |         |      |      |         |      |      |
|                  |                  |               |            |          |                          |                   |               |        |           |           |         |      |      |         |      |      |
|                  |                  |               |            |          |                          |                   |               |        |           |           |         |      |      |         |      |      |
|                  |                  |               |            |          |                          |                   |               |        |           |           |         |      |      |         |      |      |
|                  |                  |               |            |          |                          |                   |               |        |           |           |         |      |      |         |      |      |
|                  |                  |               |            |          |                          |                   |               |        |           |           |         |      |      |         |      |      |
|                  |                  |               |            |          |                          |                   |               |        |           |           |         |      |      |         |      |      |
|                  |                  |               |            |          |                          |                   |               |        |           |           |         |      |      |         |      |      |
|                  |                  |               |            |          |                          |                   |               |        |           |           |         |      |      |         |      |      |
|                  |                  |               |            |          |                          |                   |               |        |           |           |         |      |      |         |      |      |
|                  |                  |               |            |          |                          |                   |               |        |           |           |         |      |      |         |      |      |
|                  |                  |               |            |          |                          |                   |               |        |           |           |         |      |      |         |      |      |
|                  |                  |               |            |          |                          |                   |               |        |           |           |         |      |      |         |      |      |
|                  |                  |               |            |          |                          |                   |               |        |           |           |         |      |      |         |      |      |
|                  |                  |               |            |          |                          |                   |               |        |           |           |         |      |      |         |      |      |
| ,                |                  |               |            |          |                          | ProdAssign        | I<br>Comments | 1      |           |           |         |      |      |         |      |      |
|                  |                  |               |            | Res      | et Cancel                |                   |               | _      |           |           |         |      |      |         |      |      |
|                  |                  |               |            |          |                          |                   |               |        |           |           |         | _    | <br> |         | <br> |      |

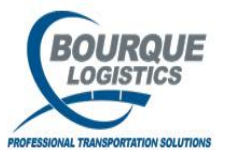

## **Request Switch**

To get to the Switch List screen select Switch...Switch List All cars...once this screen pops up type in the car number you want to work with down at the bottom where it says search car then press the tab button. The car you want to work with will be highlighted.

|                                                                                                    |                                                                                                    | sains house. are set                                                                                                    |                 |                  |                |                 |                                                                                                    | _              |                                                                                                    |
|----------------------------------------------------------------------------------------------------|----------------------------------------------------------------------------------------------------|----------------------------------------------------------------------------------------------------|-----------------|------------------|----------------|-----------------|----------------------------------------------------------------------------------------------------|----------------|----------------------------------------------------------------------------------------------------|
| VardHasterg - brianj @ DEU<br>Vew Switch Loades One                                                                                                    | Confo Demurance                                                                                                    | Reports Litilities Ex                                                                                                    | STRAC Benorie   | RAT TRAC Com     | Window Help    |                 |                                                                                                    |                |                                                                                                    |
|                                                                                                    |                                                                                                    |                                                                                                    | A J Sk          | - 4 -            | 2 🖂 🖾 🛒        |                 |                                                                                                    |                | 397 🗔 📦                                                                                                    |
| a mala may                                                                                                    |                                                                                                    | V U V                                                                                                    | - * A           |                  | 🖂 m 🔤 A        |                 |                                                                                                    |                |                                                                                                    |
| Switch List All Cars                                                                                                    |                                                                                                    |                                                                                                    |                 |                  |                |                 |                                                                                                    |                |                                                                                                    |
| No of Cars: 361                                                                                                    |                                                                                                    |                                                                                                    | SW              | <b>/ITCH LI</b>  | ST             |                 |                                                                                                    | 11/9/2021      |                                                                                                    |
| 10 - DEER PARK                                                                                                    |                                                                                                    |                                                                                                    |                 |                  |                |                 |                                                                                                    |                |                                                                                                    |
| 01 - BRA                                                                                                    |                                                                                                    |                                                                                                    |                 |                  |                |                 |                                                                                                    |                |                                                                                                    |
| BRA - BRA                                                                                                    |                                                                                                    |                                                                                                    |                 |                  |                |                 |                                                                                                    |                |                                                                                                    |
|                                                                                                    | Bus.                                                                                                    | Request                                                                                                    | Switch          | h To Loc         | _              |                 | Wah                                                                                                   | Sessio         | n Curr/Prev                                                                                                    |
| Pos Car ID P                                                                                                    | Group CS L                                                                                                    | E Date                                                                                                    | Track           | Spot             | Blocking Code  | Switch Comments | Ind                                                                                                   | No.            | Product                                                                                                    |
| A 1 TEST 000002 1                                                                                                    | ACID UN U                                                                                                    | 11/09/21 07:40                                                                                                    | <u> </u>        |                  |                |                 |                                                                                                    |                | eee                                                                                                    |
| 2 ACFX p02233                                                                                                    |                                                                                                    | 11/09/21 07:40                                                                                                    | <u> </u>        |                  |                |                 |                                                                                                    |                | -                                                                                                    |
| 3 BNSP 123013 L                                                                                                    |                                                                                                    | 11/09/21 07:40                                                                                                    | <u> </u>        |                  |                |                 |                                                                                                    |                | BUICTON                                                                                                    |
| F PET 00024 P                                                                                                    |                                                                                                    | Dansing 14/54                                                                                                    | Eva             |                  |                | <u> </u>        |                                                                                                    | _ <u> </u>     | PRACTIVE                                                                                                    |
|                                                                                                    |                                                                                                    | 00/25/21 14:50                                                                                                    | DW4             |                  | - <u> </u>     |                 |                                                                                                    | _ <u>;</u>     | BOODVI DAE                                                                                                    |
| 7 FST 000012                                                                                                    |                                                                                                    | 11/09/21 07:40                                                                                                    | Pm              |                  |                |                 |                                                                                                    | _ <u>`</u>     | beauto                                                                                                    |
| 8 INFT 000034                                                                                                    |                                                                                                    | 11/09/21 07:40                                                                                                    | <u> </u>        |                  | <u> </u>       |                 | - <u> </u>                                                                                            |                | DROLND                                                                                                    |
|                                                                                                    |                                                                                                    | 08/25/21 14:56                                                                                                    | 04              | -i               | <u> </u>       | <u> </u>        | <u> </u>                                                                                              | _              |                                                                                                    |
| 10 MMD 000002                                                                                                    |                                                                                                    | 11/09/21 07:40                                                                                                    |                 | -i               |                | -i              | <u> </u>                                                                                              | _ <u>`</u>     | DROUND                                                                                                    |
| A 11 CBFX 470079                                                                                                    | LINKN CE E                                                                                                    | 11/08/19 14:14                                                                                                    | 11              | H00001           | - <u>i</u>     | -i              | -i                                                                                                    | 1              | DIACTIVE                                                                                                    |
| 12 INET 223344                                                                                                    |                                                                                                    | 11/08/19 14:53                                                                                                    | 11              | H00002           | - <u>i</u>     | -i              | i —                                                                                                   | 1              | CLEAN                                                                                                    |
| 12 INET 223344                                                                                                    |                                                                                                    | 11/08/19 14:53                                                                                                    | 11              | 6                |                | - i             | -i                                                                                                    | 1              | CLEAN                                                                                                    |
| 15 - SDSDD                                                                                                    |                                                                                                    |                                                                                                    |                 |                  |                |                 |                                                                                                    |                |                                                                                                    |
| 10 01011                                                                                                    |                                                                                                    |                                                                                                    |                 |                  |                |                 |                                                                                                    |                |                                                                                                    |
| CD CDUD CD CD                                                                                                    | un                                                                                                    |                                                                                                    |                 |                  |                |                 |                                                                                                    |                |                                                                                                    |
| SP SPUR - SP SP                                                                                                    | UR                                                                                                    |                                                                                                    | Switz           | hToler           |                |                 |                                                                                                    |                |                                                                                                    |
| SP SPUR - SP SP                                                                                                    | UR<br>Bus.<br>5 Group CS 1                                                                                                    | Request<br>1 Date                                                                                                    | Switch<br>Track | h To Loc<br>Spot | Blocking Code  | Switch Comments | Wgh<br>Ind                                                                                            | Sessio<br>No.  | n Curr/Prev<br>Product                                                                                                    |
| SP SPUR - SP SP<br>Pos Car ID P<br>1 RTCX 021030 I                                                                                                    | UR<br>Buss<br>Group CS L                                                                                                    | Request<br>Date<br>11/09/21 07:40                                                                                                    | Switch<br>Track | h To Loc<br>Spot | Blocking Code  | Switch Comments | Wgh<br>Ind                                                                                            | Sessio<br>No.  | n Curr/Prev<br>Product                                                                                                    |
| SP SPUR - SP SP<br>Pos Car ID P<br>1 RTCX 021030 2<br>2 40CX 141119 2                                                                                                    | UR<br>Bus.<br>Group cs u<br>ACIB LH L<br>EVAL PE E                                                                                                    | Request<br>Date<br>11/09/21 07:40<br>11/09/21 07:40                                                                                                    | Switch<br>Track | h To Loc<br>Spot | Blocking Code  | Switch Comments | Wgh<br>Ind                                                                                            | Sessio<br>No.  | n Curr/Prev<br>Product<br>TCCCE                                                                                                    |
| SP SPUR - SP SP           Pos         Car ID         P           1         RTCX         021030         2           2         M0CX         141119         2           3         PLET         102605         2                                                                                                    | UR<br>Buss<br>Group CS L<br>ACIB LH L<br>DVAL PE E<br>CL F                                                                                                    | Request<br>Date<br>11/09/2107:40<br>11/09/2107:40<br>11/09/2107:40                                                                                                    | Switch<br>Track | h To Loc<br>Spot | Blocking Code  | Switch Comments | Wgh<br>Ind                                                                                            | Sessio<br>No.  | n Curr/Prev<br>Product<br>TCCDE<br>CRUDED1<br>CLEAN                                                                                                    |
| SP SPUR - SP SP           Pos         Car 10         P           1         8TCX         021030         2           2         A0CX         141119         2           3         942T         102605         2           4         TEST         000967         2                                                                                                    | UR<br>Bus.<br>Group cs<br>ACIB<br>DAL<br>EXAL PE<br>CL<br>PE<br>PE                                                                                                    | Request<br>Date<br>11/09/21 07:40<br>11/09/21 07:40<br>11/09/21 07:40<br>11/09/21 07:40                                                                                                    | Switch<br>Track | h To Loc<br>Spot | Blocking Code  | Switch Comments | Wgh<br>Ind                                                                                            | Sessio<br>No.  | n Curr/Prev<br>Product<br>TCODE<br>CRUDE01<br>CLEAN                                                                                                    |
| SP SPUR         SP SPUR           Post         Car ID         P           1         2TCX         021030         2           2         40CX         141119         F           3         Pert 202005         F         7           4         TEST         000967         F           4         F         000010         F                                                                                                    | UR<br>Bus.<br>5 Group cs t<br>244. PE F<br>244. PE F<br>244. PE F<br>244. PE F                                                                                                    | Request<br>Date<br>11/09/21 07:40<br>11/09/21 07:40<br>11/09/21 07:40<br>11/09/21 07:40<br>11/09/21 07:40                                                                                                    | Switch<br>Track | h To Loc<br>Spot | Blocking Code  | Switch Comments | Wgh<br>Ind                                                                                            | Sessio<br>No.  | Curr/Prev<br>Product<br>CRUDE01<br>CLEAN<br>CRUDE01<br>CLEAN                                                                                                    |
| SP SPUR - SP SP           Pos         Car ID         P           2         21CX         321030         2           2         ADCX         54119         F           3         PET         500067         F           4         EST         500067         F           6         FET         500061         F                                                                                                    | UR<br>Bus.<br>5 Group cs U<br>204L PE P<br>0 CL PE<br>PE P<br>0 PE P                                                                                                    | Request<br>Date<br>11/09/21 07:40<br>11/09/21 07:40<br>11/09/21 07:40<br>11/09/21 07:40<br>11/09/21 07:40<br>11/09/21 07:40                                                                                                    | Switch<br>Track | h To Loc<br>Spot | Blocking Code  | Switch Comments | Wgh<br>Ind                                                                                            | Sessio         | n Curr/Prev<br>Product<br>TCCCE<br>CRUDE01<br>CLEAN<br>CRUNCONN                                                                                                    |
| SP SPUR - SP SP           Pes         car ID         p           1         arcc         22000         2           2         Abcx         14119         7           3         bert         52605         7           4         EST         500067         6           5         Pet         500010         7           6         FET         500010         7           6         FET         500061         7           6         FET         500061         7                                                                                                    | UR<br>Bus.<br>5 Group CS U<br>204L PE 1<br>1 PE 1<br>1 PE 1 | Request<br>Date<br>11/09/21 07:40<br>11/09/21 07:40<br>11/09/21 07:40<br>11/09/21 07:40<br>11/09/21 07:40<br>11/09/21 07:40                                                                                                    | Switch          | h To Loc<br>Spot | Blocking Code  | Switch Comments | Wgh<br>Ind                                                                                            | Sessio<br>No.  | n Curr/Prev<br>Product<br>TCCCE<br>CRUDE01<br>CLEAN<br>JNONOWN<br>PNACTIVE                                                                                                    |
| SP SPUR - SP SP           Pes         Car ID         P           1         RTCK         52000         1           2         A0CK         541119         1           3         Pet         50006         1           4         PET         50006         1           6         FEST         50006         1           6         FEST         50006         1           6         PET         50001         1           6         PET         50001         1           6         PET         50001         1           6         PET         50001         1           7         PET         50001         1           7         PET         50001         1                                                                                                    | UR                                                                                                    | Request<br>Date<br>11/09/21 07:40<br>11/09/21 07:40<br>11/09/21 07:40<br>11/09/21 07:40<br>11/09/21 07:40<br>11/09/21 07:40<br>11/09/21 07:40                                                                                                    | Switch<br>Track | h To Loc<br>Spot | Blocking Code  | Switch Comments | Wgh<br>Ind                                                                                            | Sessio         | n Curr/Prev<br>Product<br>TCCOE<br>CRUCE01<br>CLEAN<br>UNRYCOMN<br>PLACTIVE<br>PLACTIVE                                                                                                    |
| SP SPUR - SP SP           Pes         Car XD           1         ATCX         224000           2         MOX         241010           2         MOX         24110           3         PET         102605           4         FET         00001           5         FEST         00001           6         PET         00001           6         PET         00001           6         PET         00001           6         PET         00001           9         PET         00001           9         PET         00011           9         PET         PA0011                                                                                                    | UR Bus. Group CS UR ACIB UH UH UR CUA, PE E E E E E E E E E E E E E E E E E E                                                                                                     | Request<br>11/09/21 07:40<br>11/09/21 07:40<br>11/09/21 07:40<br>11/09/21 07:40<br>11/09/21 07:40<br>11/09/21 07:40<br>11/09/21 07:40                                                                                                    | Switch<br>Track | h To Loc<br>Spot | Blocking Code  | Switch Comments | Wgh<br>Ind<br>                                                                                        | Sessio<br>No.  | n Carr/Prev<br>Product<br>TCODE<br>CRLDE01<br>CLEAN<br>LANNOWN<br>DIACTIVE<br>DIACTIVE<br>DIACTIVE<br>DIACTIVE                                                                                                    |
| SP SPUR - SP SP           Pest         Car ID         P           1         TCC         221000         P           2         MOC         221000         P           2         MOC         19119         P           3         PET         102005         F           4         FET         100001         F           4         P         PET         00001         F           9         PET         00001         F         P           9         PET         00001         F         P           9         PET         00001         F         P           9         PET         20001         F         P           9         PET         20001         F         P           9         PET         20001         F         P           9         PET         20203         F         P                                                                                                    | UR<br>Bus<br>Group CS<br>14/15<br>14/15<br>14/1                                                                                                    | Request<br>21/09/21 07:40<br>11/09/21 07:40<br>11/09/21 07:40<br>11/09/21 07:40<br>11/09/21 07:40<br>11/09/21 07:40<br>11/09/21 07:40<br>11/09/21 07:40<br>11/09/21 07:40                                                                                                    | Switch          | h To Loc<br>Spot | Biocking Code  | Switch Comments | Wgh<br>Ind                                                                                            | Sessio<br>No.  | n Curr/Prev<br>Product<br>CRLDE01<br>CLEAN<br>UNINOWN<br>PLACTIVE<br>PLACTIVE<br>PLACTIVE<br>PLACTIVE<br>PLACTIVE<br>PLACTIVE<br>PLACTIVE                                                                                                    |
| SP SPUR - SP SP           Pot         Cart0         P           1         Alox         221000         P           2         Alox         12110         P           3         PET         100047         P           4         FET         00067         P           6         PET         00001         P           7         PET         00001         P           10         PET         00001         P           10         PET         00001         P           10         PET         00001         P           10         PET         00001         P           10         PET         02035         P           10         PET         02031         P           10         PET         92231         P           11         PET         9224         P                                                                                                    | UR                                                                                                    | Request<br>Date<br>1109/2107-40<br>11/09/2107-40<br>11/09/2107-40<br>11/09/2107-40<br>11/09/2107-40<br>11/09/2107-40<br>11/09/2107-40<br>11/09/2107-40<br>11/09/2107-40<br>11/09/2107-40                                                                                                    | Switch<br>Track | h To Loc<br>Spot | Biocking Code  | Switch Comments | Wgh<br>Ind<br>                                                                                        | Sessio         | Carr/Prev<br>Product           TCCOE           CRUDE01           CLEAN           DUNTOWN           PLACTIVE           PWACTIVE           PADUND           PBOUND           PBOUND                                                                                                    |
| SP SPUR - SP SP           Pes         Car XD         P           1         ATCX         224000         P           2         ACX         224000         P           2         ACX         224000         P           2         ACX         224000         P           3         PET         20200         P           4         P         PET         20001         P           4         P         PET         20001         P           4         P         PET         20001         P           10         PET         P42305         P         P           11         PET         94234         P         24234         P           12         PAT         90234         P         24234         P         P                                                                                                    | UR<br>bes<br>Group CS<br>UA<br>DUA<br>DUA<br>DUA<br>DUA<br>PC<br>DUA<br>PC<br>PC<br>PC<br>PC<br>PC<br>PC<br>PC<br>PC<br>PC<br>PC                                                                                                    | Request<br>Date           11/09/21 07:40           11/09/21 07:40           11/09/21 07:40           11/09/21 07:40           11/09/21 07:40           11/09/21 07:40           11/09/21 07:40           11/09/21 07:40           11/09/21 07:40           11/09/21 07:40           11/09/21 07:40           11/09/21 07:40           11/09/21 07:40           11/09/21 07:40           11/09/21 07:40                                                                                                    | Switch<br>Track | h To Loc<br>Spot | Fliocking Code | Suitch Comments | Wgh<br>Ind<br>                                                                                        | Sessio         | Curr/Prev<br>Product     Troce     CRUCE01     CL5N1     LNNIOWN     PACTIVE     PACTIVE     PROUND     PROUND     PROUND     ROPURDE     COND     ROPURDE                                                                                                    |
| SP SPUR - SP SP           res         Car ID         P           1         TCC         224000         P           2         MCC         24100         P           2         MCC         24100         P           2         MCC         24100         P           3         PET         10265         F           4         F         100001         F           5         PET         00001         F           6         PET         00001         F           9         PET         00001         F           10         PET         00001         F           11         PET         64235         F           12         AX         90524         F           13         96X         20524         F                                                                                                    | UR<br>Bos.<br>Group cs 1<br>204, Fe 5<br>C, Fe 5<br>C, Fe                                                                                                    | Request<br>11/09/21 07:40<br>11/09/21 07:40<br>11/09/21 07:40<br>11/09/21 07:40<br>11/09/21 07:40<br>11/09/21 07:40<br>11/09/21 07:40<br>11/09/21 07:40<br>11/09/21 07:40<br>11/09/21 07:40                                                                                                    | Switch          | h To Loc<br>Spot | Blocking Code  | Switch Comments | Wgh<br>Ind<br>                                                                                        | Session<br>No. | a Carr/Prev<br>Product<br>CRUCE01<br>CLEAN<br>INNOWN<br>PACTIVE<br>PROURD<br>PROURD<br>PROURD<br>PROURD<br>PROURD<br>PROURD<br>PROURD<br>PROURD<br>PROURD<br>PROURD<br>PROURD                                                                                                    |
| SP SPUR - SP SP<br>Port CartO<br>Port CartO<br>Port CartO<br>Port CartO<br>Port CartO<br>Port CartO<br>Port Space<br>Port Space<br>P | UR<br>Bos.<br>Group cs 1<br>2.4.28 UH<br>2.4.4 Pc 8<br>Pc 6<br>Pc 7<br>Pc 8<br>Pc 8<br>Pc 8<br>Pc 9<br>Pc 9                                                                                                    | Brequest<br>Date           11/09/21 07:40           11/09/21 07:40           11/09/21 07:40           11/09/21 07:40           11/09/21 07:40           11/09/21 07:40           11/09/21 07:40           11/09/21 07:40           11/09/21 07:40           11/09/21 07:40           11/09/21 07:40           11/09/21 07:40           11/09/21 07:40           11/09/21 07:40           11/09/21 07:40                                                                                                    | Switch          | h To Loc<br>Spot | Nocking Code   | Switch Comments | Wigh<br>Ind<br>I<br>I<br>I<br>I<br>I<br>I<br>I<br>I<br>I<br>I<br>I<br>I<br>I<br>I<br>I<br>I<br>I<br>I | Sessio         | a Carr/Prev<br>Product<br>TCCCE<br>CRUED1<br>D.2.5A1<br>DACTIVE<br>PNACTIVE<br>PNACTIVE<br>PNACTIVE<br>DACTIVE<br>DACTIVE<br>DACTIVE<br>SOLID<br>PEOLID<br>PEOLID<br>PEOLID<br>PEOLID<br>PEOLID<br>DEOLID                                                                                                    |
| SP SPUR - SP SP<br>Pest Car ID<br>Pest Car ID<br>Pest Car ID<br>Pest Car ID<br>Pest Pitton<br>Pest Pitton<br>Pest Pitton<br>Pest Pest Potol<br>Pest Pett Potol<br>Pest Pett Potol<br>Pest Pett Potol<br>Pest Pett Pest Pest Pest Pest Pest Pest                                                                                                    | UR Bes. Group cs U ACI ACI ACI ACI ACI ACI ACI ACI ACI ACI                                                                                                    | Request<br>Date<br>11/09/21 07:40<br>11/09/21 07:40<br>11/09/21 07:40<br>11/09/21 07:40<br>11/09/21 07:40<br>11/09/21 07:40<br>11/09/21 07:40<br>11/09/21 07:40<br>11/09/21 07:40<br>11/09/21 07:40<br>11/09/21 07:40<br>11/09/21 07:40                                                                                                    | Switch          | h To Lec         | Blocking Code  | Suitch Comments | Wigh<br>Ind<br>Ind<br>Ind<br>Ind<br>Ind<br>Ind<br>Ind<br>Ind<br>Ind<br>Ind                            | Sessio         | a Carr/Prev<br>Product<br>Tocce<br>CRUE01<br>LEAN<br>DACTIVE<br>DACTIVE<br>DACTIVE<br>DEOLRO<br>DEOLRO<br>DEO |
| SP SPUR - SP SP           Pes         Car ID           1         ATCX         224030           2         MOX         224030           2         MOX         224030           2         MOX         214030           3         PET         32066           4         P         PET           9         PET         50001           9         PET         50001           9         PET         50001           9         PET         50001           9         PET         54205           10         PET         54205           11         PET         54205           13         SPGX         20002           VINKNOWN - UNIV         PON           10         PET         54205                                                                                                    | UR<br>Des.<br>Group cs 1<br>200, Fe 5<br>Co 7<br>Fe 6<br>Fe 7<br>Co 7<br>Fe 7<br>Co 7<br>Fe 7<br>Co 7<br>Fe 7<br>Co 7<br>Fe 7<br>Co 7<br>Fe 7<br>Co 7<br>Fe 7<br>Co 7<br>Fe 7<br>Co 7<br>Fe 7<br>Fe 7<br>Co 7<br>Fe 7<br>Fe                                                                                                    | Respect           11/09/210740           11/09/210740           11/09/210740           11/09/210740           11/09/210740           11/09/210740           11/09/210740           11/09/210740           11/09/210740           11/09/210740           11/09/210740           11/09/210740           11/09/210740           11/09/210740           11/09/210740           11/09/210740           11/09/210740                                                                                                    | Switch          | h To Lec<br>Spot | Blocking Code  | Switch Comments | Wigh<br>Ind<br>Ind<br>Ind<br>W<br>W<br>Ind<br>Ind                                                     | Sessio         | a Carr/Prev<br>Product<br>TODOE<br>CRUCED1<br>CLEAN<br>INNOWN<br>PROUND<br>PROUND<br>PROU |
| SP SPUR - SP SP<br>Port CartD P<br>2 ACC 2210500 P<br>2 ACC 2210500 P<br>2 ACC 211050 P<br>2 ACC 211050 P<br>3 Pert 7 00000 P<br>4 Pert 7 00000 P<br>4 Pert 7 00000 P<br>4 Pert 7 00000 P<br>4 Pert 7 00000 P<br>4 Pert 7 00000 P<br>5 Pert 90001 P<br>10 Pert 90001 P<br>11 Pert 90001 P<br>13 Pert 90002 P<br>13 Pert 90002 P<br>13 Pert 90002 P<br>13 Pert 90002 P<br>13 Pert 90002 P<br>13 Pert 90002 P<br>13 Pert 90002 P<br>13 Pert 90002 P<br>13 Pert 90002 P<br>14 Pert 90002 P<br>15 Pert 90002 P<br>15 Pert 90002 P<br>16 Pert 90002 P<br>16 Pert 90002 P<br>17 Pert 90002 P<br>18 Pert 90002 P<br>18 Per                                                                                                    | UR<br>Bus.<br>Group cs 1<br>ACC 2<br>ACC 2<br>A                                                                                                    | Respects           11/09/21 07-00           11/09/21 07-00           11/09/21 07-00           11/09/21 07-00           11/09/21 07-00           11/09/21 07-00           11/09/21 07-00           11/09/21 07-00           11/09/21 07-00           11/09/21 07-00           11/09/21 07-00           11/09/21 07-00           11/09/21 07-00           11/09/21 07-00           11/09/21 07-00           11/09/21 07-00           11/09/21 07-00           11/09/21 07-00           11/09/21 07-00           11/09/21 07-00           11/09/21 07-00           11/09/21 07-00           11/09/21 07-00           11/09/21 07-00           11/09/21 07-00           11/09/21 07-00           11/09/21 07-00           11/09/21 07-00           11/09/21 07-00           11/09/21 07-00           11/09/21 07-00           11/09/21 07-00 | Switch          | h To Lec         | Blacking Code  | Switch Comments | Wigh Ind Ind Ind Ind Ind Ind Ind Ind Ind Ind                                                          | Sessio         | a Carr/Prev<br>Product<br>CRUCE01<br>CLEAN<br>PACTIVE<br>PROUND<br>PROUND<br>PR |
| SP SPUR - SP SP           Pos         Car ID         P           1         artox         024000         P           2         artox         024000         P           2         artox         024000         P           2         breit         p12000         P           3         breit         p20000         P           4         p         breit         p00001         P           5         breit         p420001         P         P           10         breit         p420001         P         P           11         breit         p42000         P         P           12         cArix         p00001         P         P           13         breit         p42000         P         P           13         breit         p00000         P         P           13         breit         p00000         P         P           12         cArix         p00000         P         P           13         breit         p00000         P         P           14         breit         p00000         P         P           14 </td <td>UR Bes. Group CS UI DUA DUA DUA DUA DUA DUA DUA DUA DUA DUA</td> <td>Repeat           110021237:00           110021237:00           110021237:00           110021237:00           110021237:00           110021237:00           110021237:00           110021237:00           110021237:00           110021237:00           110021237:00           110021237:00           110021237:00           110021237:00           110021237:00           110021237:00           110021237:00           110021237:00           110021237:00           110021237:00           110021237:00           110021237:00           110021237:00           110021237:00           110021237:00           110021237:00           11002137:07:00           11002137:07:00           11002137:07:00           11002137:07:00           11002137:07:00</td> <td>Switch<br/>Track</td> <td>h To Lec</td> <td>Biocking Code</td> <td>Switch Comments</td> <td>Wigh<br/>Ind<br/>Wigh</td> <td>Sessio</td> <td>n Carr/Prev<br/>Product<br/>Cocce<br/>CRUC01<br/>CLEN<br/>CRUC01<br/>CLEN<br/>SUBJECTIVE<br/>PROUND<br/>PROUND<br/>PROUND<br/>PROUND<br/>PROUND<br/>PROUND<br/>PROUND<br/>PROUND<br/>RCPYLEE<br/>SO BUTAVE<br/>SO BUTAVE<br/>PROUND<br/>RCPYLEE<br/>SO BUTAVE</td>                                                                                                    | UR Bes. Group CS UI DUA DUA DUA DUA DUA DUA DUA DUA DUA DUA                                                                                                    | Repeat           110021237:00           110021237:00           110021237:00           110021237:00           110021237:00           110021237:00           110021237:00           110021237:00           110021237:00           110021237:00           110021237:00           110021237:00           110021237:00           110021237:00           110021237:00           110021237:00           110021237:00           110021237:00           110021237:00           110021237:00           110021237:00           110021237:00           110021237:00           110021237:00           110021237:00           110021237:00           11002137:07:00           11002137:07:00           11002137:07:00           11002137:07:00           11002137:07:00                                                                                | Switch<br>Track | h To Lec         | Biocking Code  | Switch Comments | Wigh<br>Ind<br>Wigh                                                                                   | Sessio         | n Carr/Prev<br>Product<br>Cocce<br>CRUC01<br>CLEN<br>CRUC01<br>CLEN<br>SUBJECTIVE<br>PROUND<br>PROUND<br>PROUND<br>PROUND<br>PROUND<br>PROUND<br>PROUND<br>PROUND<br>RCPYLEE<br>SO BUTAVE<br>SO BUTAVE<br>PROUND<br>RCPYLEE<br>SO BUTAVE                                                                                                    |
| SP SPUR - SP SP           Post Car ID         P           1         atta (2000)         P           2         atta (2000)         P           2         atta (2000)         P           3         per posts         P           4         per posts         P           4         per posts         P           4         per posts         P           1         per posts         P           2         per posts         P           2         per posts         P           2         per posts         P           2         per posts         P           2         per posts         P           2         per posts         P           2         per posts         P           2         per posts         P           2         per posts         P           2         per posts         P           2         per posts         P           2         per posts         P           2         per posts         P           2         per posts         P <tr tr=""> <tr tr="">          2         per pos</tr></tr>                                                                                                    | UR Des. Group cs UR Des. Group cs U ACIA DUA UI DUA E E DUA FE E E E E E E E E E E E E E E E E E E                                                                                                     | Repression           11/09/21 07:40           11/09/21 07:40           11/09/21 07:40           11/09/21 07:40           11/09/21 07:40           11/09/21 07:40           11/09/21 07:40           11/09/21 07:40           11/09/21 07:40           11/09/21 07:40           11/09/21 07:40           11/09/21 07:40                                                                                                    | Switch          | h To Loc<br>Spot | Blocking Code  | Switch Comments | Wigh<br>Ind<br>Wigh<br>Wigh<br>Wigh<br>Ind                                                            | Sessio         | a Cser/Prev<br>Product           Totole           CRUCED1           CRUCED1           CRUCED1           LINOVOWN           PMACTIVE           PMACTIVE           PROUND           PROUND           PROUND           PROUND           ROPLENE           SO BUTANE           PROUND           MACTIVE           PROUND           ROUND           RG                                                                                                    |
|                                                                                                    |                                                                                                    |                                                                                                    |                 |                  |                |                 |                                                                                                    |                |                                                                                                    |
|                                                                                                    |                                                                                                    |                                                                                                    |                 |                  |                |                 |                                                                                                    |                |                                                                                                    |
| SP SPUR - SP SP<br>Port Car ID<br>Port Car ID<br>Port Car ID<br>Port Port Port Port Port Port Port Port                                                                                                    | UR<br>Bas.<br>Group cs 1<br>ACC 2<br>DA. PC 1<br>DA. PC 1<br>DA. PC                                                                                                    | Respect           11/00/21 07-60           11/00/21 07-60           11/00/21 07-60           11/00/21 07-60           11/00/21 07-60           11/00/21 07-60           11/00/21 07-60           11/00/21 07-60           11/00/21 07-60           11/00/21 07-60           11/00/21 07-60           11/00/21 07-60           11/00/21 07-60           11/00/21 07-60           11/00/21 07-60           11/00/21 07-60           11/00/21 07-60                                                                                                    | Switch          | h To Loc<br>Spot | Blacking Code  | Switch Comments | Wigh<br>Ind<br>V<br>V<br>V<br>V<br>V<br>V<br>V<br>V<br>V<br>V<br>V<br>V<br>V                          | Sessio<br>Ho.  | Guer/Prev<br>Product<br>COCCE<br>CALCED1<br>CALCED1                                                                                                    |

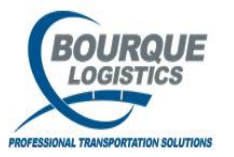

## **Request Switch**

Select which track and spot you would like to switch the selected car to and then click Save. If you want to add switch comments for the rail crew you can do so here on the under the Switch Comments column. These switch request will be what you give the rail crew.

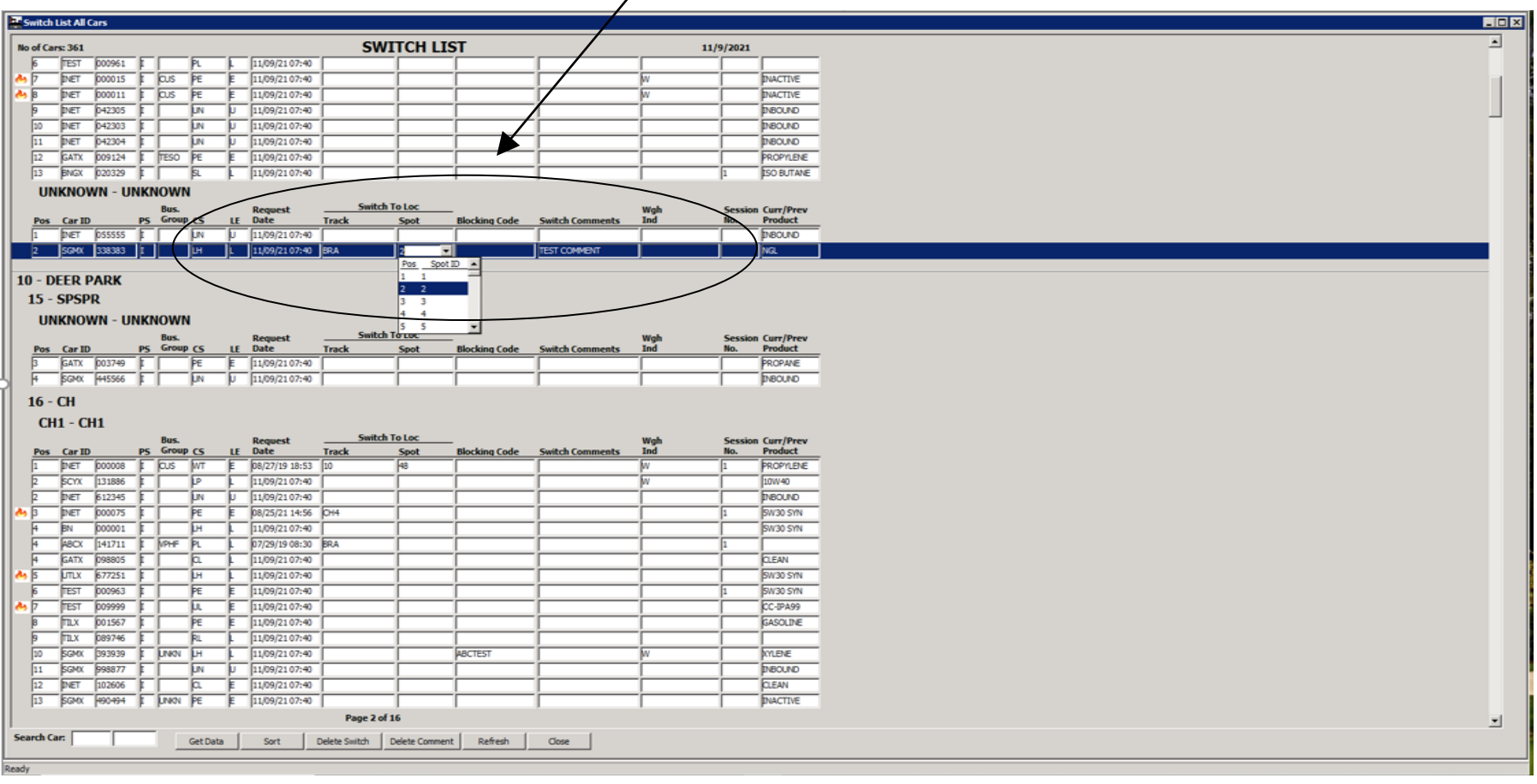

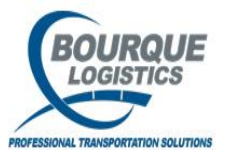

## **Confirming Switch**

To confirm the switch go to Switch...Confirm Switch. The confirm switch screen will pop up blank and you choose the yard and track that you requested the switch to. Once you select the yard/track the cars that were requested to that track will appear and you can then select the car that you need to confirm, highlight and drag the car to the spot/position the car is now on. Once the car is on the correct position in the right hand column click Save.

| YardMaster® - bri    | anj @ DEER PAR   | K (ASQL1i2ct\H   | LIZE/Y | MOL_TE    | ST)          |              |      |       |       |            |           |           |          |         |          |     |    |  |     |     |
|----------------------|------------------|------------------|--------|-----------|--------------|--------------|------|-------|-------|------------|-----------|-----------|----------|---------|----------|-----|----|--|-----|-----|
| File View Switch Loa | ading Ops Config | Demurrage R      | ports  | Utilities | FAS          | STRAC Report | s RA | ILTRA | C.Com | Window     | v Help    |           |          |         |          |     |    |  |     |     |
| 🛛 🛷 🔲 😪 🗠 🧊          | ) 🚌 🗙 🚟 🔓        | 🗃 🖳 📥 🖬 🗸 (      | >   c  | St 🕕 🛛    | $\mathbf{v}$ | 🍝 💉 🛰        | =    |       | 1000  | iiii 🐨 🐨   | - 🛜 🤻     | ء 193 🖉   | P 🚳      | 😂 🛲     | 🔳 🗄      | 🗄 🛷 | 44 |  | 1 🗔 | 5 🐨 |
| Confirm Switch       |                  |                  |        |           |              |              |      |       |       |            |           |           |          |         |          |     |    |  |     |     |
| 00000                | Select S         | witch To Locatie |        |           |              |              |      |       |       | Switch I   | Request I | Date: 🛛   | All .    | -       |          |     |    |  |     |     |
| Plant ID             | Yard ID          | Tra              | k ID   | $\sim$    |              | Ses. No.     |      |       |       |            | Select    | Switch To | Track    |         |          |     |    |  |     |     |
| 10 - DEER PARK       | 01 - BRA         | - BRA            | - BRA  |           |              | 1 👻          |      |       |       |            |           |           | -        |         |          |     |    |  |     |     |
|                      | Swite            | h Request List   |        | $\sim$    |              |              |      |       |       | т          | rack BF   | A has 60  | positio  | ns      |          |     |    |  |     |     |
|                      |                  | Request          | Ses.   | -         | Hd           | Bus          |      |       |       |            |           |           |          |         | <b>^</b> |     |    |  |     |     |
| Track ID Sp/Pos      | Car ID           | Date Time        | No.    | CS LE     | Req          | Comp Grou    | P    |       | Sp    | /Pos       | Car ID    |           | LE       |         |          |     |    |  |     |     |
|                      | ABCX 141711      | 07/29/19 08:30   | 1      | L         | N            | VPHE         | -    | *     | 1     |            | TEST      | 000002    | <u> </u> | ~       | - 1      |     |    |  |     |     |
|                      | INET 052647      | 07/08/21 16:11   | 1      |           | N            |              |      |       | 2     |            | EGMX      | 338383    |          | _       |          |     |    |  |     |     |
|                      | INET 000012      | 07/08/21 16:24   | 1      | L         | Y            | UNKN         | -    |       | 3     | — <b>X</b> | ACFX      | 002233    | F        | _       |          |     |    |  |     |     |
| BRA                  | CHVX 197015      | 07/08/21 16:24   | 1      | E         | Y            | UNKN         |      |       | 4     |            | BNSF      | 123013    |          | *       | _        |     |    |  |     |     |
| BRA                  | UTLX 649179      | 07/08/21 16:24   | 1      | E         | Y            |              |      |       | 5     | _/         | INET      | 000024    |          | _       | _        |     |    |  |     |     |
| BRA                  | AMYX 987645      | 07/08/21 16:24   | 1      | E         | Y            | BRWV         | v    |       | 6     | /          | INET      | 000089    |          |         | _        |     |    |  |     |     |
|                      | KGMX 000401      | 07/08/21 16:24   | 1      | E         | ¥            |              |      |       | 1     | /          | GATX      | 000001    |          | -       | _        |     |    |  |     |     |
|                      | GATX 286275      | 07/08/21 16:24   | 1      | E         | Ŷ            |              |      |       | 12    |            | ITST      | 000012    |          | _       | _        |     |    |  |     |     |
| BRA                  | KGMX 435034      | 07/08/21 16:24   | 1      | U         | Y            |              | -    |       | 1     |            | INET      | 000034    |          |         | _        |     |    |  |     |     |
| BRA                  | SINC 012345      | 07/08/21 16:24   | 1      | L         | Y            |              |      |       | 10    |            | GATX      | 000002    |          | <u></u> | _        |     |    |  |     |     |
| BRA                  | KGMX 000033      | 07/08/21 16:24   | 1      | E         | Y            |              |      |       |       |            | АМО       | 000002    |          |         | - 1      |     |    |  |     |     |
| BRA                  | KGMX 000035      | 07/08/21 16:24   | 1      | E         | Y            |              |      |       | 12    |            | CBEX      | 470079    |          | · · · · | - 1      |     |    |  |     |     |
| BRA 2                | SGMX 338383      | 11/09/21 07:40   | 1      | L         |              | 1            |      | *     | 13    |            | INET      | 223344    |          | _       | - 1      |     |    |  |     |     |
|                      |                  |                  |        |           |              |              |      |       | 14    |            |           |           |          | _       | - 1      |     |    |  |     |     |
|                      |                  |                  |        |           |              |              |      |       | 15    |            |           |           |          | _       | - 1      |     |    |  |     |     |
|                      |                  |                  |        |           |              |              |      |       | 16    |            |           | 1         | <u> </u> | _       | - 1      |     |    |  |     |     |
|                      |                  |                  |        |           |              |              |      |       | 1/    |            |           | <u>i</u>  | <u>-</u> | -       | - 1      |     |    |  |     |     |
|                      |                  |                  |        |           |              |              |      |       | 10    |            |           | 1         | <u>-</u> | -       | - 1      |     |    |  |     |     |
|                      |                  |                  |        |           |              |              |      |       | 19    |            |           | <u>i</u>  | <u>-</u> | -       | - 1      |     |    |  |     |     |
|                      |                  |                  |        |           |              |              |      |       | 20    |            |           | 1         | <u>-</u> | -       | - 1      |     |    |  |     |     |
|                      |                  |                  |        |           |              |              |      |       | 21    |            |           | 1         | <u>-</u> | -       |          |     |    |  |     |     |
|                      |                  |                  |        |           |              |              |      |       | 22    |            | <u> </u>  | 1         | <u> </u> | -       | _        |     |    |  |     |     |
|                      |                  |                  |        |           |              |              |      |       | 23    |            | <u> </u>  | 1         |          | -       | _        |     |    |  |     |     |
|                      |                  |                  |        |           |              |              |      |       | 24    |            | <u> </u>  | 1         |          | -       | _        |     |    |  |     |     |
|                      |                  |                  |        |           |              |              |      |       | 25    |            | <u> </u>  | 1         |          | -       | _        |     |    |  |     |     |
|                      |                  |                  |        |           |              |              |      |       | 20    |            | <u> </u>  |           |          | -       | _        |     |    |  |     |     |
|                      |                  |                  |        |           |              |              |      |       | 28    |            | <u> </u>  | 1         |          | -       | -        |     |    |  |     |     |
|                      |                  |                  |        |           |              |              |      |       | 20    |            | <u> </u>  | 1         | i —      | -       | -        |     |    |  |     |     |
|                      |                  |                  |        |           |              |              |      |       | 30    |            | <u> </u>  | 1         |          | -       |          |     |    |  |     |     |
|                      |                  |                  |        |           |              |              |      |       | 31    |            | <u> </u>  | 1         |          | -       |          |     |    |  |     |     |
|                      |                  |                  |        |           |              |              |      |       | 32    |            | <u> </u>  | 1         |          | -       |          |     |    |  |     |     |
|                      |                  |                  |        |           |              |              |      |       | 33    |            | -         | 1         | 1        | -       |          |     |    |  |     |     |
|                      |                  |                  |        |           |              |              |      |       | 34    |            | -         | 1         | 1        | -       |          |     |    |  |     |     |
|                      |                  |                  |        |           |              |              |      |       | 35    |            | -         | 1         | 1        | -       |          |     |    |  |     |     |
|                      |                  |                  |        |           |              |              |      |       | 36    |            | -         | 1         | 1        | -       |          |     |    |  |     |     |
|                      |                  |                  |        |           |              |              |      |       | 1.0   |            |           |           |          |         | <b>_</b> |     |    |  |     |     |
| ProdAssign C         | Comments Cor     | nfirm All Re     | set    | Can       | cel          | 1            |      |       |       |            |           |           |          |         |          |     |    |  |     |     |
|                      |                  |                  |        |           |              | _            |      |       |       |            |           |           |          |         |          |     |    |  |     |     |

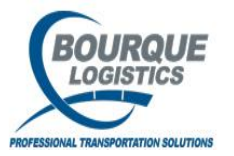

## Switch Reports

There are several switch reports to choose from that you can give to your switch crew depending on your needs. They can be found going to Switch...Switch Reports...

| 📕 BDS Empl        | oyees - MetaFrame Presentation : | Server Client                                                             | _ 2 |
|-------------------|----------------------------------|---------------------------------------------------------------------------|-----|
| 🔛 YardMas         | ter® - amyc @ DEER PARK CHEM     | 1ICAL (HOUSQLTEST1/YMOL_TEST)                                             | _ 5 |
| <u>File V</u> iew | Switch Loading Ops Config        | 🔪 Demurrage <u>R</u> eports <u>U</u> tilities <u>W</u> indow <u>H</u> elp |     |
| A D &             | <u>C</u> all-In                  | Y Z → Z → Z → Z → Z → Z → Z → Z → Z → Z                                   |     |
|                   | <u>R</u> equest Switch           |                                                                           |     |
|                   | Confirm <u>S</u> witch           |                                                                           |     |
|                   | Direct Switch                    |                                                                           |     |
|                   | Confirm Ship <u>O</u> ut         |                                                                           |     |
|                   | Compare <u>A</u> ct/Req Switch   |                                                                           |     |
|                   | Switch Reports                   | Switch List     All Cars on Track List                                    |     |
|                   | Quick Ship List                  | <u>Call-In List</u> <u>Switches Only</u>                                  |     |
|                   | Switch List All Cars             | Cars Moving to   Multi-Column  All Cars on Track List                     |     |
|                   | YardMaster Explorer              | Railroad Summary                                                          |     |
|                   | YardMaster Mapping               | Switch Count                                                              |     |
|                   | YardMaster <u>S</u> witching     | Switch Invoice                                                            |     |
|                   | Railcar Distribution             | • 423 Switch                                                              |     |

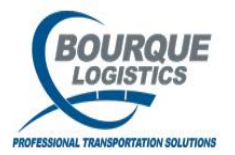

#### Switch Reports

#### One example of the switch report.

| 2                 | BDS                               | 5 Emp   | loyees  | - MetaFra | ame Presentat       | ion Serve | er Clie | ent          |                |               |          |              |                  |         |             |          |           | - P |
|-------------------|-----------------------------------|---------|---------|-----------|---------------------|-----------|---------|--------------|----------------|---------------|----------|--------------|------------------|---------|-------------|----------|-----------|-----|
|                   | Yar                               | dMas    | ster® - | amyc @    | DEER PARK C         | HEMICAL   | L (HO   | USQLTE       | ST1/Y          | MOL_1         | rest)    |              |                  |         |             |          |           | _ 8 |
| Eil               | е                                 | ⊻iew    | Swite   | :h Load   | ding Ops <u>C</u> o | nfig De   | emur    | age <u>F</u> | <u>R</u> eport | ts <u>U</u> t | ilities  | <u>W</u> inc | dow <u>H</u> elp | 2       |             |          |           |     |
| 13                | 8 C                               | 0 28    | i 🕬 >   | < 冊 🖪     | R 🖆 🖘               | 0 👌       | 🗸 👒     | : 🔁 🗄        |                |               | <b>I</b> | 2 🐬          | 🔛 🥏              | 🚱 🗁     | 🛲 🔳 🏙 🖑     | <b>#</b> | 🔲 🖹 💱 🔛 🕪 |     |
| E                 | Sw                                | ritch I | List    |           |                     |           |         |              |                |               |          |              |                  |         |             |          |           |     |
| Г                 |                                   |         |         |           |                     |           | Cu      | uiteb I      | Liet           | ADC           | 0 0      | nc           |                  |         | 04/13/09    |          |           |     |
| $  _{\mathbf{v}}$ | ari                               | 1 - ST  |         |           | RD 1 - CPC          |           | 37      | VILCITI      | Var            | d - ST1       | STOR     | AGE N        | ARD 1 -          | CPC     | 0., 10, 03  |          |           |     |
| 11                | T                                 | ack -   | - 01YAF | RD        |                     |           |         |              |                | Frack -       | 11YA     | RD           |                  |         |             |          |           |     |
|                   |                                   |         |         | 9         | witch To Bloc       | k         |         | Wg           |                |               |          |              | Switch T         | o Block | w           |          |           |     |
| l I I             | Pos                               | C       | ar ID   | CS LE TI  | rack Spot Cod       | e Comm    | ents    | Ind          | Pos            | Ca            | r ID     | CS LE        | Track Sp         | ot Code | Comments In |          |           |     |
|                   |                                   | RAGX    | 212121  | PE E      | TEST                |           |         |              | 1              | GACX          | 004661   | LHL          |                  |         |             | -        |           |     |
|                   |                                   |         |         |           |                     |           |         |              | 2              | CCLX          | 051054   | LH L         |                  |         |             |          |           |     |
|                   | T                                 | ack -   | 07YAF   | RD        |                     |           |         |              | з              | SHPX          | 042884   | LH L         |                  |         |             |          |           |     |
|                   |                                   |         |         |           | witch To Bloc       | k         |         | Wg           | 4              | NAHX          | 058679   | LH L         |                  |         |             |          |           |     |
|                   | Pos                               | C       | ar ID   | CS LE TI  | rack Spot Cod       | e Comm    | ents    | Ind          | 5              | SHPX          | 042897   | LH L         |                  |         |             |          |           |     |
| 1                 |                                   | TUES    | 002345  | CL E 10   | HO000TEST           | C         |         |              | 6              | CCLX          | 002058   | LHL          |                  |         |             |          |           |     |
| 2                 |                                   | CCLX    | 001190  | PEE       |                     |           |         |              | 7              | CCLX          | 045004   |              |                  |         |             |          |           |     |
| 3                 |                                   | GATX    | 022818  | PEE       |                     |           |         |              | 8              | ACEX          | 051084   |              |                  |         |             |          |           |     |
|                   |                                   |         | 000960  | PEE       |                     |           |         |              | 10             | ACEY I        | 051075   |              |                  |         |             |          |           |     |
|                   |                                   | GATY    | 001214  | DEE       |                     |           |         |              | 10             | ACEX 1        | 051123   |              |                  |         |             |          |           |     |
|                   |                                   | UTLY    | 600513  | PEE       |                     |           |         |              | 12             |               | 080080   | цні          |                  |         |             |          |           |     |
| , a               |                                   | CCLX    | 001314  | PEE       |                     |           |         |              | 13             | ACEX          | 051137   | LHL          |                  |         | v           |          |           |     |
| 9                 |                                   | GATX    | 066002  | PEE       |                     |           |         |              |                |               |          |              |                  |         |             |          |           |     |
| 1                 | 0                                 | CCLX    | 000982  | PE E      |                     |           |         |              | 1              | Frack -       | 12YA     | RD           |                  |         |             |          |           |     |
| 1                 | 1                                 | CCLX    | 001249  | PE E      |                     |           |         |              |                |               |          |              | Switch T         | o Block | ~           |          |           |     |
| 1                 | 2                                 | GATX    | 004496  | PE E      |                     |           |         |              | Pos            | Ca            | r ID     | CS LE        | Track Sp         | ot Code | Comments In | 1        |           |     |
| 1                 | з                                 | CCLX    | 001310  | PE E      |                     |           |         |              | 1              | ACFX          | 051069   | LHL          |                  |         |             | -        |           |     |
| 1                 | 4                                 | GATX    | 046787  | PE E      |                     |           |         |              | 2              | ACFX          | 051139   | LH L         |                  |         |             |          |           |     |
| 1                 | 5                                 | CCLX    | 000953  | LH L      |                     |           |         | w            | з              | CCLX          | 051005   | LH L         |                  |         |             |          |           |     |
| 1                 | 6                                 | CCLX    | 001234  | PE E      |                     |           |         |              | 4              | GPFX          | 011074   | LH L         |                  |         |             |          |           |     |
| 1                 | 7                                 | CCLX    | 001232  | PE E      |                     |           |         |              | 5              | CCLX          | 051010   | LH L         |                  |         |             |          |           |     |
| 1                 | 8                                 | CCLX    | 001196  | PE E      |                     |           |         |              | 6              | CCLX          | 051064   | LH L         |                  |         |             | Сог      | nt        |     |
|                   | Switch List - ARGO - CPC 04/13/09 |         |         |           |                     |           |         |              |                |               |          |              |                  |         |             |          |           |     |
| ľ                 | 'aro                              | 1 - ST  | 1 STOR  | AGE YAI   | RD 1 - CPC          |           |         |              | Yar            | d - ST1       | STOR     | AGE Y        | ARD 1 -          | CPC     |             |          |           |     |
|                   | Page 1 of 32                      |         |         |           |                     |           |         |              |                |               |          |              |                  |         |             |          |           |     |
|                   |                                   |         |         |           |                     |           | -1      | 1            |                |               |          | •            |                  |         |             |          |           |     |

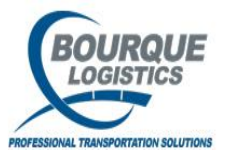

#### Billing out of Yardmaster

To create the bill and generate the edi you will need to go to Switch...Confirm Ship Out. You will get this get data box, enter your section criteria or leave it as is and click ok.

| BDS Employees - MetaFrame Presentation Server Client                        |                  |                                             |           | ر ا     |
|-----------------------------------------------------------------------------|------------------|---------------------------------------------|-----------|---------|
| YardMaster® - amyc @ DEER PARK CH MICAL (HOUSQLTEST1/YMOL_TEST)             |                  |                                             |           | - 5     |
| Eile View Switch Loading Ops Config Demurrage Reports Utilities Window Help |                  |                                             |           |         |
| 🖉 🕕 😣 🗢 🗙 🚟 🔚 🖳 🔤 💿 🚳 💉 % ≓ 📲 📖 🛅 5                                         | 3 🕱 🐬 🔡 🥒 🚳      | 😑 🛲 🔲 🏭 🖑 🛤 💷 🚊 👯 🔞 🕪                       |           |         |
| Confirm Ship Out                                                            |                  |                                             |           |         |
| Sort By Column Asc A Find Column Where Value                                | And/Or           | Select All Generate BOL                     |           |         |
| Plant ID Get Data                                                           | ✓ And ✓          | Select All (excl xfers) Generate 423 Switch |           |         |
| Yard ID Car Init:                                                           | And 💌            | View PLM History View Shipments             |           |         |
| Track ID Car Number:                                                        | ▼ And ▼          |                                             |           |         |
| Add Delete Soi Order Number:                                                | Save Select      | Row 0 of 0 Ship Date: 04/23/09 11:40        |           |         |
|                                                                             |                  |                                             |           | r5      |
| 5/0 Car ID Date                                                             | pot/Pos Order No | Route Code BOL No                           | Date Time | User ID |
| Yard ID:                                                                    |                  |                                             |           |         |
| Track ID:                                                                   |                  |                                             |           |         |
|                                                                             | -                |                                             |           |         |
| OK <u>Ali</u> <u>New</u> <u>Cancel</u>                                      |                  |                                             |           |         |
|                                                                             |                  |                                             |           |         |
|                                                                             |                  |                                             |           |         |
|                                                                             |                  |                                             |           |         |
|                                                                             |                  |                                             |           |         |
|                                                                             |                  |                                             |           |         |
|                                                                             |                  |                                             |           |         |
|                                                                             |                  |                                             |           |         |
|                                                                             |                  |                                             |           |         |
|                                                                             |                  |                                             |           |         |
|                                                                             |                  |                                             |           |         |
|                                                                             |                  |                                             |           |         |
|                                                                             |                  |                                             |           |         |
|                                                                             |                  |                                             |           |         |
|                                                                             |                  |                                             |           |         |
|                                                                             |                  |                                             |           |         |
|                                                                             |                  |                                             |           |         |
|                                                                             |                  |                                             |           |         |
|                                                                             |                  |                                             |           |         |
| Ready                                                                       |                  |                                             |           |         |

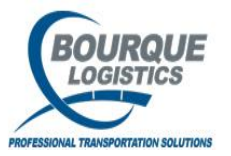

#### Billing out of Yardmaster

The date will default to today, this list will show all cars with a car status of SL (shipped loaded) or SE (shipped empty). To generate the bill after getting to this screen click on the generate BOL button at the top right hand corner.

| BDS Employees - MetaFrame Presentation Server Client                                                                                                    |                 | 2              |
|----------------------------------------------------------------------------------------------------|-----------------|----------------|
| 🚰 YardMaster® - amyc @ DEER PARK CHEMICAL (HOUSQLTEST1/YMOL_TEST)                                                                                                    |                 | _ 8 :          |
| Elle Yiew Switch Loading Ops Config Demurrage Reports Utilities Window Help                                                                                                    |                 |                |
|                                                                                                    |                 |                |
| Confirm Ship Out                                                                                                    |                 | _ 🗆 ×          |
| Sort By Column       Asc       Find Column       Where       Value       And/Or         Plant ID       ID       ID |                 |                |
| Cnfrm Arry Current Location                                                                                                    | CS<br>Data Timo | CS             |
| S/O Car ID Date Time Cs Le Plant Yard Track Spot/Pos Order No Kouce Code Doc No                                                                                                    | 04/23/09 13:06  | BOUROUE) amvc  |
| □ ICUX 000117 10/16/98 14:24 5R E 10 01 BRA 62 0005748T                                                                                                    | 01/28/09 11:01  | BOUROUE\vasirm |
| UTLX 038823 09/23/03 12:06 SL L 10 RR 15 HO0001 L000101DP CLRKS-568800-156                                                                                                    | 11/11/08 12:28  | BOURQUE\rayg   |
| CONX 003213 10/16/98 16:09 SL L 10 RR 18 2 00236482 3019 001040HO                                                                                                    | 09/13/06 16:02  | BOURQUE\yasirm |

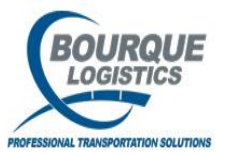

#### Billing out of Yardmaster

The billing screen will pop up and this is where you create the bill. First highlight the car that you want to ship, then select the origin code and the BOL pattern (your ship to location). After you selected those check the create BOL box and now you can click the generate BOL button at the bottom. After you have generated your bill the BOL status will be in EDI or INC, the EDI status will be in either S for sent or R for ready, if the status is R then you will need to click on the Create EDI button to send the EDI to the railroad.

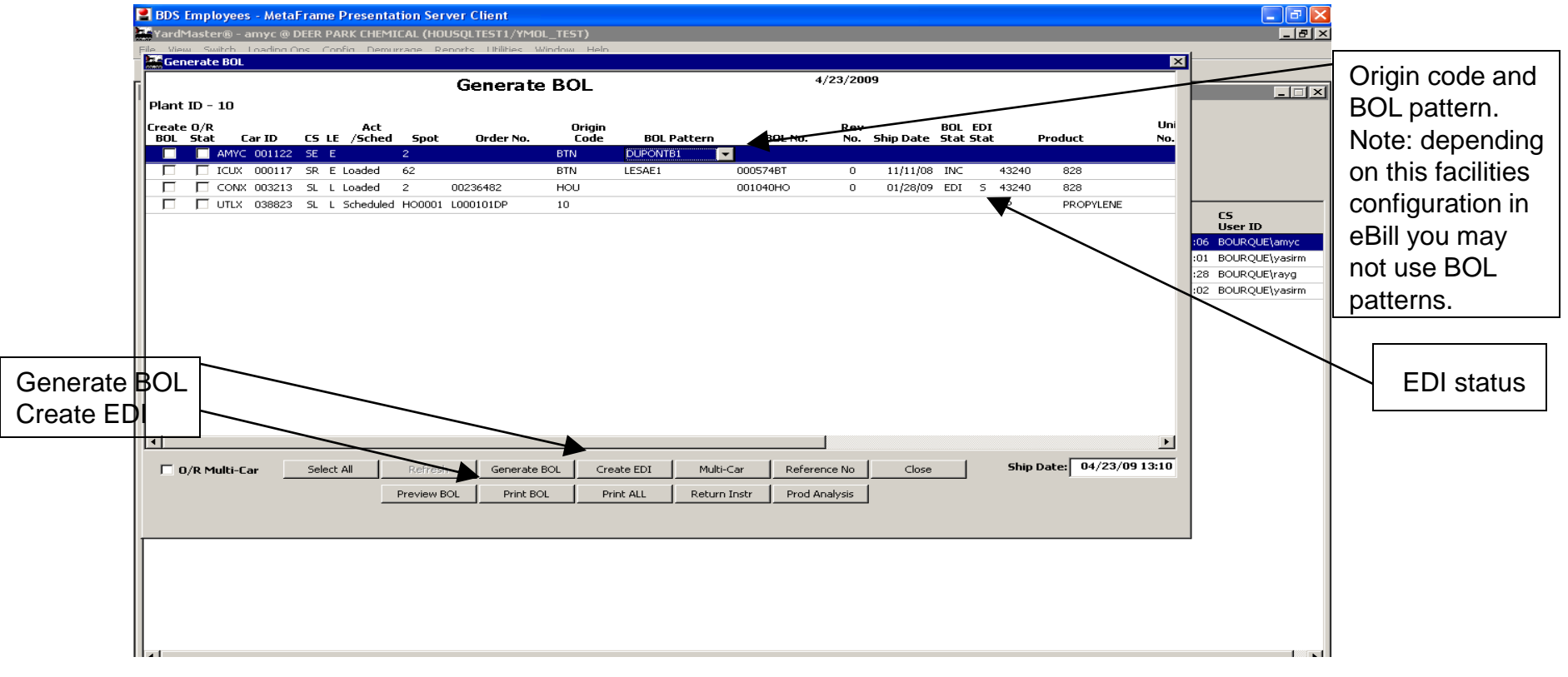

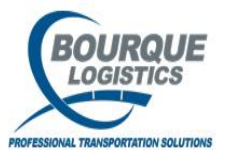

## **Outbound Reports**

When a railcar is placed in a ship status ('SE' for empties, 'SL' for loads), it will show up on the outbound reports. To view the outbound reports, select Reports...Outbound Reports from the Yardmaster menu.

| BDS Employees - MetaFrame Presentation Server                                                                                                    | er Client                                                                                                    |                                                                                                    |                                                         |
|----------------------------------------------------------------------------------------------------|----------------------------------------------------------------------------------------------------|----------------------------------------------------------------------------------------------------|---------------------------------------------------------|
| 🚟 YardMaster® - amyc @ DEER PARK CHEMICAL                                                                                                    | L (HOUSQLTEST1/YMOL_TEST)                                                                                                    |                                                                                                    |                                                         |
| Eile View Switch Loading Ops Config De                                                                                                    | emurrage       Reports       Utilities       Window       Hell         Annualized       Outbounds       Yard Inventory       Car Status Summary         Railcar       Movement Summary       Railcar Movement Summary         Railyard       Storage       External Storage         Loaded       Inventory Reports         Outbound       Reports         Shipped       Cars Reports         Track       Hilization | P<br>⇒ ■ ■ ₩ ♥ ₩ □ □ ₩ ₪ ●<br>Outbound DOT With Dest<br>Outbound DOT By Product<br>Outbound DOT By Product                                                                                                    |                                                         |
|                                                                                                    | Baik Rack Schedule         Truck Rack Schedule         Storage Instructions Report         Overload Report         Preload Report         Open Hot List Report         Railcar Inventory Report         Customer Inventory         Load Reports         Rejected Cars Report         Monthly Materials         Cars In-Plant         Car Reader Reports         Inbound Cars Report         Off Load Cars Report    | <ul> <li>Outbound DOT By Switch Req</li> <li>Outbound DOT By Tracks</li> <li>Outbound DOT By Weight</li> <li>Outbound DOT By Customer</li> <li>Outbound DOT By BOL</li> <li>Outbound DOT By Block Code</li> <li>Ship-Out List</li> <li>Ship-Out List By Req Date</li> </ul> | to choose from<br>depending on<br>your<br>requirements. |
| Ready<br>Start & Start & | Calculation Summary<br>Calculation Summary<br>Railcar Weigh Status<br>YardMaster® - amyc] YardMaster®<br>S Employees - Met                                                                                                    | amyc 🎦 YardMaster® - amyc 🎘 YardMaster® - am<br>🥓 👰 🕼                                                                                                    |                                                         |

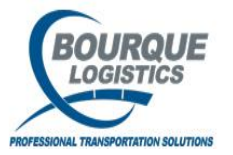

### **Outbound Report**

#### Sample report from Reports...Outbound Reports...Ship Out List.

| 2        | BDS Employees - MetaFrame Presentation Server Client |                             |                                    |                             |                     |             |                |  |  |  |  |
|----------|------------------------------------------------------|-----------------------------|------------------------------------|-----------------------------|---------------------|-------------|----------------|--|--|--|--|
| 2        | YardMaster⊛ - amy                                    | C @ DEER PARK CHEMIC/       | AL (HOUSQLTEST1/YMOL               | _TEST)                      |                     |             |                |  |  |  |  |
| <u>+</u> | ile <u>V</u> iew <u>S</u> witch L                    | oading Ops <u>C</u> onfig L | Demurrage <u>R</u> eports <u>L</u> | <u>J</u> aliaes <u>Wi</u> n | idow <u>H</u> elp   |             |                |  |  |  |  |
|          | ୬/LU∜3 9∎× ∰                                         |                             | × × = = = =                        | s 🎞   🐹 🌮                   | 🔛 🚚   🍪 🗁   🛲       |             |                |  |  |  |  |
|          | Ship Out Report                                      |                             |                                    |                             |                     |             |                |  |  |  |  |
|          |                                                      |                             | Ship Out                           | List                        |                     |             | 04/13/09 11:48 |  |  |  |  |
|          | Ship Stage Yard                                      | - 01 BRA                    | -                                  |                             |                     |             |                |  |  |  |  |
|          | Car ID Track                                         | Sn/Pos LE Product           | Route                              | Blocking<br>Code            | Destination City/ST | Un Na<br>No | Comments       |  |  |  |  |
|          | ICUX 000117 BRA                                      | 62 E 828                    | UP-NEWOR-CSXT                      |                             | BAYPORT             | тх          |                |  |  |  |  |
|          | Ship Stage Yard                                      | - RR EPON                   |                                    |                             |                     |             |                |  |  |  |  |
|          | Car ID Track                                         | Sp/Pos_LE_Product           | Route                              | Blocking<br>Code            | Destination City/ST | Un Na<br>No | Comments       |  |  |  |  |
|          | UTLX 038823 15                                       | HO0001L PROPYLENE           | UP                                 | LUGE                        | STLOUIS             | MO          |                |  |  |  |  |
|          | CONX 003213 18                                       | 2 L 828                     | 3019                               |                             |                     |             |                |  |  |  |  |
|          |                                                      |                             |                                    |                             |                     |             |                |  |  |  |  |
|          |                                                      |                             |                                    |                             |                     |             |                |  |  |  |  |
|          |                                                      |                             |                                    |                             |                     |             |                |  |  |  |  |
|          |                                                      |                             |                                    |                             |                     |             |                |  |  |  |  |
|          |                                                      |                             |                                    |                             |                     |             |                |  |  |  |  |
|          |                                                      |                             |                                    |                             |                     |             |                |  |  |  |  |
|          |                                                      |                             |                                    |                             |                     |             |                |  |  |  |  |
|          |                                                      |                             |                                    |                             |                     |             |                |  |  |  |  |
|          |                                                      |                             |                                    |                             |                     |             |                |  |  |  |  |
|          |                                                      |                             |                                    |                             |                     |             |                |  |  |  |  |
|          |                                                      |                             |                                    |                             |                     |             |                |  |  |  |  |
|          |                                                      |                             |                                    |                             |                     |             |                |  |  |  |  |
|          |                                                      |                             |                                    |                             |                     |             |                |  |  |  |  |
|          |                                                      |                             |                                    |                             |                     |             |                |  |  |  |  |
|          |                                                      |                             |                                    |                             |                     |             |                |  |  |  |  |
|          |                                                      |                             | Page 1 g                           | f 1                         |                     |             |                |  |  |  |  |
|          |                                                      |                             |                                    |                             |                     |             |                |  |  |  |  |
|          |                                                      | <u>G</u> et [               | Data <u>C</u> lose :               | ort                         |                     |             |                |  |  |  |  |
|          |                                                      |                             |                                    |                             |                     |             |                |  |  |  |  |

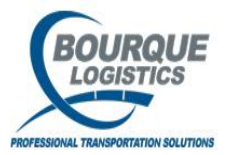

## **Confirm Ship Out**

If you do not have iNET equipment you will manually have to close the visit records. To do this go to Switch...Confirm Ship Out...

| 📕 BDS Emple       | oyees - MetaFrame Presentation           | Server Client                                                                                                   |                                               |                 |         |   |
|-------------------|------------------------------------------|----------------------------------------------------------------------------------------------------|-----------------------------------------------|-----------------|---------|---|
| YardMast          | ter® - amyc @ DEER PARK CHEM             | AICAL (HOUSQLTEST1/YMOL                                                                                         | _TEST)                                        |                 |         |   |
| <u>Eile V</u> iew | <u>Switch</u> Loading Ops <u>C</u> onfig | ) Demurrage <u>R</u> eports <u>l</u>                                                                            | <u>J</u> tilities <u>W</u> indow <u>H</u> elp |                 |         |   |
| A 🖸 😤             | <u>C</u> all-In                          | - 🕨 🗡 🔆 💳 🛲 📖 🖉                                                                                                 | ; 🗔 🌠 🌮 🔢 🥔 🖉                                 | 😑 🛲 🔳 🏭 🖑 🛤 💷 🛛 | 🖹 💱 🖼 🅪 |   |
|                   | <u>R</u> equest Switch                   |                                                                                                    |                                               |                 |         |   |
|                   | Confirm <u>S</u> witch                   |                                                                                                    |                                               |                 |         |   |
|                   | Direct Switch                            |                                                                                                    |                                               |                 |         |   |
|                   | Confirm Ship <u>O</u> ut                 |                                                                                                    |                                               |                 |         |   |
|                   | Compare <u>A</u> ct/Req Switch           |                                                                                                    |                                               |                 |         |   |
|                   | Switch Reports                           | •                                                                                                    |                                               |                 |         |   |
|                   | Quick Ship List                          |                                                                                                    |                                               |                 |         |   |
|                   | Switch List All Cars                     |                                                                                                    |                                               |                 |         |   |
|                   | YardMaster <u>E</u> xplorer              |                                                                                                    |                                               |                 |         |   |
|                   | YardMaster <u>M</u> apping               |                                                                                                    |                                               |                 |         |   |
|                   | YardMaster <u>S</u> witching             |                                                                                                    |                                               |                 |         |   |
|                   | Railcar Distribution                     | •                                                                                                    |                                               |                 |         |   |
|                   |                                          |                                                                                                    |                                               |                 |         |   |
|                   |                                          |                                                                                                    |                                               |                 |         |   |
|                   |                                          |                                                                                                    |                                               |                 |         |   |
|                   |                                          |                                                                                                    |                                               |                 |         |   |
|                   |                                          |                                                                                                    |                                               |                 |         |   |
|                   |                                          |                                                                                                    |                                               |                 |         |   |
|                   |                                          |                                                                                                    |                                               |                 |         |   |
|                   |                                          |                                                                                                    |                                               |                 |         |   |
|                   |                                          |                                                                                                    |                                               |                 |         |   |
|                   |                                          |                                                                                                    |                                               |                 |         |   |
|                   |                                          |                                                                                                    |                                               |                 |         |   |
|                   |                                          |                                                                                                    |                                               |                 |         |   |
|                   |                                          |                                                                                                    |                                               |                 |         |   |
|                   |                                          |                                                                                                    |                                               |                 |         |   |
|                   |                                          |                                                                                                    |                                               |                 |         |   |
|                   |                                          |                                                                                                    |                                               |                 |         |   |
|                   |                                          |                                                                                                    |                                               |                 |         |   |
|                   |                                          |                                                                                                    |                                               |                 |         |   |
|                   |                                          |                                                                                                    |                                               |                 |         |   |
|                   |                                          |                                                                                                    |                                               |                 |         |   |
| Ready             |                                          | I North Annual Annual Annual Annual Annual Annual Annual Annual Annual Annual Annual Annual Annual Annual Annua | 1.                                            | [               |         | 1 |

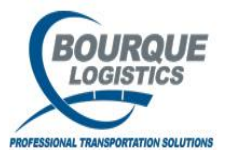

## **Confirm Ship Out**

| B<br>S<br>File  | When t<br>plant th<br>checkb                           | he Get I<br>hat are ir<br>ox on th<br>amyc @ DEF | Data B<br>n a ship<br>e left a<br>Presented<br>R PARK C<br>Ops Co | OX POP<br>O status<br>and the<br>HEMICAL | s up clic<br>s. To clos<br>n click th<br>client<br>(Housquites<br>nurrage | ck OK.<br>se the<br>he save | This w<br>visits, c<br>e icon c | ill give yo<br>click the 'c<br>on the too    | u all cars in th<br>confirm S/O'<br>Ibar.                          |                                                                         | If all cars on the<br>shipped you can<br>all' button instea<br>each car individ | e list have<br>n click the 'select<br>ad of selecting<br>ually. |
|-----------------|--------------------------------------------------------|--------------------------------------------------|-------------------------------------------------------------------|------------------------------------------|---------------------------------------------------------------------------|-----------------------------|---------------------------------|----------------------------------------------|--------------------------------------------------------------------|-------------------------------------------------------------------------|---------------------------------------------------------------------------------|-----------------------------------------------------------------|
|                 | Confirm Ship Ou                                        |                                                  |                                                                   |                                          | ~                                                                         |                             |                                 | ✓   ⊡= <b>→</b>   0                          |                                                                    |                                                                         | ±20   00 ·                                                                      |                                                                 |
| So<br>Pla<br>Tr | rt By Column<br>ant ID<br>rd D<br>act ID<br>Add Delete | Asc Asc A                                        | Find Col                                                          | umn                                      | Where                                                                     | Value                       | Save                            | And/Or<br>And<br>And<br>And<br>And<br>Select | Select All<br>Select All (excl xf<br>View PLM Histor<br>Row 2 of 3 | Generate<br>Generate 423<br>ry View Shipm<br>Ship Date: 04/3            | BOL<br>3 Switch<br>nents<br>13/09 11:50                                         |                                                                 |
|                 | frin<br>1 Car ID                                       | Arry<br>Date Time                                | <b>55</b> 1                                                       | E Plant                                  | Curre<br>Vard                                                             | nt Location<br>Track        | Spot /Po                        | <br>c Order No                               | Route Code                                                         | BOL No                                                                  | CS<br>Date Time                                                                 | CS<br>Liser ID                                                  |
|                 | 1 LUX 000117                                           | 10/16/98 14:2                                    | :4 SR E                                                           | 10                                       | 01                                                                        | BRA                         | 62                              | 2 <b>7</b>                                   |                                                                    | 000574BT                                                                | 01/28/09 11:                                                                    | 01 BOURQUE\yasirm                                               |
|                 | UTLX 038823                                            | 09/23/03 12:0                                    | 16 SL L<br>19 SL I                                                | . 10                                     | RR                                                                        | 15                          | HO0001                          | L000101DP                                    | CLRKS-568800-156                                                   | 001040HO                                                                | 11/11/08 12:                                                                    | 28 BOURQUE\rayg                                                 |
|                 |                                                        |                                                  |                                                                   |                                          |                                                                           |                             |                                 |                                              |                                                                    |                                                                         |                                                                                 | 1                                                               |
| -               |                                                        |                                                  |                                                                   |                                          |                                                                           |                             |                                 |                                              |                                                                    | Be sure the<br>reflects the<br>car was sh<br>default to t<br>date/time. | e ship date<br>e actual date the<br>ipped. It will<br>he current                |                                                                 |
| Read            | /                                                      | 1                                                |                                                                   |                                          |                                                                           |                             | 1                               |                                              |                                                                    |                                                                         |                                                                                 |                                                                 |

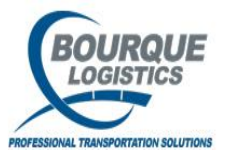

## Yardmaster Mapping

#### Graphical View of Yard

| Yardhaster® - brianij @ DEER PARK (ASQLED:ct)/H102/VH04_TEST)                                                                                                    |                                                                                                    |
|----------------------------------------------------------------------------------------------------|----------------------------------------------------------------------------------------------------|
|                                                                                                    |                                                                                                    |
|                                                                                                    |                                                                                                    |
| Image: Source of the source of the source | Click on the "lightening bolt" icon to open the Yardmaster<br>Mapping screen. This will provide a graphical view of the<br>yard and a tool to manually move cars to new locations.<br>Place mouse pointer over any railcar to view<br>specific information about that car. |
| Track         RAUXM0: PTR-11           ①         Track           ③         Track           RAUXM0: PTR-13                                                                                                    | an VandMasters® - brianij @ DEER MARK (ASQL12kt)(H112t/1WH0L_TEST)                                                                                                    |
| Trick BALINRE PT8.14     Trick BALINRE PT8.14     Trick BALINRE PT8.14                                                                                                    | File Wew Switch LoadingOps Config Denumage Reports Ublikes FASTRACReports RUITRAC.Com Window Help                                                                                                    |
| Track BALLINGE IN THE STATE                                                                                                    | ·····································                                                                                                    |
| U TRER RAIL FARER RETRET                                                                                                    | Perferintan Rai Yard                                                                                                    |
| Track RAULYARD: RO Track RAULYARD: RP                                                                                                    | Plant ID: 10 - DEER PARK Customer No. Fleet ID: Class Code: Sole Refresh                                                                                                    |
| Treck BAUXADE RR                                                                                                    | TTC Car Dia Car Status: L/Eind: Apply Filter                                                                                                    |
| The RALVAC SALTAUS                                                                                                    | C Track RAULYARS: 01                                                                                                    |
| Track RALVARD: 5P     Track RALVARD: 1                                                                                                    | Track BALVARD 15                                                                                                    |
| Track RAUXARD: 14.0AD                                                                                                    | UL 1780K RAULTAND 19 TT Tank Ball VADh 17 TT Tank Ball VADh 17                                                                                                    |
| Track RAILYARD: TEST     Track RAILYARD: VETVIAL                                                                                                    | Track RelLtARD: 16                                                                                                    |
|                                                                                                    | Track RAULYARD: 19                                                                                                    |
| L-1                                                                                                    | Track RAUXARD: 20                                                                                                    |
|                                                                                                    | Track BALYAR: CHEV1                                                                                                    |
| o relocate a car, click on the specific can and wait                                                                                                    |                                                                                                    |
| ntil it is highlighted. Then drag the car to the new location                                                                                                    |                                                                                                    |
|                                                                                                    | HI DIRT RAUYAR: CRUBIN                                                                                                    |
| nd release the mouse button. Be sure to click the SAVE                                                                                                    | Track RALIXER EAT                                                                                                    |
|                                                                                                    | Track RAILYARD: HT YARD                                                                                                    |
| utton when finished.                                                                                                    | Track RullXABD: KC5-14                                                                                                    |
|                                                                                                    | U Track RALYAR: MUDELOAD                                                                                                    |
|                                                                                                    | Track RelitAnt: ORLAND                                                                                                    |
|                                                                                                    | Track RAILYARD: PACKAGE                                                                                                    |
|                                                                                                    | Track RAUXARD: PTRA-11                                                                                                    |
|                                                                                                    | U Track RAUXAR: PTA-12                                                                                                    |

1/11/2022

Note: The color of the car id corresponds to a specific car status. See Quick Info for colors.

RAILVARD PTRA.

56

I Trac

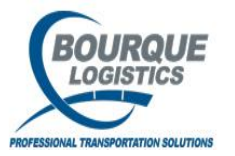

## Car Reader Reports

To view yard inventory data that was sent to Yardmaster from the iNET readers, go to Reports...Car Reader Reports...Tag Reader Import.

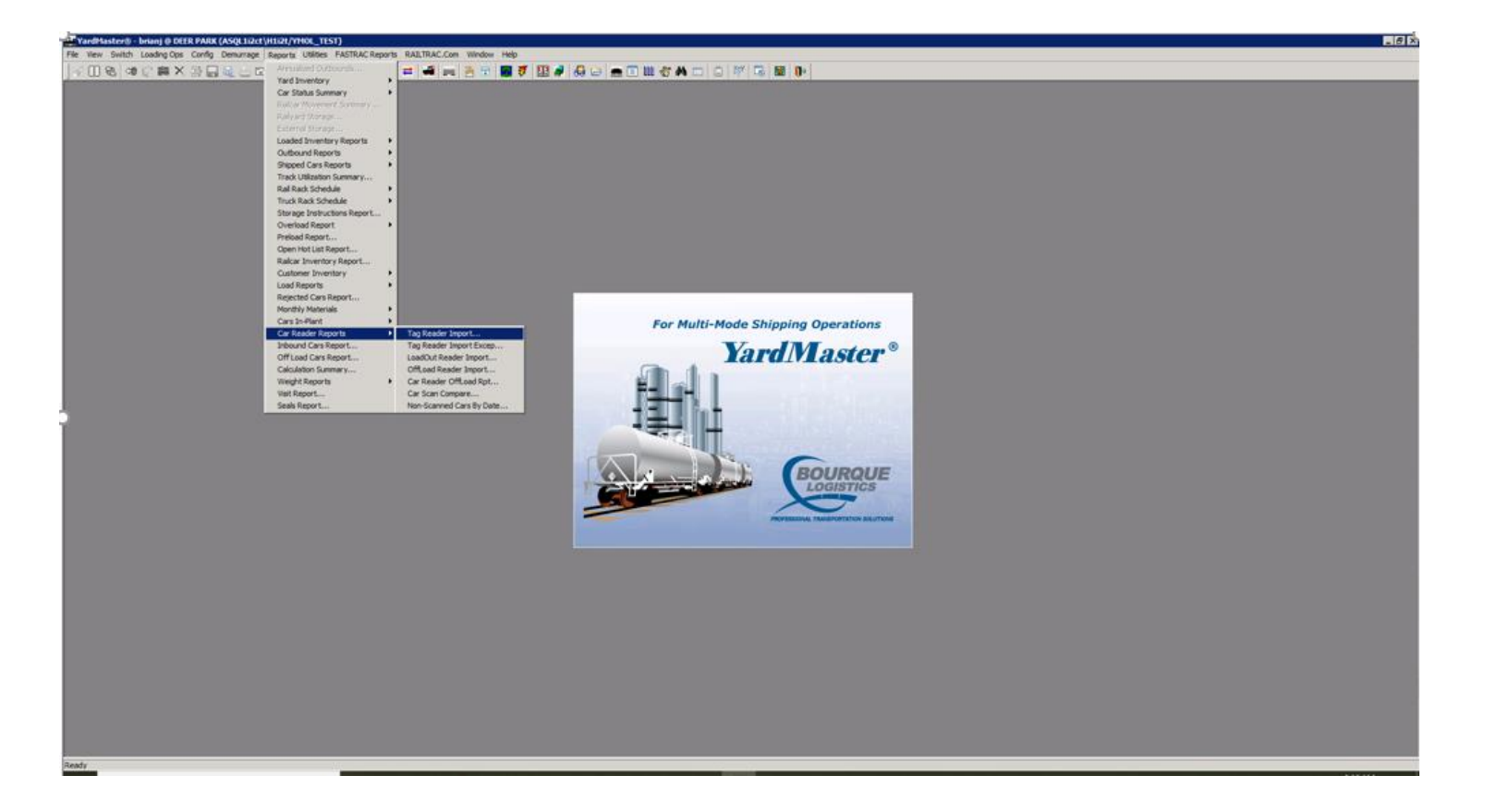

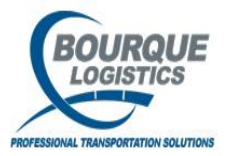

## Car Reader Reports

Use the Get Data Box to narrow down your selection of reader data. You can look for data for a specific car, track, date range, or specific date, etc.

| And Teacher & Secure & Electron Annual (Annual Annual (Annual Annual (Annual Annual (Annual (Ann | n: ABERGION Webs Heb<br>이 프 4 Heb 전 1 월 7 월 7 월 7 월 7 월 8 월 1 월 1 월 1 월 1 월 1 월 1 월 1 월 1 월 1                                                    | ∎ (s) x                                       |                                          |
|----------------------------------------------------------------------------------------------------|----------------------------------------------------------------------------------------------------|-----------------------------------------------|------------------------------------------|
| Sort by Column     Cer Date Time       Portion Date Time     Car Itel:       Car Reader Import     Car Reader Import       Car ID     Process Date ?       Track ID:     Process Date ?       Track ID:     Process Date ?       Track ID:     Process Date ?       Track ID:     Process Date ?       Track ID:     Process Date ?       Track ID:     Process Date ?       Track ID:     Process Date ?       Track ID:     Process Date ?                                                                                                    | Addler<br>W Fee W<br>See Seet Company<br>See Seet New D of 0<br>11/09/21.09:17<br>LE Scas Terminal ID Weight Tare Alt. Qty User ID Date Received | Click in the activate the calendart the date. | date fields to<br>pop-down<br>hen select |

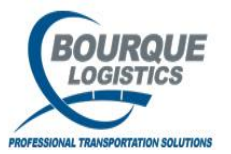

## Car Reader Reports

Sample report for the Tag Reader Import. You will see the car id, process date (scan date time), plant, yard, track, position, etc. Here you will also be able to tell what INET equipment read the car under the the terminal ID column.

| 📕 BD                            | 6 Employ                                                                                                    | ees - MetaFram | e Presentati      | ion Server ( | lient              |                     |                   |                  |               |          |         |                | - 7 🛛 |
|---------------------------------|----------------------------------------------------------------------------------------------------|----------------|-------------------|--------------|--------------------|---------------------|-------------------|------------------|---------------|----------|---------|----------------|-------|
| 🔤 Yar                           | dMaste                                                                                                    | 📧 - amyc @ Di  | EER PARK C        | HEMICAL (F   | HOUSQLTEST         | 1/YMOL_TE           | EST)              |                  |               |          |         |                | _ 8 × |
| Eile                            | <u>V</u> iew §                                                                                                    | witch Loadin   | g Ops <u>C</u> oi | nfig Dem     | urrage <u>R</u> ej | ports <u>U</u> tili | ties <u>W</u> ind | dow <u>H</u> elp |               |          |         |                |       |
| 1                               | 0 🔁 🛛                                                                                                    | • 🗙 🚎 🔚 🛙      | 1 🖆 🗠 (           | 0 👌 🗸        | 🔆   💳   📲          |                     | I 🔽 🐬             | 1 🔛 🥏 🧃          | 😼 🗁 🚍 🖩       | i 🚸 🧐 🕹  |         |                |       |
| <b>I</b> ∨ie                    | 🔜 View Car Reader Import                                                                                                    |                |                   |              |                    |                     |                   |                  |               |          |         |                |       |
| Sort<br>Proce<br>Trace<br>Posit | Sort By Column       Asc       Find Column       Where       Value       And /Or         Process Date Time       Image: Column / Column / Column |                |                   |              |                    |                     |                   |                  |               |          |         |                |       |
| Car I                           | D                                                                                                    | Process Date   | Plant ID          | Yard ID      | Track ID           | Pos F/B C           | S LE Scar         | n Terminal I     | ) Weight Tare | Alt. Otv | User ID | Date Received  |       |
| CITX                            | 224123                                                                                                    | 01/20/09 14:22 | 10                | KCS-11       | UNKNOWN            | 1 H                 | т                 | Zeus-1           |               |          |         | 01/20/09 14:25 |       |
| NATX                            | 303221                                                                                                    | 01/20/09 14:22 | 10                | KCS-11       | UNKNOWN            | 2 H                 | т                 | Zeus-1           |               |          |         | 01/20/09 14:25 |       |
| NATX                            | 303445                                                                                                    | 01/20/09 14:22 | 10                | KCS-11       | UNKNOWN            | зн                  | т                 | Zeus-1           |               |          |         | 01/20/09 14:25 |       |
| NATX                            | 303392                                                                                                    | 01/20/09 14:22 | 10                | KCS-11       | UNKNOWN            | 4 H                 | т                 | Zeus-1           |               |          |         | 01/20/09 14:25 |       |
| UTLX                            | 209978                                                                                                    | 01/20/09 14:22 | 10                | KCS-11       | UNKNOWN            | 5 H                 | т                 | Zeus-1           |               |          |         | 01/20/09 14:25 |       |
| UTLX                            | 209388                                                                                                    | 01/20/09 14:22 | 10                | KCS-11       | UNKNOWN            | 6 H                 | т                 | Zeus-1           |               |          |         | 01/20/09 14:25 |       |
| NATX                            | 302999                                                                                                    | 01/20/09 14:22 | 10                | KCS-11       | UNKNOWN            | 7 H                 | т                 | Zeus-1           |               |          |         | 01/20/09 14:25 |       |
| INET                            | 000002                                                                                                    | 09/30/09 13:48 | 10                | EAST         | 81                 | 1 H                 | т                 | WIM              | 75,000        |          |         | 09/30/08 13:46 |       |
|                                 |                                                                                                    |                |                   |              |                    |                     |                   |                  |               |          |         |                |       |

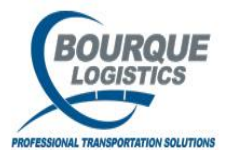

If you are using the Inet Tablets to capture photos you can access the photos by going to View and select YM Photos. Note Photos can only be uploaded into Yard Mater from the Inet Tablet.

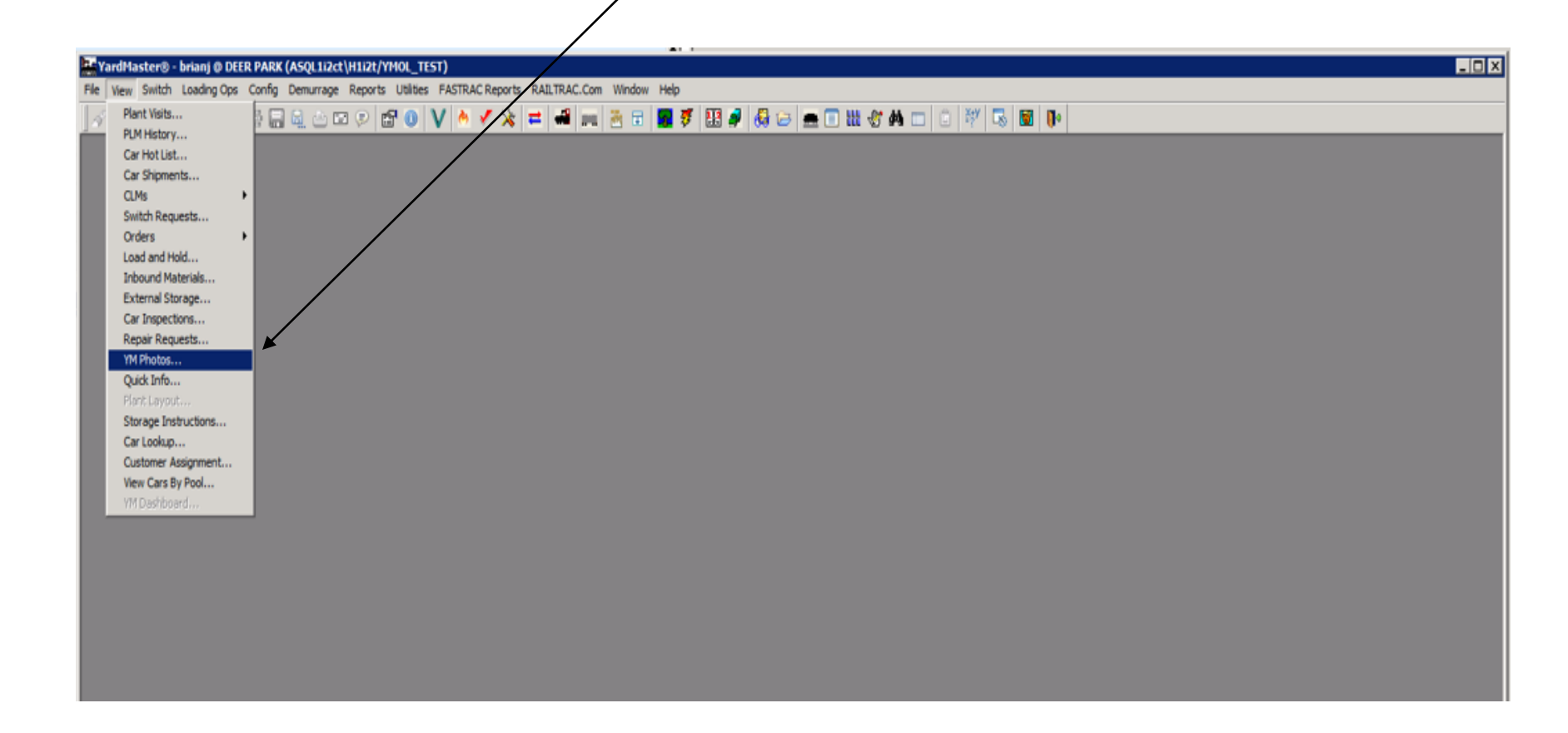

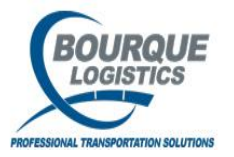

In the Get Data box select OK to view Photos or search by Car Initial and Number or other search categories.

1

| WardMaster® - brianj @ DEER PARK (ASQL1i2ct\H1i2t/YH0L_TEST)                                                                                                    |
|----------------------------------------------------------------------------------------------------|
| File View Switch Loading Ops Config Demurrage Reports Utilities FASTRAC Reports RAILTRAC.Com Window Jeip                                                                                                    |
| X    88 (48 (1) 萘 X 🕾 🖓 🖓 ♀ (10 (0) V ) \land ✓ X ( ≠ 44 ( == 8 ) 👘 🚱 Ø ( 10 ( == 1 ) 10 ( 10 ( == 1 ) 10 ( == 1 ) 10 ( |
| Haintain YH Photos                                                                                                    |
| Sort By Column Asc Find Column Where Value And or                                                                                                    |
|                                                                                                    |
|                                                                                                    |
|                                                                                                    |
| Add Delete Sort Add Delete Apply Reset Save Select Row 0 of 0                                                                                                    |
| YM Photo List                                                                                                    |
| Plant ID Car ID Arrv Date Time Photo Date Time Photo Type Template Code Date Time User ID                                                                                                    |
|                                                                                                    |
| Get Data                                                                                                    |
| Plant ID: 10                                                                                                    |
|                                                                                                    |
| Car Number                                                                                                    |
|                                                                                                    |
| Arry Date Time:                                                                                                    |
| Photo Date:                                                                                                    |
| Photo Tuno                                                                                                    |
|                                                                                                    |
| OK All New Cancel                                                                                                    |
|                                                                                                    |
|                                                                                                    |
|                                                                                                    |
|                                                                                                    |

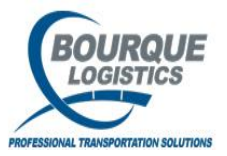

Double click on the highlighted line to view the photo captured from the Inet Tablet.

\_ 🗆 X YardMaster® - brianj @ DEER PARK (ASQL1i2ct\H1i2t/YMOL\_TEST) File View Switch Loading Ops Config Demurrage Reports Utilities FASTRAC Reports RAILTRAC.Com Window Help 🗲 📲 📖 🖲 🗉 😼 🐬 🎬 🥔 😂 🛖 🗊 🏙 🖑 🗛 📰 🔅 💓 🕟 🗸 🗓 🔁 🕫 🕼 🚎 X. 🚟 🔚 🖳 🖻 🖻 👂 💕 🕕 🗸 🤌 🖋 \_ 🗆 X Maintain YM Photos Sort By Column Find Column Where Value And/Or Asc • • Plant ID • ▼ And ▼ • • ▼ And ▼ Photo Type • Ŧ **•** = Ŧ And 🔻 ▼ Add Delete Sort Select Delete Apply Reset Save Row 1 of 5 YM Photo List Inspect Inspect Template Code Plant ID Car ID Arrv Date Time Photo Date Time Photo Type Date Time User ID 000123 10/14/20 11:33 10/19/20 16:01 INSPECTION HCI 10/19/20 15:58 AMYC ABCD 10 09/23/20 15:06 10/19/20 15:56 SEAL AMYC GATX 009121 10 GATX 009121 09/23/20 15:06 10/19/20 16:24 SEAL RKH 10 GATX 009121 09/23/20 15:06 10/19/20 16:24 VISIT AMYC 10 10/14/20 11:33 ABCD 000123 10/19/20 16:22 VISIT AMYC

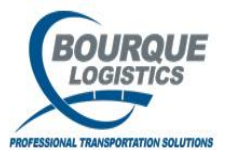

Photo will displayed with the option to Print or Email.

| Image: Second Second | Find Column<br>Find Column<br>Artry Date Time<br>3 10/14/20 11:33<br>1 09/23/20 15:06<br>1 09/23/20 15:06                                                                                     | Image: Second system       Image: Second system         Image: Second system       Image: Second system         Image: Second | Image: Second system     Image: Second system       Image: Second system     Image: Second system       Image: Second system     Ima | Photo         Photo         Photo <th< th=""><th></th><th>Inspect       Date Time       10/19/20 15:50</th><th>Template<br/>Code</th><th>Comments</th></th<> |                                       | Inspect       Date Time       10/19/20 15:50 | Template<br>Code         | Comments                 |
|----------------------------------------------------------------------------------------------------|----------------------------------------------------------------------------------------------------|----------------------------------------------------------------------------------------------------|----------------------------------------------------------------------------------------------------|----------------------------------------------------------------------------------------------------|---------------------------------------|----------------------------------------------|--------------------------|--------------------------|
| M Photos           mn         Ass                                                                                                    | Find Column           Add           Add           3           10/14/20 11:33           09/23/20 15:06           09/23/20 15:06           09/23/20 15:06                                       | White         Inspection           y         =           y         =           y                                                                                                    | n Pictures - HCI<br>Arr<br>Car ID Date Time<br>ABCD 000123 10/14/2<br>CHECK BRAKES                                                                                                    | Photo<br>Date Time<br>10 11:33 10/19/20 16:01                                                                                                    | Photo Type User ID<br>Inspection AMYC | Inspect<br>Date Time<br>10/19/20 15:50       | Template<br>Code<br>BHCI | Comments                 |
| mn         Ass           Image: Construction of the second second seco                                          | Find Column           Add           Add           3           10/14/20 11:33           09/23/20 15:06           09/23/20 15:06           09/23/20 15:06                                       | white         Inspection           y         =           y         =           y                                                                                                    | n Pictures - HCI<br>Car ID Date Time<br>ABCD 000123 10/14/2<br>CHECK BRAKES                                                                                                    | Photo<br>Date Time<br>10 11:33 10/19/20 16:01                                                                                                    | Photo Type User ID<br>Inspection AMYC | Inspect<br>Date Time<br>10/19/20 15:50       | Template<br>Code<br>BHCI | Comments                 |
|                                                                                                    | Arry Date Time 3 10/14/20 11:33 1 09/23/20 15:06 1 09/23/20 15:06 1 09/23/20 15:06                                                                                                    | •         =         Plant ID           •         =         10           10         10         10           Delete         Ar         Plant ID           10/19/20         161         10           10/19/20         151:         10/19/20           10/19/20         151:         10/19/20                                                                                                    | Car ID Date Time<br>ABCD 000123 10/14/2<br>CHECK BRAKES                                                                                                    | e Date Time<br>Date Time<br>10 11:33 10/19/20 16:01                                                                                                    | Photo Type User ID<br>Inspection AMYC | Date Time<br>10/19/20 15:50                  | Code<br>BHCI             | Comments                 |
| Delete         Sort           st         st           Sar ID         000123           MAX         009121           MAX         009121           MAX         009121           MAX         009121           MAX         009121           MAX         009121                                                                                                    | Arry Date Time 3 10/14/20 11:33 1 09/23/20 15:06 1 09/23/20 15:06 1 09/23/20 15:06                                                                                                    | ▶          =         10           ▶          =         1ne Item:           Delete         Ag           Photo Date           10/19/20 16:1           10/19/20 15:1           10/19/20 16:2                                                                                                    | ABCD 000123 10,14/2<br>CHECK BRAKES                                                                                                    | 10 11:33 10/19/20 16:01                                                                                                    | Inspection AMYC                       | 10/19/20 15:50                               | 3 HCI                    |                          |
| Sort           st           ECD         000123           IATX         009121           IATX         009121           IBCD         000123                                                                                                    | Add<br>Arrv Date Time<br>3 10/14/20 11:33<br>1 09/23/20 15:06<br>1 09/23/20 15:06<br>1 09/23/20 15:06                                                                                         | Photo Date           10/19/20 16:1           10/19/20 15:1           10/19/20 15:2                                                                                                    | CHECK BRAKES                                                                                                    |                                                                                                    |                                       | <b>18</b> 737                                |                          |                          |
| Solicitie         Solicitie           st                                                                                                    | Arry Date Time<br>3 10/14/20 11:33<br>1 09/23/20 15:06<br>1 09/23/20 15:06<br>1 09/23/20 15:06                                                                                                | Photo Date<br>10/19/20 16:1<br>10/19/20 15:5<br>10/19/20 16:2                                                                                                    |                                                                                                    |                                                                                                    |                                       | 11 - 7 - 19 - 19 - 19 - 19 - 19 - 19 - 1     |                          |                          |
| st<br>BCD 000123<br>ATX 009121<br>ATX 009121<br>ATX 009121<br>BCD 000123                                                                                                    | Arry Date Time<br>10/14/20 11:33<br>09/23/20 15:06<br>09/23/20 15:06<br>09/23/20 15:06                                                                                                    | Photo Date<br>10/19/20 16:0<br>10/19/20 15:5<br>10/19/20 16:2                                                                                                    |                                                                                                    |                                                                                                    |                                       | 曲幕 - 7,99                                    |                          |                          |
| Ear ID           BCD         000123           ATX         009121           ATX         009121           ATX         009121           BCD         000123           BCD         000123                                                                                                    | Arry Date Time           3         10/14/20 11:33           1         09/23/20 15:06           1         09/23/20 15:06           1         09/23/20 15:06           1         09/23/20 15:06 | Photo Date<br>10/19/20 16:0<br>10/19/20 15:5<br>10/19/20 16:2                                                                                                    |                                                                                                    |                                                                                                    |                                       | 10 M                                         |                          |                          |
| BCD         000123           GATX         009121           GATX         009121           GATX         009121           GATX         009121           GATX         009121           GATX         009121           GATX         009121           GATX         009121           BCD         000123                                                                                                    | 3         10/14/20 11:33           1         09/23/20 15:06           1         09/23/20 15:06           1         09/23/20 15:06                                                             | 10/19/20 16:0<br>10/19/20 15:5<br>10/19/20 16:2                                                                                                    |                                                                                                    |                                                                                                    |                                       |                                              |                          |                          |
| ATX 009121<br>ATX 009121<br>ATX 009121<br>BCD 000123                                                                                                    | 09/23/20 15:06           1         09/23/20 15:06           1         09/23/20 15:06           1         09/23/20 15:06                                                                       | 10/19/20 15:5                                                                                                    |                                                                                                    |                                                                                                    |                                       |                                              |                          |                          |
| ATX 009121<br>BCD 000123                                                                                                    | 1 09/23/20 15:06                                                                                                    | 10/19/20 10:2                                                                                                    |                                                                                                    | -                                                                                                    |                                       |                                              |                          |                          |
| BCD 000123                                                                                                    | -,,                                                                                                    | 10/19/20 16:2                                                                                                    | 1                                                                                                    |                                                                                                    |                                       |                                              |                          |                          |
|                                                                                                    | 3 10/14/20 11:33                                                                                                    | 10/19/20 16:2                                                                                                    | 1                                                                                                    |                                                                                                    | 200                                   | States - Mar                                 |                          |                          |
|                                                                                                    |                                                                                                    |                                                                                                    |                                                                                                    | Deter                                                                                                    | Print                                 |                                              |                          |                          |
|                                                                                                    |                                                                                                    |                                                                                                    |                                                                                                    |                                                                                                    | Delete                                | Delete Print 1                               | Delete Print Email Close | Delete Print Email Close |

1/11/2022

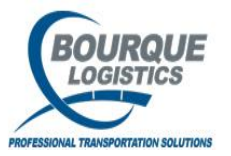

# Copy List of Cars

The Copy Cars tool is active in the View Pant Visits and allows you to copy a list of cars. First highlight selected cars then select the Copy Icon. The list of cars can then be pasted into a word document, excel or email.

#### YardMaster® - brianj @ DEER PARK (ASQL112ct\H112t/YMOL\_TEST)

File View Switch Loading Op Config Demurrage Reports Utilities FASTRAC Reports RAILTRAC.Com Window Help

| A 00                                                                                                    | । 🔁 🖪     | 0 🕵 🚎     | X        | <b>2</b>   |        | <u>e</u> 🗉 | I 🕫 😭 ( |       | è 🗸 🔆  | <b>=</b>    |      | 🚟 🖬       | 😴 🐬 🔡 4                                                                                                    | 👂 🚳 😹          | . 🔲 🏭 🖑 🌢       | \$ 🖿 🗎 🎽     | 1 💀 🕅 🕪              |          |  |
|----------------------------------------------------------------------------------------------------|-----------|-----------|----------|------------|--------|------------|---------|-------|--------|-------------|------|-----------|----------------------------------------------------------------------------------------------------|----------------|-----------------|--------------|----------------------|----------|--|
| <b>View</b>                                                                                                    | Plant Vis | sit 🛛     | CODV C   | ars        |        |            |         |       |        |             |      |           |                                                                                                    |                |                 |              |                      |          |  |
| Sort B                                                                                                    | v Columr  | L         | Asc      |            | Find ( | olumn      |         | Where | Value  |             | A    | nd/Or     | ProdAssign                                                                                                    | PLM Hist       | Weight Hist     | Seals        | Assign Insp Template |          |  |
| Plant I                                                                                                    |           | •         | <b>v</b> |            | Car In | it         | •       | = 💌   | INET   |             | - 4  | And 👻     | Comments                                                                                                    | CS/LE Ind Hist | Scale Ticket    | 423 Shipper  | Block Code Hist      |          |  |
| Arry D                                                                                                    | ate Time  | -         | j 🗆      |            | í—     |            | •       | = 💌   | í –    |             | - 7  | And 💌     | Shipments                                                                                                    | PS Hist        | Reset Visit     | Visit Aamt   | Refresh              |          |  |
| Plant S                                                                                                    | tatus     | -         | <b>v</b> |            |        |            | •       | = 🔻   |        |             | - 7  | And 👻     | < de la companya de la companya de l | Next>>         | Prod/Capacity   | Vieit Evente |                      |          |  |
| Ado                                                                                                    | l Del     | lete S    | ort      | <b>-</b> 1 | A      | dd         | Delete  | Apply | Reset  | Save        | s    | elect     | Row D                                                                                                    | of 2569 1      | Comment         |              | ]                    |          |  |
| The set of the set of the set of |           |           |          |            |        |            |         |       |        |             |      |           |                                                                                                    |                |                 |              |                      |          |  |
| Plant Visit View Current Location Previous Or Current Product 11/10/2021                                                                                                    |           |           |          |            |        |            |         |       |        |             |      |           |                                                                                                    |                |                 |              |                      |          |  |
| Car Init                                                                                                    | Car No.   | Arrv Date | Time     | PS         | CS LE  | Plant      | Yard    | Track | Sp/Pos | PLM Date Ti | me   | Prod Code | Prod Name                                                                                                    | Order No.      | Fleet ID Bus Gp | Days Cla     | ss Code Alloc        |          |  |
| ACFX                                                                                                    | 002233    | 10/25/21  | 23:12    | I          | PEE    | 10         | 01      | BRA   | 3      | 11/09/21 08 | 3:59 | UNKNO     |                                                                                                    | (CP)           | ·//             | 16           |                      |          |  |
| BNSF                                                                                                    | 123013    | 10/11/21  | 10:52    | I          | PEE    | 10         | 01      | BRA   | 4      | 11/09/21 08 | 3:59 | IC4       | ISO BUTANE                                                                                                    | (CP)           |                 | 30           |                      | <b>1</b> |  |
| GATX                                                                                                    | 209507    | 10/07/21  | 13:30    | Ι          | UN U   | 10         | 17      | E-01  | 200    | 11/08/21 1  | 2:25 | UNKNO     |                                                                                                    | (CP)           |                 | 34           |                      |          |  |
| UTLX                                                                                                    | 956015    | 10/07/21  | 13:30    | I          | UNU    | 10         | 17      | E-01  | 21     | 11/08/21 1  | 2:25 | UNKNO     |                                                                                                    | (CP)           |                 | 34           |                      |          |  |
| IARX                                                                                                    | 215271    | 10/07/21  | 13:30    | I          | UN U   | 10         | 17      | E-01  | 204    | 11/08/21 1  | 2:25 | UNKNO     |                                                                                                    | (CP)           |                 | 34           |                      |          |  |
| NATX                                                                                                    | 400734    | 10/07/21  | 13:30    | I          | UN U   | 10         | 17      | E-01  | 9      | 11/08/21 1  | 2:25 | UNKNO     |                                                                                                    | (CP)           |                 | 34           |                      |          |  |
| IARX                                                                                                    | 215163    | 10/07/21  | 13:29    | I          | CE U   | 10         | 17      | E-01  | 202    | 11/08/21 13 | 2:25 | UNKNO     |                                                                                                    | (CP)           |                 | 34           | ۵.                   |          |  |
| IARX                                                                                                    | 215300    | 10/07/21  | 13:29    | I          | UN U   | 10         | 17      | E-01  | 206    | 11/08/21 12 | 2:25 | UNKNO     |                                                                                                    | (CP)           |                 | 34           |                      |          |  |
| IARX                                                                                                    | 215270    | 10/07/21  | 13:29    | I          | UN U   | 10         | 17      | E-01  | 203    | 11/08/21 12 | 2:25 | UNKNO     |                                                                                                    | (CP)           |                 | 34           |                      |          |  |
| IARX                                                                                                    | 215298    | 10/07/21  | 13:29    | I          | UN U   | 10         | 17      | E-01  | 205    | 11/08/21 12 | 2:25 | UNKNO     |                                                                                                    | (CP)           |                 | 34           |                      |          |  |
| SHPX                                                                                                    | 224105    | 10/07/21  | 13:29    | I          | UN U   | 10         | 17      | E-01  | 22     | 11/08/21 12 | 2:25 | UNKNO     |                                                                                                    | (CP)           |                 | 34           |                      |          |  |
| GATX                                                                                                    | 219397    | 10/07/21  | 13:29    | I          | UN U   | 10         | 17      | E-01  | 201    | 11/08/21 12 | 2:25 | UNKNO     |                                                                                                    | (CP)           |                 | 34           |                      |          |  |
| PROX                                                                                                    | 036711    | 10/07/21  | 13:29    | I          | UN U   | 10         | 17      | E-01  | 12     | 11/08/21 12 | 2:25 | UNKNO     |                                                                                                    | (CP)           |                 | 34           |                      |          |  |
| CBTX                                                                                                    | 785725    | 10/07/21  | 13:29    | I          | UNU    | 10         | 17      | E-01  | 199    | 11/08/21 12 | 2:25 | UNKNO     |                                                                                                    | (CP)           |                 | 34           |                      |          |  |
| PROX                                                                                                    | 092678    | 10/07/21  | 13:29    | I          | UN U   | 10         | 17      | E-01  | 14     | 11/08/21 12 | 2:25 | UNKNO     |                                                                                                    | (CP)           |                 | 34           |                      |          |  |
| PROX                                                                                                    | 036719    | 10/07/21  | 13:29    | I          | UN U   | 10         | 17      | E-01  | 13     | 11/08/21 12 | 2:25 | UNKNO     |                                                                                                    | (CP)           |                 | 34           |                      |          |  |
| NATX                                                                                                    | 400896    | 10/07/21  | 13:29    | I          | UN U   | 10         | 17      | E-01  | 10     | 11/08/21 12 | 2:25 | UNKNO     |                                                                                                    | (CP)           |                 | 34           |                      |          |  |
| TILX                                                                                                    | 310468    | 10/07/21  | 13:29    | I          | UN U   | 10         | 17      | E-01  | 16     | 11/08/21 12 | 2:25 | UNKNO     |                                                                                                    | (CP)           |                 | 34           |                      |          |  |
| TILX                                                                                                    | 310518    | 10/07/21  | 13:28    | I          | UN U   | 10         | 17      | E-01  | 17     | 11/08/21 12 | 2:25 | UNKNO     |                                                                                                    | (CP)           |                 | 34           |                      |          |  |
| TILX                                                                                                    | 305938    | 10/07/21  | 13:28    | I          | UN U   | 10         | 17      | E-01  | 15     | 11/08/21 12 | 2:25 | UNKNO     |                                                                                                    | (CP)           |                 | 34           |                      |          |  |
| UTLX                                                                                                    | 955920    | 10/07/21  | 13:28    | I          | UN U   | 10         | 17      | E-01  | 20     | 11/08/21 12 | 2:25 | UNKNO     |                                                                                                    | (CP)           |                 | 34           |                      |          |  |
| UTLX                                                                                                    | 678986    | 10/07/21  | 12:58    | I          | UN U   | 10         | 17      | E-01  | 18     | 11/08/21 12 | 2:25 | UNKNO     |                                                                                                    | (CP)           |                 | 34           |                      |          |  |

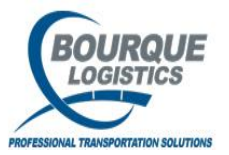

# Copy List of Cars

You can also paste the list of cars into Multi-Car Switch. Go to the Switch drop down on the tool bar. Select Multi-Car Switch. Now select the GetDataBatch icon. Select OK and the Batch Search will retrieve the list of cars that were copied.

| 🔛 YardMa tera 🖛 anj @ DEER PARK (ASQL1i2ct\H1i2t/)    | (MOL_TEST)                                              |
|-------------------------------------------------------|---------------------------------------------------------|
| File View Switch tooding Ops Config Demurrage Reports | Utilities FASTRAC.Reports RAILTRAC.Clim Window Help     |
| 🔗 🗉 🗞 🚧 🕼 🚎 🗙 🚟 🔜 🚊 🖆 🖻 👂                             | S 0 V M ✓ 🔆 ≓ 📲 💼 🗄 5 🗷 🖉 7 🔢 ୶ 🖓 😔 💻 🗉 👯 🖑 🗛 🗆 🗊 🥙 😡 🕪 |
| Multi-Car Switch                                      |                                                         |
| Select Switch "FROM" Location                         | Select Switch "TO" Location                             |
| Plant ID: DEER PARK                                   | Plant ID: EER PARK                                      |
| Yard ID:                                              | elect All Yard ID:                                      |
| Track ID:                                             | eSelect All Track ID:                                   |
| Plant Status:                                         | Switch                                                  |
| Car Status:                                           | Undate Visit                                            |
| Fleet ID:                                             |                                                         |
| Assi                                                  | ign Insp Template                                       |
|                                                       | Switch From Track                                       |
|                                                       |                                                         |
| Arry<br>Car ID Date Time PS CS LE Vard                | Current Location Curr/Prev Fleet Bus. Blocking          |
|                                                       | E satch Search X                                        |
|                                                       | Search By: Car ID (Car Init+Car No.)                    |
|                                                       | Enter Data Separated Accuracy                           |
|                                                       | by Comma, Tab or BNSF123013                             |
|                                                       | Carriage Return (ex GATX2092)7                          |
|                                                       | ABCX8976, LARX215271                                    |
|                                                       | ABCX064699 NATX400 34                                   |
|                                                       | BNSF123013                                              |
|                                                       |                                                         |
|                                                       | ABCX008976<br>ABCX64699                                 |
|                                                       |                                                         |
|                                                       |                                                         |
| \$                                                    |                                                         |
|                                                       |                                                         |
|                                                       |                                                         |
|                                                       |                                                         |
|                                                       |                                                         |
|                                                       |                                                         |

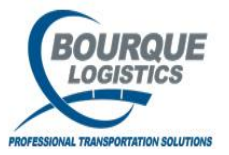

# Copy List of Cars

The Paste tool also works in Unit Train Builder. After you copied your list of cars Go to the Loading Ops down on the tool bar. Select Unit Train Builder. Select OK or Cancel. Now select the GetDataBatch icon. Select OK and the Batch Search will retrieve the list of cars that were copied.

| 🍄 YardHaster 🗞 Orianj 🤤    | DALEPARK (ASQL1i2ct\H)  | Lizt/YMOL_TEST)                           |                              |                         |                         |                     |                  |                     |  |
|----------------------------|-------------------------|-------------------------------------------|------------------------------|-------------------------|-------------------------|---------------------|------------------|---------------------|--|
| File View Switch Loading O | Vis Config Decensore Ra | eports Utilities FASTRAC Reports RAILTRAG | Com Window Help              |                         |                         |                     |                  |                     |  |
| <u> </u>                   |                         | ≥ 🛱 0 V 👌 🗸 🗶 ≓ 📲                         | 📖 🖻 🖬 🖉 🛗 🖉 🤞                | 🗟 🗁 💼 🗉 🕊 🖑 A           | 🗖 🖸 🖤 🗟 📓 📭             |                     |                  |                     |  |
| View Cars by Unit Train    |                         |                                           |                              | _                       |                         |                     | _                |                     |  |
| Sort By Column             | Asc Find Column         | Where Value                               | And/Or Select All            | Update Train Meter T    | icket Alloc. ProdAssign |                     |                  |                     |  |
| Track ID 💌                 | 7                       |                                           | And      DeSelect All        | Remove Train Car Ar     | signment: Generate BOL  |                     |                  |                     |  |
| Position                   | R                       |                                           | And      Missing Data Report | t / Template Assignment | Assign Ensp Template    |                     |                  |                     |  |
| Add Delete So              | xt Add C                | Delete Apply Reset Save                   | Select Row 0 of 0            |                         |                         |                     |                  |                     |  |
| 10.4                       | my Shin                 |                                           | Product Not                  | llait                   |                         | Alloc Tamo Pro      | duct             | Eleat Bur Allowable |  |
| Car ID Info D              | ate Time Date Time      | PS CS LE Yard ID Track ID Spot ID         | Code Name Qty U              | IH Act/Sched Train ID   | Order No. BOL No.       | Lot No. Ind Ind Sto | rage ID Seal No. | ID Group Wt.        |  |
|                            | _                       |                                           |                              |                         |                         |                     |                  |                     |  |
|                            | Batch Search            |                                           | ×                            |                         |                         |                     |                  |                     |  |
|                            | Search By:              | : Car ID (Car Init+Car No.) 💌             |                              |                         |                         |                     |                  |                     |  |
|                            | Enter Data Separated    | ACFX002233                                | 2                            |                         |                         |                     |                  |                     |  |
|                            | Carriage Return (ex     | GATX209507                                |                              |                         |                         |                     |                  |                     |  |
|                            | ABCX8976,               | UTLX956015<br>IARX215271                  |                              |                         |                         |                     |                  |                     |  |
|                            | ABCX064699              | NATX400734<br>BNSF123013                  |                              |                         |                         |                     |                  |                     |  |
|                            | or                      |                                           |                              |                         |                         |                     |                  |                     |  |
|                            | ABCX008976<br>ABCX64699 |                                           |                              |                         |                         |                     |                  |                     |  |
|                            |                         |                                           | -1                           |                         |                         |                     |                  |                     |  |
|                            |                         | ×                                         | 2                            |                         |                         |                     |                  |                     |  |
| 4                          |                         |                                           |                              |                         |                         |                     |                  |                     |  |
|                            |                         |                                           |                              |                         |                         |                     |                  |                     |  |
|                            |                         |                                           |                              |                         |                         |                     |                  |                     |  |
|                            |                         |                                           |                              |                         |                         |                     |                  |                     |  |
|                            |                         |                                           |                              |                         |                         |                     |                  |                     |  |
|                            |                         |                                           |                              |                         |                         |                     |                  |                     |  |
|                            |                         |                                           |                              |                         |                         |                     |                  |                     |  |
|                            |                         |                                           |                              |                         |                         |                     |                  |                     |  |
|                            |                         |                                           |                              |                         |                         |                     |                  |                     |  |

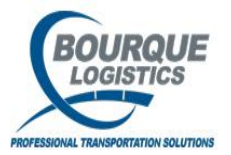

# GetDataBatch

The GeDataBatch can be used if you need to copy a list of cars from another source and paste them into the Batch Search. Select the GeDataBatch icon from the tool bar. Then key or right click and paste the car numbers into the Batch Search. Yard Master will retrieve the list of cars if there are visit records for those cars.

|        |             |                 |       |        | _       |           |             |              | 1              |           |                                                                                                  |               |                |              |                        |
|--------|-------------|-----------------|-------|--------|---------|-----------|-------------|--------------|----------------|-----------|--------------------------------------------------------------------------------------------------|---------------|----------------|--------------|------------------------|
|        |             |                 |       | /      | _       |           |             |              |                |           |                                                                                                  |               |                |              |                        |
| Yar    | rdMaster®   | - brianj @ DEER | PA    | RK (AS | QL1i2ct | H1i2t/YM0 | L_TEST)     |              |                |           |                                                                                                  |               |                |              |                        |
| File \ | /iew Switch | Loading Ops     | Confi | ig Den | nurrage | Reports U | tilities FA | STRAC Report | ts RAILTRAC.Co | m Window  | v Help                                                                                           |               |                |              |                        |
| 1      | 0 😤 🍳       | ) 🟹 🋤 🗙 🕴       | 22 I  |        | . 🗁 📼   | 1 🗩 🚮     | 0 V         | 👌 🖌 %        | : 💳 📲 🔤        | i 🛅 🖬     | 🔽 🐬 🔛 d                                                                                          | 🔊 👶 🗁 🙍       | 🚍 🖃 🔡 🖑 🌢      | 🕯 📼 🖄 🎙      | ኛ 🔜 📴 📭                |
| Dec vi | ew Plant Vi | st              |       |        |         |           |             |              |                |           |                                                                                                  |               |                |              |                        |
|        |             |                 |       |        |         |           |             |              |                |           |                                                                                                  | [             | 1 Malaba Maa   | Carls.       | [ Annian Tana Tamalata |
| Sor    | t By Colum  | n Asc           | -     | Find   | Column  |           | Where       | Value        |                | And/Or    | Processign                                                                                       | PLMINSt       | weight Hist    | Sears        | Assign trisp remplate  |
| Plan   | t ID        |                 |       | II     |         | -         |             |              |                | and -     | Comments                                                                                         | CS/LE Ind His | t Scale Ticket | 423 Shipper  | Block Code Hist        |
| Arry   | Date Time   |                 | _     |        |         | -         |             |              |                | And -     | Shipments                                                                                        | PS Hist       | Reset Visit    | Visit Agmt   | Refresh                |
| Phan   | t Status    |                 |       |        |         |           | <u> -</u>   |              |                |           | < <prev< th=""><th>Next&gt;&gt;</th><th>Prod/Capacity</th><th>Visit Events</th><th></th></prev<> | Next>>        | Prod/Capacity  | Visit Events |                        |
|        | Add De      | lete Sort       | -     | A      | dd      | Delete    | Apply       | Reset        | Save           | Select    | Row 1                                                                                            | of 2572 (     | 0 Comments     |              |                        |
| Pt     | ant Visit V | /iew            |       |        |         |           |             |              |                |           |                                                                                                  |               | 11/            | 11/2021      |                        |
|        |             |                 | -     |        | 1       | Curre     | nt Locatio  | n<br>la m    | 7              | Previou   | is Or Current Produ                                                                              | uct           | let up le e    | In           | a star t               |
| Car I  | nit Car No. | Arry Date Time  | PS    | CS LE  | Plant   | Yard      | Track       | Sp/Pos       | PLM Date Time  | Prod Code | Prod Name                                                                                        | Order No.     | Fleet ID Bus G | p Days Cla   | Ind Ind                |
| ABCX   | 000001      | 11/11/21 10:47  | I     | PEE    | 10      | T-LOAD    | T-LOA       | D1 L-10      | 11/11/21 10:47 |           |                                                                                                  | (CP)          |                |              |                        |
| JNET   | 223344      | 11/01/21 11:10  | I     | PE E   | 10      | 20        | T-9         | 1            | 11/11/21 11:12 | UNKNO     |                                                                                                  | (CP)          |                | 10           | <u>æ</u> 5             |
| ACFX   | 002233      | 10/25/21 23:12  | I     | PE E   | 10      | 01        | BRA         | 2            | 11/11/21 11:12 | 0032      | 5W30 SYN                                                                                         | (SC)          |                | 17           |                        |
| BNSF   | 123013      | 10/11/21 10:52  | I     | PE E   | 10      | 01        | BRA         | 5            | 11/11/21 11:12 | 2 IC4     | ISO BUTANE                                                                                       | (CP)          |                | 31           |                        |
| GATX   | 209507      | 10/07/21 13:30  | I     | UN U   | 10      | 17        | E-01        | 170          | 11/11/21 11:06 | UNKNO     |                                                                                                  | (CP)          |                | 35           |                        |
| UTLX   | 956015      | 10/07/21 13:30  | I     | UN U   | 10      | 17        | E-01        | 225          | 11/11/21 11:06 | UNKNO     |                                                                                                  | (CP)          |                | 35           |                        |
| IARX   | 215271      | 10/07/21 13:30  | I     | UN U   | 10      | 17        | E-01        | 174          | 11/11/21 11:06 | UNKNO     |                                                                                                  | (CP)          |                | 35           |                        |
| NATX   | 400734      | 10/07/21 13:30  | I     | UN U   | 10      | 17        | E-01        | 214          | 11/11/21 11:06 | UNKNO     |                                                                                                  | (CP)          |                | 35           |                        |
| IARX   | 215163      | 10/07/21 13:29  | I     | CE U   | 10      | 17        | E-01        | 172          | 11/11/21 11:06 | UNKNO     |                                                                                                  | (CP)          |                | 35           | eta -                  |
| IARX   | 215300      | 10/07/21 13:29  | I     | UN U   | 10      | 17        | E-01        | 176          | 11/11/21 11-06 | LINKNO    |                                                                                                  | (mp)          |                | 36           |                        |
| IARX   | 215270      | 10/07/21 13:29  | I     | UN U   | 10      | 17        | E-01        | Batch :      | Search         |           |                                                                                                  |               |                | × .          |                        |
| IARX   | 215298      | 10/07/21 13:29  | I     | UNU    | 10      | 17        | E-01        |              |                |           |                                                                                                  |               |                |              |                        |
| SHPX   | 224105      | 10/07/21 13:29  | I     | UN U   | 10      | 17        | E-01        | _            | Search By      | : Car ID  | (Car Init+Car No                                                                                 | .) 🔻          |                |              |                        |
| GATX   | 219397      | 10/07/21 13:29  | I     | UN U   | 10      | 17        | E-01        |              |                |           |                                                                                                  | · _           |                |              |                        |
| PROX   | 036711      | 10/07/21 13:29  | -     | SLL    | 10      | 01        | BRA         | Enter D      | ata Separated  |           |                                                                                                  |               |                | <u> </u>     | *                      |
| CBTX   | 785725      | 10/07/21 13:29  | -     | UN U   | 10      | 17        | E-01        | by Com       | ma, lab or     | X         | •                                                                                                |               |                |              |                        |
| PROX   | 092678      | 10/07/21 13:29  | ÷     | SLL    | 10      | 17        | E-01        |              | e Keturii (ex  | (         |                                                                                                  | )             |                |              |                        |
| NATY   | 400906      | 10/07/21 13:29  | -     | SL L   | 10      | 17        | E-01        |              | 76             | K         |                                                                                                  | /             |                |              |                        |
| The    | 210469      | 10/07/21 13:29  | ÷     | 9 1    | 10      | 17        | E-01        | ABCX06       | 4699           |           |                                                                                                  |               |                |              |                        |
| TIX    | 310518      | 10/07/21 13:28  | ÷     | UNII   | 10      | 17        | E-01        | _            |                |           |                                                                                                  |               |                |              |                        |
| TRX    | 305938      | 10/07/21 13:28  | 1     | SLL    | 10      | 17        | E-01        | or           |                |           |                                                                                                  |               |                |              |                        |
| UTIX   | 955920      | 10/07/21 13:28  | ī     | UNU    | 10      | 17        | E-01        |              |                |           |                                                                                                  |               |                |              |                        |
| UTLX   | 678986      | 10/07/21 12:58  | I     | UNU    | 10      | 17        | E-01        | ABCX00       | 8976           |           |                                                                                                  |               |                |              |                        |
| UTLX   | 679062      | 10/07/21 12:58  | I     | PE E   | 10      | 17        | E-01        | ABCX64       | 1699 )         |           |                                                                                                  |               |                |              |                        |
| TILX   | 306729      | 10/07/21 12:58  | I     | UN U   | 10      | 17        | E-02        |              |                |           |                                                                                                  |               |                |              |                        |
| PROX   | 039806      | 10/07/21 12:58  | I     | UN U   | 10      | 17        | E-02        |              |                |           |                                                                                                  |               |                | <u> </u>     |                        |
| GATX   | 201537      | 10/07/21 12:58  | I     | UN U   | 10      | 17        | E-02        |              |                |           |                                                                                                  |               |                |              |                        |
| CGTX   | 065292      | 10/07/21 12:58  | I     | UN U   | 10      | 17        | E-02        |              |                |           |                                                                                                  |               |                |              |                        |
| PROX   | 092712      | 10/07/21 12:58  | I     | UN U   | 10      | 17        | E-02        |              |                | 0         | K All                                                                                            | Cancel        |                |              |                        |
| PROX   | 039661      | 10/07/21 12:58  | I     | UN U   | 10      | 17        | E-02        |              |                |           |                                                                                                  |               |                | -            |                        |
| TILX   | 306469      | 10/07/21 12:58  | I     | UN U   | 10      | 17        | E-02        |              |                |           |                                                                                                  |               |                |              |                        |
| SHPX   | 224049      | 10/07/21 12:58  | I     | UN U   | 10      | 17        | E-02        | 647          | 11/08/21 12:25 | UNKNO     |                                                                                                  | (CP)          |                | 35           |                        |
| SHPX   | 224135      | 10/07/21 12:58  | I     | UN U   | 10      | 17        | E-02        | 6-49         | 11/08/21 12:25 | UNKNO     |                                                                                                  | (CP)          |                | 35           |                        |
| PROX   | 035553      | 10/07/21 12:58  | I     | UN U   | 10      | 17        | E-02        | 639          | 11/08/21 12:25 | UNKNO     |                                                                                                  | (CP)          |                | 35           |                        |
| PROX   | 035644      | 10/07/21 12:57  | I     | UN U   | 10      | 17        | E-02        | 640          | 11/08/21 12:25 | UNKNO     |                                                                                                  | (CP)          |                | 35           |                        |
|        |             |                 |       |        |         |           |             |              |                |           |                                                                                                  |               |                |              |                        |